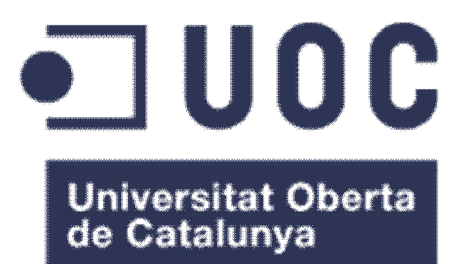

# Wiki com a solució per a la gestió del coneixement organitzatiu

**Fco. Alejandro Tirado Francisco** Grau en Enginyeria Informàtica

Humberto Andrés

Gener de 2015

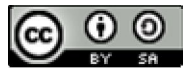

Aquesta obra està subjecta a una llicència de <u>Reconeixement-CompartirIgual 3.0 Espanya de</u> <u>Creative Commons</u>

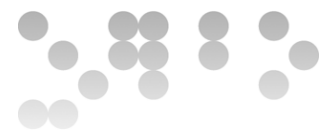

# Fitxa del treball final de grau

| Títol del treball:      | Wiki com solució per a la gestió del coneixement organitzatiu |  |  |
|-------------------------|---------------------------------------------------------------|--|--|
| Nom de l'autor:         | Fco. Alejandro Tirado Francisco                               |  |  |
| Nom del consultor:      | Humberto Andrés                                               |  |  |
| Àrea del Treball Final: | Gestió del Coneixement                                        |  |  |
| Titulació:              | Grau en enginyeria informàtica                                |  |  |
| Resum del Treball:      |                                                               |  |  |

La majoria d'organitzacions no compta amb cap sistema d'informació per la gestió del capital intel·lectual, el que limita l'aprofitament que se'n pot fer per aportar valor i diferenciació.

El motius principals d'aquesta situació són, d'una banda, la dificultat de valorar financerament el capital intel·lectual i els beneficis que aportaria una gestió adient; de forma que la inversió per la implantació d'un nou sistema és difícil de justificar. Per altra banda, l'habitual resistència al canvi que comporta emprar un programari nou.

L'objectiu del present treball és proporcionar una solució simple d'implementar i fàcil d'emprar com a punt de partida per impulsar l'ús la gestió del coneixement en l'àmbit empresarial. Al mateix temps, deu ser capaç de cobrir els requisits bàsics d'una empresa alhora que manté uns reduïts costos d'instal·lació.

Per aconseguir-ho, s'ha desenvolupat una eina genèrica basada en un entorn wiki, com a entorn amigable per l'usuari, i s'ha seleccionat programari lliure per reduir els costos d'implantació. A més, s'ha afegit una funció d'importació per facilitar la posada en marxa del sistema per mig de l'aprofitament del coneixement explícit preexistent, en forma de documents ofimàtics.

Com a resultat, es demostra que és possible implementar un sistema gestió de coneixement organitzatiu de baix cost però amb totes les funcionalitats requerides. A més, és pot ampliar amb noves funcions de forma que sigui exportable a qualsevol entorn empresarial.

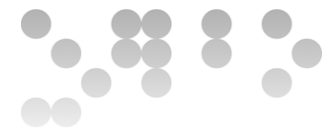

#### Abstract:

The knowledge management systems have a reduced deployment in business environments. Hence, the intellectual capital cannot be effectively used to add value to the organization.

This paper argues that there are two main reasons for this. On one hand, the inherent difficulty to monetize the existing know-how and the profit of a suitable handling; consequently, it's hard to justify an investment to implement such a system. On the other hand, the resistance to change to use a new tool.

The aim is to provide a tool which is simple to deploy and easy to use as a starting point to promote knowledge management within organizations. At the same time, it fulfils the private company's requirements while keeping a low cost of implementation.

To do this, a generic knowledge management tool was developed based on a wiki platform, as a user friendly tool. Mature free software was used to reduce the implantation cost. Also, a massive import function was implemented to take advantage of the already externalized intellectual capital.

As a result, the presented tool demonstrates that it is possible to install a cost effective but fully featured knowledge management system. Furthermore, it can be extended with new functions to be adapted to whatever company needs.

#### Paraules clau (entre 4 i 8):

Gestió coneixement, Wiki, PDF, Word, Excel, Office, complement, parser

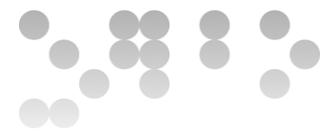

# Índex

| Índex de figures |                                                               | 5  |
|------------------|---------------------------------------------------------------|----|
| 1. Inti          | oducció                                                       | 7  |
| 1.1.             | Context i justificació del Treball                            | 7  |
| 1.2.             | Objectius del treball                                         |    |
| 1.3.             | Enfocament i mètode seguit                                    | 9  |
| 1.4.             | Planificació del treball                                      | 9  |
| 1.5.             | Productes obtinguts                                           | 19 |
| 1.6.             | Estructura de la memòria                                      | 19 |
| 2. Se            | lecció de la plataforma wiki                                  | 21 |
| 2.1.             | Requeriments                                                  | 21 |
| 2.2.             | Selecció del programari                                       | 23 |
| 2.3.             | Instal·lació de la plataforma wiki                            | 25 |
| 3. Co            | nfiguració de les funcions bàsiques                           | 26 |
| 3.1.             | Definició del prototip                                        | 26 |
| 3.2.             | Configuració general, gestió d'usuaris i creació de contingut | 27 |
| 3.3.             | Gestió de versions                                            | 29 |
| 3.4.             | Estadístiques                                                 | 30 |
| 3.5.             | Fòrum                                                         | 31 |
| 3.6.             | Notificació de canvis                                         | 32 |
| 3.7.             | Gestió d'accés                                                | 35 |
| 3.8.             | Proves de funcionament                                        | 38 |
| 4. De            | senvolupament de la funció d'importació                       | 41 |
| 4.1.             | Integració en l'entorn wiki i configuració                    | 41 |
| 4.2.             | Programació del importador massiu                             | 44 |
| 4.3.             | Integració de l'eina en l'entorn wiki i proves                | 53 |
| 4.4.             | Descarrega de l'entorn de proves                              | 56 |
| Adapta           | ció a un entorn d'explotació                                  | 57 |

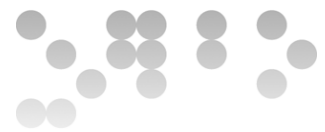

| 4.5. Rendiment                                                             | 57 |
|----------------------------------------------------------------------------|----|
| 4.6. Seguretat                                                             | 60 |
| 4.7. Copies de seguretat                                                   | 65 |
| 5. Conclusions                                                             | 66 |
| Glossari                                                                   | 67 |
| Annex I. Instal·lació de la plataforma wiki                                | 69 |
| Annex II. Codi de la pàgina MultipleOfficeImporter                         | 76 |
| Annex III. Codi de l'objecte JavaScriptExtension en MultipleOfficeImporter | 79 |
| Annex IV. Codi de la pàgina MultipleOfficeImporterResults                  | 80 |
| Annex V. Manual d'instal·lació de Multiple Office Importer                 | 85 |
| Bibliografia i fonts consultades                                           | 87 |

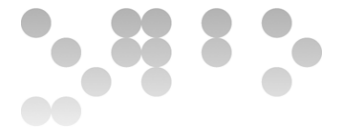

# Índex de figures

| Figura 1.  | Diagrama de Gantt amb la planificació temporal del TFG                   | 14 |
|------------|--------------------------------------------------------------------------|----|
| Figura 2.  | Configuració d'idioma                                                    | 27 |
| Figura 3.  | Usuaris creats                                                           | 28 |
| Figura 4.  | Els grups d'usuaris facilita a gestió de permisos                        | 28 |
| Figura 5.  | Aspecte de la pàgina principal amb les àrees de contingut                | 29 |
| Figura 6.  | La funció historial permet fer la gestió de versions                     | 29 |
| Figura 7.  | Estadístiques d'ús                                                       | 30 |
| Figura 8.  | Interfície per la creació d'un missatge del fòrum                        | 31 |
| Figura 9.  | Aspecte del fòrum després de la creació dels fils                        | 31 |
| Figura 10. | Configuració de la funció d'enviament de missatges                       | 32 |
| Figura 11. | Perfil d'usuari amb un correu de contacte                                | 33 |
| Figura 12. | Preferències de notificacions                                            | 33 |
| Figura 13. | Activació de la funció de notificació                                    | 34 |
| Figura 14. | Exemple de missatge de notificació de canvis                             | 34 |
| Figura 15. | Configuració per fer la wiki privada                                     | 36 |
| Figura 16. | Drets a nivell de wiki dels grups d'usuari                               | 36 |
| Figura 17. | Ubicació de l'opció per administrar els drets d'accés                    | 37 |
| Figura 18. | Drets a nivell de grup de pàgines                                        | 37 |
| Figura 19. | Drets a nivell de pàgina                                                 | 38 |
| Figura 20. | L'opció de registre ha desaparegut del menú dret                         | 39 |
| Figura 21. | Notificació de la falta de privilegis per accedir per mig de navegació _ | 39 |
| Figura 22. | Notificació d'accés restringit al introduir la URL d'una pàgina          | 40 |
| Figura 23. | Apartat rutes dins de les opcions de OpenOffice                          | 42 |
| Figura 24. | Configuració del servidor Office                                         | 42 |
| Figura 25. | Integració del complement d'importació en la creació de pàgines          | 43 |
| Figura 26. | Integració del complement d'importació en la edició de pàgines wiki _    | 43 |
| Figura 27. | Pàgina inicial amb el formulari per la recollida de dades                | 46 |
| Figura 28. | Resultat de la importació de documents                                   | 47 |

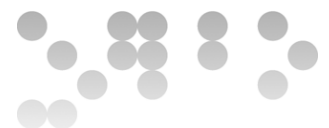

| Figura 29. | Pàgina amb les diferents traduccions dels termes de la UI   | 49 |
|------------|-------------------------------------------------------------|----|
| Figura 30. | Ubicació de l'opció de selecció d'idioma                    | 50 |
| Figura 31. | Pàgina wiki creada per importació d'un document PDF         | 51 |
| Figura 32. | Pàgina de configuració de complements de Chrome             | 51 |
| Figura 33. | Exemple d'ús de la classe creada                            | 52 |
| Figura 34. | Vista del formulari per l'usuari Contable1 amb la nova àrea | 53 |
| Figura 35. | Objecte UIExtensionClass                                    | 54 |
| Figura 36. | Aspecte final del menú d'aplicacions                        | 54 |
| Figura 37. | Resultat d'una importació múltiple amb un error             | 55 |
| Figura 38. | Accés en mode segur a la wiki                               | 62 |
| Figura 39. | Detall del certificat emprat                                | 62 |
| Figura 40. | Codi de validació de la clau                                | 64 |
| Figura 41. | Pàgina principal de la wiki al accedir per primera vegada.  | 70 |
| Figura 42. | Instal·lació del complement per incorporar un fòrum.        | 70 |
| Figura 43. | Opció d'importar contingut                                  | 85 |
| Figura 44. | Detall del procés d'importació del complement               | 86 |
|            |                                                             |    |

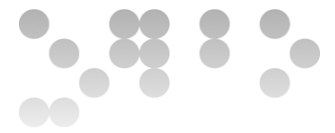

# 1. Introducció

En aquest primer capítol, es presenta la problemàtica que ha motivat el present treball i a la que es pretén donar solució amb l'eina desenvolupada. A més, s'inclouen els resultats de la planificació del projecte, com ara la definició del abast, els objectius i un full de ruta per aconseguir-los.

# 1.1. Context i justificació del Treball

En l'àmbit empresarial, existeix una consciència molt clara dels avantatges d'una gestió centralitzada de les dades operatives i del seu tractament per obtenir informació rellevant per al negoci. Així, gràcies a l'ús de sistemes d'informació de tipus ERP i, en menor mesura, SCM, CMR i BI, la majoria d'empreses han assolit una gestió eficient de les dades i de la informació.

En canvi, el capital intel·lectual existent en les organitzacions no es valora en la mateixa mesura i, consegüentment, la gestió que se'n fa és molt deficient. És habitual que no existeixi gaire coneixement explícit i que el poc que hi hagi es trobi en forma de documents en diversos formats ofimàtics, dispersos entre els diferents equips dels experts o, en el millor dels casos, compartits per mig d'un disc de xarxa.

Aquesta situació genera problemes de manteniment entre les versions locals i en xarxa, impossibilita la gestió dels canvis fets sobre els documents, complica el control d'accés i, sobretot, dificulta molt l'organització i la cerca dels mateixos. A més, frena l'externalització del coneixement tàcit en mans dels experts. En definitiva, l'aprofitament que l'organització pot fer del coneixement per aportar valor i crear oportunitats de negoci és escàs i complex.

La poca penetració d'eines de gestió del coneixement en entorns empresarials es pot justificar per la dificultat d'avaluar econòmicament tant el capital intel·lectual de l'organització com la rendibilitat que la seva gestió produiria. En conseqüència, és difícil justificar la inversió necessària per a la introducció d'un sistema d'aquest tipus. És per això que es considera clau un baix cost d'implantació i de posada en marxa per a l'èxit de qualsevol solució, a fi de vèncer la resistència al canvi i potenciar l'ús per part de l'organització.

En aquest treball, es pretén donar una solució a aquesta problemàtica amb la implantació d'una wiki corporativa amb la capacitat de crear noves pàgines a partir de documents ofimàtics, a fi de facilitar la seva posada en funcionament al reutilitzar el coneixement explícit preexistent. La finalitat del treball va més enllà d'obtenir un

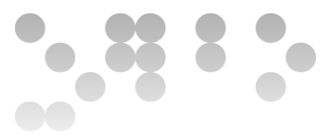

entorn wiki bàsic per gestionar documents en un context de treball col·laboratiu. De fet, es busca que, amb la incorporació de funcions complexes, sigui possible fer una implantació ràpida i senzilla d'una eina de gestió del coneixement, que faciliti la gestió del coneixement explícit i l'externalització del tàcit, amb un baix cost de posada en marxa i que minimitzi la resistència al canvi.

## **1.2. Objectius del treball**

L'objectiu principal del treball és la implantació d'una wiki en un entorn simulat i la seva configuració per adaptar-la a l'ús com a base de coneixement organitzatiu.

Com a objectius secundaris, en ordre de prioritat:

- 1. Instal·lació i configuració d'un complement que permeti crear noves pàgines de la wiki a partir de documents amb formats Word, Excel o PDF, com a mínim.
- 2. Automatitzar el procés de generació d'un conjunt de pàgines a partir dels documents d'una carpeta o una ubicació de xarxa, per fer possible una importació massiva.
- 3. Integració de l'eina d'importació en l'entorn wiki perquè sigui accessible a l'usuari per mig de la interfície estàndard i compatible amb la resta de característiques.
- 4. Estudiar possibles millores o adaptacions de l'entorn per un ús real de la wiki.

Per contra, queda fora de l'abast d'aquest treball:

- La personalització gràfica de la wiki. Com que l'objectiu és merament funcional, es deixa de banda la part visual que es considera un aspecte superflu en aquest treball.
- L'estratègia per implantar una cultura de gestió del coneixement. Encara que el treball pretén crear una solució exportable a qualsevol empresa per millorar la gestió del coneixement, aquesta per si sola no és suficient i cal impulsar una consciència de la importància de compartir el coneixement en l'organització.

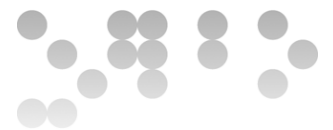

# 1.3. Enfocament i mètode seguit

Entre les diferents eines de gestió de continguts, s'ha seleccionat un entorn wiki donat que és una tecnologia madura que presenta una contrastada eficàcia en la gestió documental, com a suport al treball col·laboratiu i que resulta simple d'utilitzar. A més, existeixen multitud de plataformes gratuïtes per implementar una wiki i moltes d'elles permeten ampliar les seves funcionalitats bàsiques, amb la instal·lació de complements ja existents o programant-ne de nous.

Per tant, en lloc de desenvolupar un producte d'aquest tipus totalment nou, que requeriria molts més recursos del que es disposaven en aquest projecte, la metodologia de treball ha consistit en parametritzar un d'aquestos entorns per implementar les funcionalitats bàsiques requerides en una wiki corporativa, como ara autentificació d'usuaris, control d'accés, gestió de canvis, notificació dels canvis, etc. I, en una segona fase, l'extensió d'aquestes funcionalitats per mig de l'adaptació de complements ja existents o la programació de nous.

## 1.4. Planificació del treball

Tot seguit es presenta la planificació del projecte per aconseguir els objectius fixats en els terminis establerts amb els recursos disponibles.

#### 1.4.1. Fites

La planificació temporal de l'assignatura estableix les fites importants del projecte, on s'ha fet entrega parcial del producte lliurable, i que es presenten tot seguit.

| Data       | Descripció           |
|------------|----------------------|
| 13/10/2015 | Entrega PAC1         |
| 11/11/2015 | Entrega PAC2         |
| 09/12/2015 | Entrega PAC3         |
| 13/01/2016 | Lliurament final     |
| 21/01/2016 | Tribunal d'avaluació |

#### 1.4.2. Activitats i tasques

Les fites del projecte s'han tingut en compte per fer la descomposició del treball en activitats (EDT), que consta principalment de quatre activitats: inici i planificació;

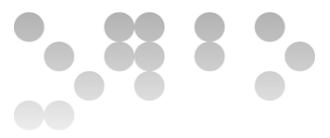

selecció, instal·lació i configuració de l'entorn wiki; desenvolupament de funcions avançades, i preparació de la memòria, presentació virtual i del producte lliurable.

En aquest punt, es presenta la descomposició del treball en activitats i la d'aquestes en tasques.

- 1 Selecció del projecte i pla de treball.
  - 1.1 Revisió de l'estat de l'art.
  - 1.2 Definició del projecte.
  - 1.3 Definició de l'abast.
  - 1.4 Planificació temporal.
  - 1.5 Redacció de la PAC1.
- 2 Selecció, instal·lació i configuració de l'entorn wiki.
  - 2.1 Comparativa de plataformes wiki i selecció del programari.
  - 2.2 Instal·lació de la base de dades i l'entorn wiki.
  - 2.3 Creació de documents ofimàtics per proves
  - 2.4 Configuració de les funcions bàsiques del wiki.
  - 2.5 Formació en programació en l'entorn seleccionat.
  - 2.6 Redacció de la PAC2.
- 3 Desenvolupament de funcions avançades.
  - 3.1 Actualització programari XWiki i migració
  - 3.2 Desenvolupament del generador automàtic de pàgines.
    - 3.2.1 Integració en l'entorn wiki i configuració.
    - 3.2.2 Programació del importador massiu
    - 3.2.3 Integració de l'eina en l'entorn wiki.
  - 3.3 Adaptació a un entorn d'explotació
    - 3.3.1 Seguretat.
    - 3.3.2 Rendiment.
    - 3.2.3 Copies de seguretat.
  - 3.4 Redacció PAC3.
- 4 Preparació de la memòria, lliurable i presentació virtual.
  - 4.1 Redacció de la memòria.

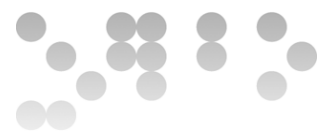

- 4.2 Redacció del resum en anglès.
- 4.3 Presentació del lliurable.
  - 4.3.1 Empaquetament del programari .
  - 4.3.2 Documentació del lliurable.
    - 4.3.2.1 Manual d'instal·lació.
    - 4.3.2.2 Manual d'ús.
- 4.4 Preparació del vídeo per la presentació virtual.
- 4.5 Revisió i entrega final.
- 5 Tribunal d'avaluació.
- 6 Tancament TFG i presentació en el repositori institucional de la UOC.

#### 1.4.3. Planificació temporal

Per fer la planificació temporal, s'han considerat les fites fixades per la planificació de l'assignatura (lliurament de les PAC i de la memòria) així com les restriccions de temps que té l'única persona dedicada per la seva feina, que inclou viatges a l'estranger.

S'ha considerat una dedicació tres hores per dia de mitja durant tota la durada del projecte, ja que la dedicació no és exclusiva al tenir que compaginar-se amb la feina. Aquesta dedicació ha permès assolir el cost temporal del projecte, estimat en 300 hores, amb un marge de seguretat prou folgat per fer front als imprevistos que han anant sorgint.

Cal destacar que, encara que s'ha seleccionat una plataforma que es pugui programar amb un llenguatge de programació conegut (Java, C++) per reduir la corba d'aprenentatge, ha estat clau la inclusió de la tasca de documentació i pràctica amb l'entorn seleccionat per compensar la nul·la experiència prèvia amb entorns wiki, les seves possibilitats en quant a la programació i l'ús de complements

Per últim, donat el perfil tècnic del l'autor, s'ha establert una durada de les tasques de documentació més folgada que la de les tasques tècniques.

Tot seguit, es presenta la planificació temporal de les tasques:

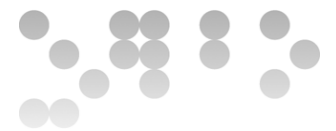

| Tasques                                                     | Durada<br>(dies) | Inici      | Fi         |
|-------------------------------------------------------------|------------------|------------|------------|
| 1 Selecció del projecte i pla de treball                    | 22               | 16/09/2015 | 13/10/2015 |
| 1.1 Revisió de l'estat de l'art                             | 7                | 16/09/2015 | 22/09/2015 |
| 1.2 Definició del projecte                                  | 4                | 23/09/2015 | 26/09/2015 |
| 1.3 Definició de l'abast                                    | 3                | 27/09/2015 | 29/09/2015 |
| 1.4 Planificació temporal                                   | 3                | 30/09/2015 | 06/10/2015 |
| 1.5 Redacció de la PAC1                                     | 5                | 07/10/2015 | 13/10/2015 |
| 2 Selecció, instal·lació i configuració de l'entorn wiki    | 27               | 14/10/2015 | 11/11/2015 |
| 2.1 Comparativa de plataformes wiki i selecció              | 4                | 14/10/2015 | 17/10/2015 |
| 2.2 Instal·lació de la base de dades i l'entorn wiki        | 1                | 18/10/2015 | 18/10/2015 |
| 2.3 Crear documents per fer proves de qualitat              | 3                | 19/10/2015 | 21/10/2015 |
| 2.4 Configuració de les funcions bàsiques de la wiki        | 7                | 22/10/2015 | 30/11/2015 |
| 2.5 Formació en programació en l'entorn seleccionat         | 7                | 31/11/2015 | 06/11/2015 |
| 2.6 Redacció de la PAC2                                     | 5                | 07/11/2015 | 11/11/2015 |
| 3 Desenvolupament de funcions avançades                     | 28               | 12/11/2015 | 09/12/2015 |
| 3.1 Actualització del programari XWiki i migració           | 3                | 12/11/2015 | 14/11/2015 |
| 3.2 Desenvolupament del generador de pàgines                | 12               | 15/11/2015 | 26/11/2015 |
| 3.2.1 Integració en l'entorn wiki i configuració            | 4                | 15/11/2015 | 18/11/2015 |
| 3.2.2 Programació del importador massiu                     | 4                | 19/11/2015 | 22/11/2015 |
| 3.2.3 Integració de l'eina en l'entorn wiki                 | 4                | 23/11/2015 | 26/11/2015 |
| 3.3 Adaptació a un entorn d'explotació                      | 9                | 27/11/2015 | 05/12/2015 |
| 3.3.1 Seguretat                                             | 3                | 27/11/2015 | 29/11/2015 |
| 3.3.2 Rendiment                                             | 3                | 30/11/2015 | 02/12/2015 |
| 3.3.3 Copies de seguretat                                   | 3                | 03/12/2015 | 05/12/2015 |
| 3.4 Redacció PAC3                                           | 4                | 06/12/2015 | 09/12/2015 |
| 4 Preparació de la memòria, lliurable i presentació virtual | 28               | 10/12/2015 | 13/01/2016 |
| 4.1 Redacció de la memòria                                  | 8                | 10/12/2015 | 17/12/2015 |
| 4.2 Redacció del resum en anglès                            | 3                | 18/12/2015 | 20/12/2015 |
| 4.3 Presentació del lliurable                               | 9                | 21/12/2015 | 03/01/2016 |
| 4.3.1 Empaquetament del programari                          | 3                | 21/12/2015 | 23/12/2015 |
| 4.3.2 Documentació del lliurable                            | 6                | 24/12/2015 | 03/01/2016 |
| 4.3.2.1 Manual d'instal·lació                               | 2                | 24/12/2015 | 27/12/2015 |
| 4.3.2.2 Manual d'ús                                         | 4                | 28/12/2015 | 03/01/2016 |
| 4.4 Preparació del vídeo per la presentació virtual         | 5                | 04/01/2016 | 10/01/2016 |
| 4.5 Revisió i Entrega final                                 | 3                | 11/01/2016 | 13/01/2016 |
| 5 Tribunal d'avaluació                                      | 3                | 19/01/2016 | 21/01/2016 |
| 6 Tancament TFG                                             | 1                | 22/01/2016 | 22/01/2015 |

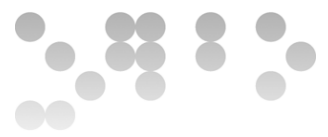

A continuació, es presenta la planificació temporal de les tasques de forma gràfica, amb l'ajuda de un diagrama de Gantt realitzat amb el programari GanttProject 2.7.1. En el diagrama, s'indiquen les fites i el dies inhàbils: amb color verd el dies festius i amb color rosa els viatges a l'estranger.

A més, s'indiquen les dependències detectades entre les diferents tasques però no els recursos, ja que són els mateixos per totes les tasques i, per tant, no són rellevants al no ser limitants. El fet que només hi hagi una persona dedicada al projecte ha obligat a l'execució en sèrie de totes les tasques, encara que no existeixi una dependència entre elles.

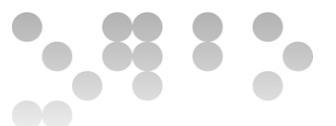

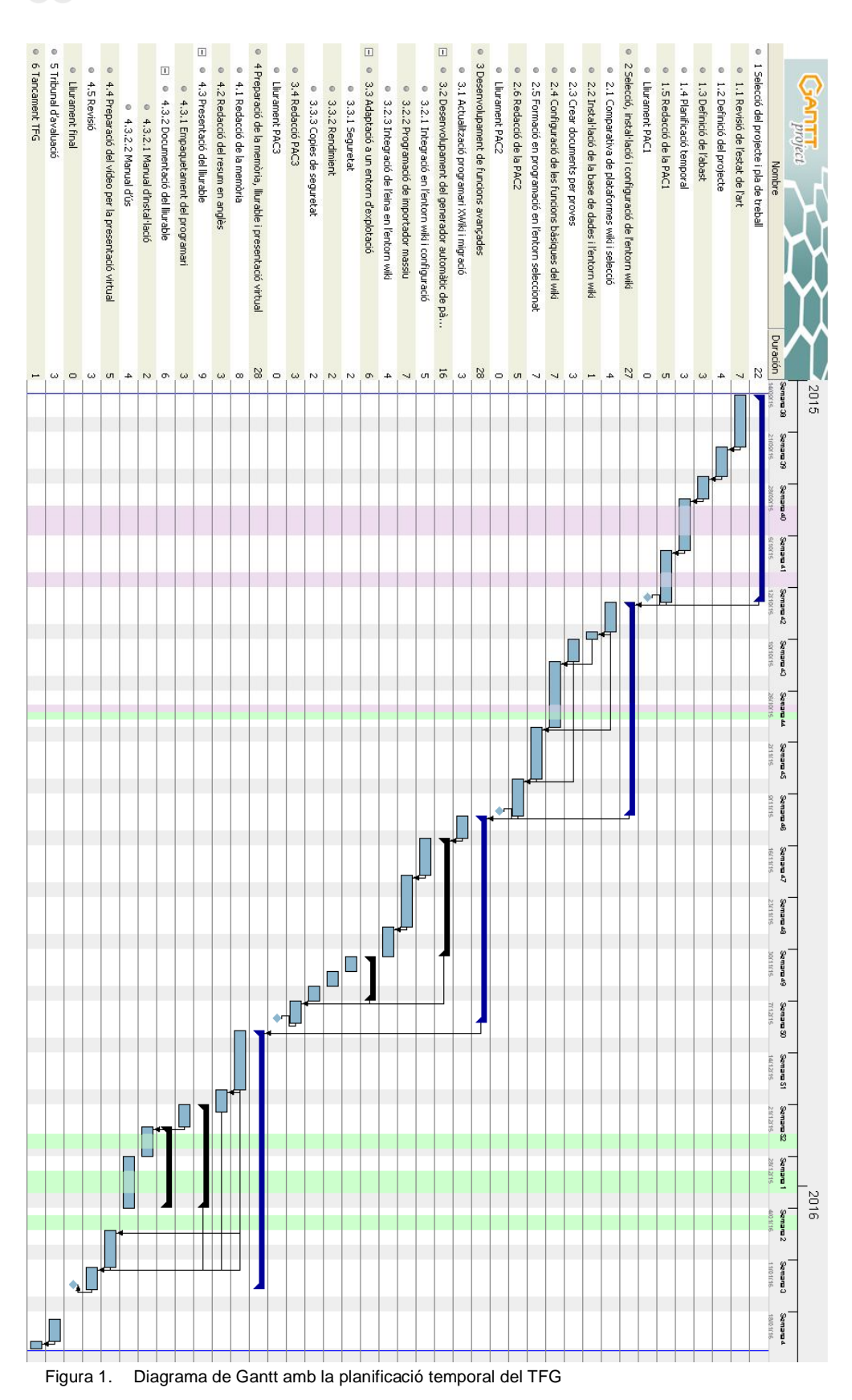

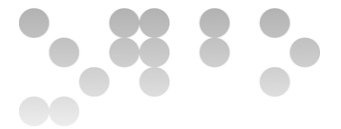

#### 1.4.4. Recursos necessaris

Per una banda, per imperatiu de l'assignatura només una persona es pot dedicar a la realització del treball, que és l'autor del mateix. La dedicació ha estat parcial: tres hores per dia de promig durant tota la durada del projecte a excepció d'uns pocs dies inhàbils deguts a festius i viatges a l'estranger.

Per altra banda, els recursos materials són:

- Un ordinador personal amb connexió a Internet.
- Programari de planificació de projectes.
- Programari de l'entorn wiki.
- Tutorials i material de formació sobre programació de l'entorn wiki.
- Una càmera de vídeo digital tipus webcam.

#### 1.4.5. Rols i responsabilitats

Com ja s'ha dit, el projecte només ha disposat de la dedicació parcial d'una persona que ha hagut d'assumir els rols de patrocinador del projecte, de cap de projecte i de tècnic desenvolupador del producte. Així, ha repartit el seu temps entre les diferents responsabilitats, que són:

- Com a patrocinador, definir els objectius del projecte, assignar els recursos necessaris i donar el vist i plau al producte final.
- Com a cap de projecte, és el responsable de la planificació inicial del projecte així com del seu seguiment i control, a fi d'assegurar el compliment de l'abast dins del temps i el pressupost fixats.
- Finalment, com a desenvolupador, s'ha encarregat d'executar les tasques del pla de treball. Per això, s'ha fet ús de les habilitats tècniques i les competències transversals adquirides durant el grau en enginyeria informàtica.

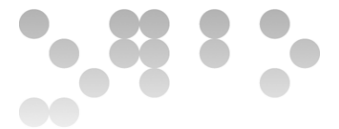

#### 1.4.6. Planificació de costos

Donat que els recursos humans dedicats no tenen cap cost associat i que, o bé ja es disposa de la majoria dels recursos materials o bé són gratuïts, l'únic cost ha estat el derivat de l'adquisició d'una càmera digital per la gravació de la presentació audiovisual.

| Cost                        | Import estimat |
|-----------------------------|----------------|
| Càmera digital tipus webcam | 50€            |

#### 1.4.7. Gestió de qualitat i proves

Encara que en l'abast detallat del projecte no s'han especificat tasques pròpies de control de qualitat, la qualitat del producte s'ha comprovat gradualment al llarg del projecte. D'aquesta forma, a mesura que s'han anat implementant funcions a la wiki s'ha realitzat un joc de proves per comprovar el seu correcte funcionament.

Tot seguit, s'explica breument en què han consistit els jocs de proves i en quina tasca s'han executat.

2.4 Configuració de les funcions bàsiques del wiki.

- Creació i eliminació d'usuaris.
- Creació, modificació i eliminació de pàgines.
- Comprovar l'efectivitat del control d'accés a certes pàgines per part d'un usuari amb privilegis i un altre que no en tingui.
- Comprovació del funcionament del fòrum (nou fil, nou missatge, eliminació de missatges, etc.).
- Comprovació de la notificació de canvis.
- Correcta generació d'estadístiques d'ús.
- 3.2.1 Integració en l'entorn wiki i configuració.
  - Crear una pàgina a partir de un document Word i similars.
  - Crear una pàgina a partir de un document Excel i similars.
  - Crear una pàgina a partir de un document PDF.

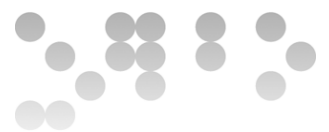

3.2.2 Programació del importador massiu.

- Seleccionar des de l'entorn wiki una conjunt de documents i comprovar que es generen automàticament les pàgines.
- Comprovar el correcte comportament de l'eina davant de conflictes al importar un document amb el mateix nom que una pàgina wiki existent.
- 3.2.3 Integració de l'eina en l'entorn wiki
  - Comprovar que el documents s'ubiquen dins de l'àrea de contingut adient.
  - Es creen el enllaços als nous documents en la pàgina principal de l'àrea de contingut.
  - L'eina d'importació respecta la política d'accés definida.

#### 1.4.8. Implicacions legals i ètiques

Per una banda, no es pretén emmagatzemar dades personals a la wiki, fora d'un àlies com a nom d'usuari, pel que no es deriva cap implicació legal ni cal prendre cap mesura especial per protegir les dades sensibles de caire personal.

Per altra banda, encara que la motivació d'aquest treball ha estat l'experiència de l'autor a la seva empresa, per motius de confidencialitat no s'empraran documents reals d'aquest àmbit per fer les proves de la wiki. És per això que s'han inclòs tasques per la creació de documents d'exemple, a fi de no difondre informació confidencial. Aquestos documents bé s'han redactat des de cero o bé s'han estret de fonts que ho permetin, a fi de no violar cap dret de propietat intel·lectual.

#### 1.4.9. Gestió del risc

Tot seguit es presenten els riscos detectats durant la planificació inicial i les mesures correctores proposades per minimitzar el seu impacte en el projecte. Aquestos riscos s'han avaluat després de la finalització de cada activitat i, a més, s'ha vigilat l'aparició de nous.

Els riscos més greus han estat conseqüència de la poca experiència prèvia amb entorns wiki i amb les seves possibilitats, sobretot en quant a l'extensió de funcionalitats per mig de programació. Com a resultat, l'abast i la planificació

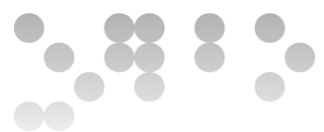

temporal podien sofrir alteracions durant l'execució del projecte a mesura que s'afronten les tasques.

| Risc | Descripció                                                                                 | Conseqüència                                                                 | Impacte  | Probabilitat |
|------|--------------------------------------------------------------------------------------------|------------------------------------------------------------------------------|----------|--------------|
| R01  | Viatges a l'estranger imprevistos                                                          | Menys temps<br>disponible                                                    | Alt      | Mitjana      |
| R02  | Fallada del l'ordinador                                                                    | Endarreriment                                                                | Mig      | Baixa        |
| R03  | No acceptació per part del<br>consultor del tema proposat                                  | Endarreriment greu                                                           | Molt Alt | Baixa        |
| R04  | No hi ha cap complement<br>desenvolupat per <i>parsear</i><br>documents ofimàtics          | Caldrà<br>programar-lo des<br>de cero o buscar<br>alternatives               | Molt alt | Baixa        |
| R05  | La programació de l'entorn wiki<br>no permet la integració d'algunes<br>funcions avançades | Les funcions<br>desenvolupades<br>no es podran<br>executar des de<br>la wiki | Alt      | Mitjana      |

Tot seguit, es mostren les mesures correctores proposades per gestionar cada un dels riscos detectats. Bàsicament, es dona resposta als endarreriments deguts a imprevistos per mig d'una replanificació i/o eliminació d'objectius secundaris a fi de respectar les fites.

| Acció | Descripció                                                                                         | Tipus     | Risc residual |
|-------|----------------------------------------------------------------------------------------------------|-----------|---------------|
| A1R01 | Recuperar el temps treballant en festius                                                           | Mitigador | Baix          |
| A2R01 | Redefinir l'abast del projecte                                                                     | Corrector | Baix          |
| A1R02 | Compra o reparació d'un nou equip i posterior configuració                                         | Corrector | Baix          |
| A1R03 | Triar un nou tema per al TFG                                                                       | Corrector | Baix          |
| A2R03 | Redefinir l'abast i els objectius del projecte                                                     | Mitigador | Baix          |
| A2R04 | Emprar un format pont (HTML, per exemple)<br>per convertir els formats ofimàtics a pàgines<br>wiki | Corrector | Mig           |
| A2R04 | Programació des de cero del complement i redefinir l'abast del projecte                            | Corrector | Baix          |
| A1R05 | Redefinir l'abast del projecte                                                                     | Corrector | Baix          |

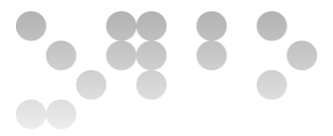

Cal destacar que no s'ha produït cap d'aquestos riscos però si un d'imprevist. En efecte, la versió inicialment emprada del programari seleccionat i amb la que es va fer la configuració bàsica no era del tot estable.

Afortunadament, durant la realització del projecte es va lliurar una nova versió del programari, pel que es va modificar la planificació per incloure una nova tasca a fi d'instal·lar aquesta nova versió i migrar tot el s'havia fet fins el moment.

## **1.5. Productes obtinguts**

El productes obtinguts com a resultat de la realització del present treball són:

- La present memòria del projecte, que reflecteix el treball realitzat durant el TFG.
- Un entorn wiki configurat com a base de gestió de coneixement corporatiu i amb la funció per la importació massiva de documents en format ofimàtic.
- Manuals d'instal·lació de l'entorn de proves, de l'entorn de producció i de l'eina d'importació massiva desenvolupada.
- L'eina d'importació massiva empaquetada per fer la instal·lació en una instància XWiki.
- Presentació audiovisual del projecte.

## **1.6. Estructura de la memòria**

La primera fase del projecte va encaminada a seleccionar i adaptar una plataforma wiki per complir els requeriments d'una base de *know-how* corporatiu en l'àmbit empresarial. Un sistema de gestió de coneixement no es construeix des de cero però tampoc hi ha solucions genèriques directament aplicables, sinó que cal adaptar-les.

Així, en el capítol dos, es presenta l'estudi dels requisits i la selecció del programari realitzada. I en el tercer capítol, es descriu un model de wiki per la gestió del coneixement i s'expliquen el passos a seguir per parametritzar les funcions ja presents al programari per aconseguir el comportament descrit.

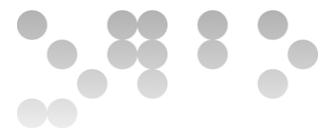

En el quart capítol, es presenta la configuració del complement d'importació de documents ofimàtics, el desenvolupament d'una nova extensió per fer importacions massives i la seva integració en la plataforma wiki.

En el capítol cinc, es documenten aspectes rellevants amb vista a ficar en producció la wiki presentada. Es presenten optimitzacions sobre la instal·lació per defecte per tal de millorar el rendiment, seguretat i la disponibilitat del servei.

Finalment, en el darrer capítol es presenten les conclusions del projecte.

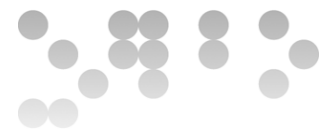

# 2. Selecció de la plataforma wiki

L'oferta de plataformes per desenvolupar una wiki és molt àmplia [2][6], el que prova l'èxit d'aquest tipus de programari per tot tipus d'aplicacions. De fet, existeixen diferents eines a Internet que comparen les diverses alternatives o que, fins i tot, guien l'usuari durant el procés de selecció [6].

En aquest capítol, s'explica el procés de selecció fet per triar, entre totes les opcions existents, el programari XWiki.

# 2.1. Requeriments

Com ja s'ha comentat a la introducció, els requisits que la solució proposada hauria de complir es poden classificar en tres grups:

- Baix cost d'implantació i posada en marxa. Es considera que és un factor clau per assegurar l'èxit de la implantació donat el poc valor que es concedeix a sistemes de gestió de coneixement en l'àmbit empresarial actualment.
- **Confidencialitat i privadesa**. Ja que la wiki inclourà coneixement estratègic, és molt importat que la solució proposada permeti assegurar la confidencialitat i la privadesa del contingut així com la possibilitat de definir una política d'accés.
- Estabilitat i escalabilitat. Donat que la finalitat del present treball és crear una solució genèrica exportable a qualsevol tipus d'organització, el programari a nivell tècnic ha de ser estable, madur i comptar amb un suport tècnic acceptable. A més, ha d'escalar bé de forma que es pugui adaptar a empreses de qualsevol mida i, fins i tot, globalitzades.

D'acord amb els requisits ja comentats, per triar la plataforma adient pel present treball s'han tingut en compte els següents aspectes:

 Programari gratuït i lliure. A fi de reduir el cost, es prefereix una plataforma gratuïta. Per altra banda, el programari lliure permetrà una futura adaptació a les necessitats de les companyies usuàries amb recursos propis, a més de facilitar l'aprenentatge i el desenvolupament de noves funcionalitats.

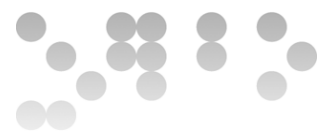

- **Maduresa**. Per raons d'estabilitat i continuïtat, és preferible triar una plataforma en un estat avançat de desenvolupament i amb una comunitat de desenvolupadors actius.
- Control sobre la plataforma. Algunes de les plataformes, conegudes como a *only-hosted*, només permeten que la wiki estigui allotjada en un servidor propietat de la companyia desenvolupadora del programari. Són solucions enfocades a wiki senzilles i poc flexibles. D'acord a l'objectiu del present treball, és busca una plataforma que possibiliti la instal·lació en servidors propis, de forma que es tingui el control absolut per motius de privadesa i confidencialitat, a la vegada, que proporciona una major flexibilitat.
- Extensibilitat. Donat que es pretén implementar funcions avançades a la wiki, es selecciona una plataforma que permeti l'ampliació de funcions mitjançant complements, *plugins*, o amb programació. Dins d'aquest apartat, es valora en especial l'existència de complements que facilitin la importació de documents en format MS Word i MS Excel, ja que fer-ho per programació des de cero es considera força complicat, degut a que són formats propietaris molt complexos [4].
- Llenguatge de programació. Per reduir el cost d'aprenentatge, es busca que el llenguatge de programació sigui potent i conegut per l'autor: Java o C++.
- Flexibilitat. Amb vista a fer la plataforma el més versàtil possible, es valora positivament el fet que la plataforma admeti diferents llenguatges de programació i altres sintaxi wiki.
- Escalabilitat. Potencialment, una wiki corporativa pot arribar a tenir un nombre molt elevat d'usuaris i pàgines. Per tant, és desitjable que la plataforma triada escali bé. El factor que més influeix és el mode d'emmagatzematge de les dades, de forma que les que empren una base de dades solen presentar un millor comportament que les que empren fitxers, encara que són més complexes d'instal·lar i mantenir.
- **Control de accés.** Es requereix una gestió forta dels permisos d'accés a les pàgines segons els privilegis dels usuaris.
- Suport professional. Encara que el programari sigui lliure, hi ha empreses que ofereixen suport de pagament a algunes plataformes. El

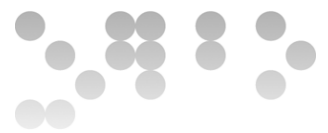

que pot ser interessant per algunes empreses sense recursos propis per fer el desenvolupament i el manteniment.

# 2.2. Selecció del programari

Amb aquestos criteris i amb l'ajuda de comparatives [2][6] i d'eines de selecció de programari wiki [6] presents a Internet, s'ha fet una cerca del programari més adient. Entre les diferents possibilitats, s'ha seleccionat la plataforma XWiki ja que reuneix les característiques desitjades:

- Programari lliure i madur amb una comunitat molt activa.
- Programable amb Java i llenguatges de *scripting* basats en Java.
- Admet diferents llenguatges de *scripting*<sup>1</sup> i sintaxis wiki<sup>2</sup>.
- Forta orientació cap a l'extensió de la plataforma<sup>3</sup>.
- Gran escalabilitat gràcies al emmagatzematge sobre base de dades i la possibilitat de treballar en mode *cluster*.
- Incorpora una completa gestió de permisos d'accés<sup>4</sup>.
- I compta amb varies empreses que ofereixen suport professional.

És important destacar que aquesta no és l'única opció i que existeixen alternatives perfectament vàlides per implementar una wiki com aquesta, com ara plataformes força populars como MediaWiki o Twiki.

Els factors claus per triar XWiki han estat el llenguatge de programació i les grans possibilitats que presenta per l'extensió de funcionalitats, en especial, un complement per la importació de documents ofimàtics. A més a més, gaudeix d'una gran reputació entre els usuaris [4] i es considera una evolució de les plataformes wiki<sup>5</sup> com TWiki.

<sup>&</sup>lt;sup>1</sup> Velocity, Phyton, Ruby i PHP. Consultar <u>http://platform.xwiki.org/xwiki/bin/view/DevGuide/Scripting</u>

<sup>&</sup>lt;sup>2</sup> Confluence, JSPWiki, Creole, MediaWiki i TWiki

<sup>&</sup>lt;sup>3</sup> <u>http://platform.xwiki.org/xwiki/bin/view/DevGuide/Architecture#HExtendingXWiki</u>

<sup>&</sup>lt;sup>4</sup> Permet integrar la gestió de permisos amb servidors LDAP o Kerberos ja existents a l'organització amb aquest propòsit.

<sup>&</sup>lt;sup>5</sup> <u>http://twiki.org/cgi-bin/view/Codev/TWikiVsXWiki</u>

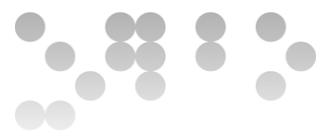

Primerament, com a presentació de la plataforma XWiki en el referent a la programació, cal dir que és una plataforma wiki de segona generació. Açò vol dir que, a diferència de les wiki de primera generació que permeten compartir i cooperar en la generació de documents, XWiki permet a més la creació d'aplicacions col·laboratives.

La seva estructura és modular, de manera que la plataforma està formada per diferents mòduls bàsics (*core extensions*) als que es poden afegir altres extensions per incloure noves funcionalitats. Totes aquestes extensions estan programades amb Java i, per tant, aquest és el llenguatge de la plataforma. A més, poden ser purament classes Java i ampliar el API (*Application Programming Interface*), poden contenir pàgines wiki que faran la funció d'interfície d'usuari o simplement estar compostes únicament per pàgines wiki que contenen el codi executable.

En segon lloc, les possibilitats d'extensió que ofereix XWiki són:

- Crear noves extensions per ampliar el API accessible des de les pàgines wiki per mig de *scripts.*
- Afegir codi en les pàgines wiki, en forma de *script*, per dotar-les de comportament dinàmic o implementar funcionalitats complexes.
- Crear macros que venen a ser funcions programades amb un llenguatge de *script* amb la finalitat de reutilitzar el codi i facilitar la seva distribució.
- Crear extensions de l'aspecte de les pàgines (skin extensions).

Per fer-ho possible, s'inclou un ampli ventall de llenguatges interpretats, una completa API oferta per les extensions ja desenvolupades i diferents llenguatges de maquetació per controlar l'aspecte visual.

Finalment, val la pena comentar que un aspecte en què XWiki és diferent d'un entorn de programació convencional és que tot són pàgines wiki. Des de els usuaris, els comentaris, les valoracions, les classes definides, els panells d'eines, les entrades del blog, etc. Així, tots aquestos elements són susceptibles de ser modificats com si d'una pàgina wiki convencional es tractés per introduir-hi codi que modifiqui o ampliï el seu comportament.

És més, les pàgines poden contenir objectes, *XObjects*, coherentment amb l'orientació a objectes de Java. D'aquesta forma, les pàgines poden contenir dades estructurades i poden executar accions per mig dels mètodes dels seus objectes.

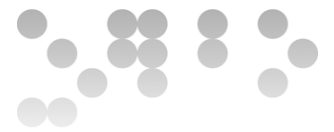

# 2.3. Instal·lació de la plataforma wiki

Per una banda, s'ha fet una instal·lació simple, anomenada *standalone* <sup>6</sup> a la Web de XWiki. Aquest entorn de proves és idoni per a usuaris novells a fi de fer una presa de contacte, però no és apte per a un ús real donada la seva baixa eficiència.

Per altra banda, es documenta la instal·lació d'un entorn de producció basat en programari d'alt rendiment per suportar un alt nivell de concurrència i l'existència de nombroses pàgines wiki. La instal·lació d'aquest entorn és prou més complexa però ofereix un major rendiment, escalabilitat y flexibilitat per implementar noves funcionalitats. S'ha triat com a contenidor de *Servlets* i servidor Web el programari Apache Tomcat i PostgreSQL com a SGBD

De les diferents opcions per l'entorn de producció, l'elecció del programari ha estat motivada, d'una banda, per ser *software* lliure i gratuït i, per tant, és una opció coherent amb les premisses marcades. Per altra banda, estan programats en Java de forma que s'aconsegueix una solució multiplataforma. Finalment, l'autor ja té certa experiència amb el SGBD PostrgreSQL.

El procediment detallat d'aquestes dues modalitats d'instal·lació es pot trobar en l'annex I.

<sup>&</sup>lt;sup>6</sup> <u>http://platform.xwiki.org/xwiki/bin/view/AdminGuide/Installation</u>

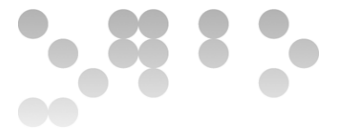

# 3. Configuració de les funcions bàsiques

Dels dos tipus d'entorns vistos, s'ha seleccionat l'entorn de prova per fer el prototip de wiki, la configuració de la mateixa i les proves. La raó és que la seva portabilitat facilita l'enviament al consultor i la posterior instal·lació per fer-ne l'avaluació, en cas de ser necessari.

Com a fil conductor de l'activitat de configuració, es defineix prototip de wiki corporativa amb la funció de base de coneixement. D'aquesta forma, es crea una wiki simple però operativa on poder configurar i ficar a prova les diferents funcionalitats.

## 3.1. Definició del prototip

Es planteja el cas hipotètic d'una empresa amb diferents departaments: directius, informàtica, finances, tècnic, manteniment. El treballadors de cada departament han de tenir accés al contingut de la seva àrea per fer lectura, editar i comentar, mentre que se'ls impedeix l'accés a tota la resta. A excepció dels directius, que tindran accés a tota la wiki.

Com que es tracta d'una wiki corporativa i per garantir la confidencialitat, es configurarà com a privada. És a dir, un usuari no registrat no podrà accedir ni es podrà registrar, sinó que serà l'administrador del sistema qui haurà de crear el compte i li donarà accés, si escau.

A més, haurà de suportar les funcionalitats típiques d'un entorn wiki, com ara autentificació d'usuaris, control d'accés, gestió de canvis, notificació dels canvis i estadístiques d'ús.

Per altra banda, s'habilitarà un fòrum amb un fil de discussió per cada departament, amb la finalitat de que els diferents usuaris puguin debatre sobre l'edició dels nous continguts i coordinar qualsevol altre treball col·laboratiu. A fi de facilitar la posada en marxa i minimitzar la resistència al canvi, es crearà un fil més on el departament d'informàtica oferirà informació sobre el funcionament de la wiki i donarà resposta al als dubtes. En principi, tots els fils seran accessibles per tots els usuaris registrats però no es descarta que en un futur es restringeixi l'accés als fils temàtics, en cas de ser necessari per tractar temes confidencials.

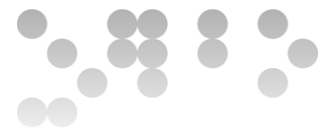

# 3.2. Configuració general, gestió d'usuaris i creació de contingut

Primer de tot, s'accedeix a la wiki com a usuari administrador (nom de usuari Admin i clau admin) per fer la configuració general de la wiki com el idioma per defecte, l'ús horari, el format de data, etc.

XWiki suporta el multilingüisme, és a dir, la coexistència de diferents versions de les pàgines wiki, cada una en un idioma diferent, que es mostren segons les preferències de l'usuari. Així, es defineixen el idiomes en què es desitja mostrar el contingut. S'ha configurat per suportar el català, el castellà i l'anglès.

| 🗲 CONFIGURACIÓN     | Idioma             |   |
|---------------------|--------------------|---|
| dit Mode Settings   | MULTI-IDIOMA       |   |
| ocalization         | Si                 | • |
| ervidor Office      | U.                 |   |
|                     | IDIOMAS SOPORTADOS |   |
| S EMAIL             | es, en, ca         |   |
| eneral              |                    |   |
| fail Sending        | IDIOMA PREDEFINIDO |   |
| Iail Sending Status | es                 |   |

Figura 2. Configuració d'idioma.

Tot seguit, s'han creat els usuaris i el grups d'usuaris, tots ells amb la clau d'accés 123456. Definir grups d'usuaris és molt útil per facilitar la gestió de permisos, de forma que simplement cal assignar el perfil corresponent als nous usuaris.

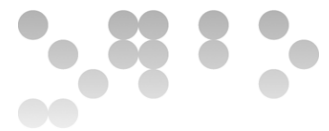

| CONFIGURATION       | Users                  |               |           |        |
|---------------------|------------------------|---------------|-----------|--------|
| Edit Mode Settings  |                        |               |           |        |
| Localization        | Results 1 - 6 out of 6 |               |           | Pa     |
| Office Server       | Username               | First name    | Last name | Manage |
| 🖾 EMAIL             |                        |               |           |        |
| General             | Admin                  | Administrator |           | 1 ×    |
| Mail Sending        | Contable1              | Contable1     |           | 2 X    |
| Mail Sending Status | Directivo1             | Directivo1    |           | 2 X    |
| 🖬 LOOK & FEEL       | Mecanico1              | Mecanico1     |           | / ×    |
| Presentation        | Personal1              | Personal1     |           | 2 X    |
| Page Elements       | Transland              | Teering1      |           |        |
| Panel Wizard        | recricor               | rechicor      |           | / X    |
| WIKIS               | Add new user           |               |           |        |
| Descriptor          |                        |               |           |        |
| Creation Right      |                        |               |           |        |
| Templates           |                        |               |           |        |

| 🖌 CONFIGURACIÓN     | Results 1 - 7 out of 7 |          | Página      |  |
|---------------------|------------------------|----------|-------------|--|
| Edit Mode Settings  | Nombre de grupo        | Miembros | Administrar |  |
| Localization        |                        |          |             |  |
| Servidor Office     | Dirección              | 1        | / ×         |  |
| Mail Email          | Finanzas               | 1        | 1 ×         |  |
| General             | Informática            | 1        | /×          |  |
| Mail Sending        | Mantenimiento          | ĩ        | X           |  |
| Mail Sending Status | Tecnico                | 1        | / X         |  |
| ASPECTO             | XWikiAdminGroup        | 1        | 2 ×         |  |
| Elementos de nágina | XWikiAllGroup          | 6        | 2 X         |  |

Figura 4. Els grups d'usuaris facilita a gestió de permisos.

Per últim, s'han creat unes pàgines de prova a la wiki i s'insereix de forma manual un text de prova. Encara que en les plataformes wiki més simples les pàgines no s'estructuren de cap forma i simplement s'enllacen des d'un índex, és força recomanable establir una jerarquia per organitzar-lo per temàtiques, a fi de facilitar la gestió de permisos. En aquest cas, s'han establert quatre àrees i dins de cada àrea s'ha creat una pàgina. Tot seguit es mostra l'aspecte de la pàgina principal després d'aquestes modificacions.

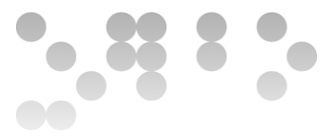

| Panel de control                                                                                                    |                                   | / <b>+</b> :       |
|----------------------------------------------------------------------------------------------------|-----------------------------------|--------------------|
| Última modificación por Administrator el 2015/10/31 11:06                                                                                                    |                                   |                    |
| Contenido 🜌                                                                                                    | Enviar Mensaje                    |                    |
| Este es un sitio web fácil de editar que les ayudará a trabajar mejor juntos.<br>Este Wiki está compuesto de <i>páginas</i> organizadas en <i>espacios</i> . Usted está<br>actualmente en el espacio principal ( <b>Main</b> ), viendo la página inicial<br>( <b>WebHome</b> ). |                                   | <i>k</i>           |
| Puede utilizar la zona de pruebas para probar las características del wiki.                                                                                                    | Visible to Todos •                |                    |
| Finanzas y contabilidad                                                                                                    | Compartir                         |                    |
| Área Técnica                                                                                                    | Flujo de Actividad                |                    |
| Informática                                                                                                    | Hoy                               |                    |
| Mantenimiento                                                                                                    | Panel de control<br>Administrator | hace unos segundos |

Figura 5. Aspecte de la pàgina principal amb les àrees de contingut.

### 3.3. Gestió de versions

La gestió de les versions és força simple. A la part inferior de cada pàgina wiki, es troba un barra amb diferents funcions entre les que es troba la de consultar les versions de la pàgina actual. A més, es poden comparar dues versions per veure els canvis fets i, també, restaurar una versió anterior.

| Coment     | arios (0)    | Adjuntos (0)    | Historial     | Información              |          |                                    |                |            |
|------------|--------------|-----------------|---------------|--------------------------|----------|------------------------------------|----------------|------------|
| Resultados | s 1 - 5 de 5 |                 |               |                          |          |                                    | Pá             | gina 1 🔵 🌀 |
| Desde      | Hasta        | Versión         | Editor        | Fecha                    | Resu     | nen                                |                |            |
| 0          | ۲            | 5.13            | Administrator | 2015/10/31 12:32         | clear e  | dit privilegio para XWiki.Finanzas | Versión actual | Borrar     |
| ۲          | 0            | 4.3             | Administrator | 2015/10/31 12:16         |          |                                    | Volver a       | Borrar     |
| 0          | 0            | 3.1             | Administrator | 2015/10/31 12:12         |          |                                    | Volver a       | Borrar     |
| 0          | 0            | 2.13            | Administrator | 2015/10/31 11:55         | deny vi  | ew privilegio para XWiki.Tecnico   | Volver a       | Borrar     |
| 0          | 0            | 1.2             | Administrator | 2015/10/31 11:17         |          |                                    | Volver a       | Borrar     |
|            |              |                 |               |                          |          |                                    | Pá             | gina 1 🔵 🔵 |
| Compara    | ar versione: | s seleccionadas | Borrar el ra  | ango de versiones seleci | cionadas | Mostrar ediciones menores          |                |            |
|            |              |                 |               |                          |          |                                    |                |            |

Figura 6. La funció historial permet fer la gestió de versions.

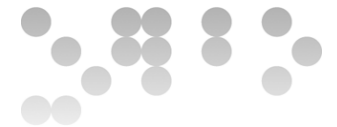

# 3.4. Estadístiques

La generació d'estadístiques està deshabilitada per defecte per motius de rendiment. Per activar-la cal modificar el fitxer de configuració *xwiki.cfg* ja que no existeix la possibilitat de fer-ho des de la interfície gràfica. Només cal cercar la propietat *xwiki.stats.default* i assignar-li el valor 1, com es mostra tot seguit.

```
#-# "statistics".
#-# Note: Statistics are disabled by default for improved
performances/space.
xwiki.stats.default=1
```

Una vegada fet açò, cal reiniciar el contenidor amb l'aplicació XWiki per activar la funció, que monitoritzarà les visites i l'activitat dels usuaris per oferir diferents mètriques d'ús de la wiki. Es poden consultar els resultats per mig de l'aplicació d'estadístiques ubicada a l'àrea d'administració (veure figura 4).

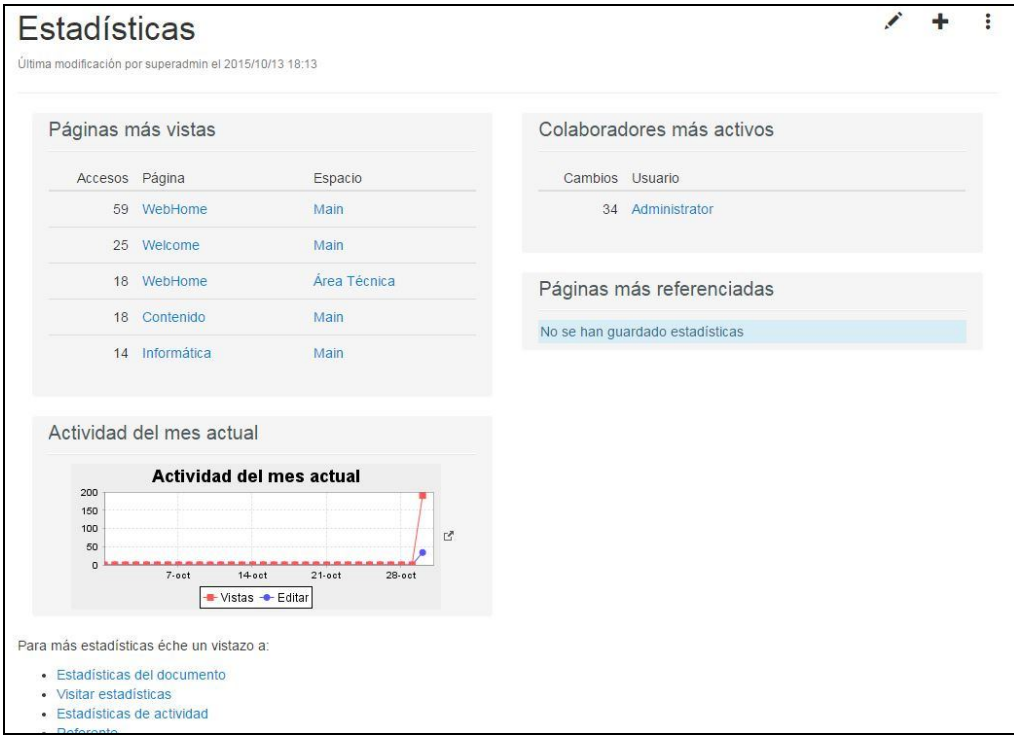

Figura 7. Estadístiques d'ús.

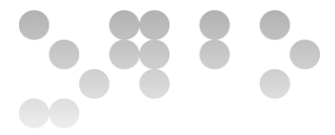

# 3.5. Fòrum

Després de fer la instal·lació de l'extensió corresponent, com s'explica en l'annex l, el fòrum ja està llest per ser utilitzat. Per comprovar el correcte funcionament, s'han creat nous fils i un missatge de benvinguda.

| Introducció a la wiki                                                                                                    | 1       | +     | :              |
|----------------------------------------------------------------------------------------------------|---------|-------|----------------|
| TITLE                                                                                                    |         |       |                |
| Introducció a la wiki                                                                                                    |         |       |                |
| DESCRIPTION                                                                                                    |         |       |                |
| 🥯 Enlace 💆 Imagen 📝 Tabla 🧔 Macro 🔓 Importar                                                                                                    |         |       | 15 JR<br>10 SH |
| B / Ψ ABC   X <sub>2</sub> X <sup>2</sup>   注 注   注 注   洋 津   ッ (*)   Texto sin formato ▼   — Ω   🌇                                                                                                    |         |       |                |
| Benvinguts a la nova wiki corporativa.                                                                                                    |         |       | -              |
| Aquest fòrum servirà per aclarir els dubtes sobre el funcionament de la nova wiki. No dubteu en expressar qualsevol dubte que tingueu i entre tots intentarem do<br>explicació ràpida i clara.<br>A més, anirem enviant missatges per explicar poc a poc totes les funcionalitats que podrem gaudir en breu. | nar-vos | s una |                |
| Alejandro                                                                                                    |         |       | •              |
| COMENTARIO (Escriba una breve descripción de sus cambios)                                                                                                    |         |       |                |
| Primer missatge del fil Introducció                                                                                                    |         |       |                |
| Vista previa Guardar y continuar Guardar y mostrar Cancelar                                                                                                    |         |       |                |

Figura 8. Interfície per la creació d'un missatge del fòrum.

| -X- Forums (Forums   | .WebHome) ×                         |                                                |                        |             | A _ 0 ×                                                       |
|----------------------|-------------------------------------|------------------------------------------------|------------------------|-------------|---------------------------------------------------------------|
| ← → C 🗋              | localhost:8080/xwiki/bin/view       | /Forums/                                       |                        |             | ங ☆ ≡                                                         |
| 🗰 Aplicaciones 🗋     | Taric 💥 User's Guide (UserGui 💥 A   | dministrator's Guide (X- Developer's Guide (De |                        |             | Ctros marcadores                                              |
|                      |                                     |                                                |                        |             | ବ 🔲 ≣                                                         |
| Blog                 | 🐐 / Forums                          |                                                |                        | Z + 1       | Most Active<br>Topics                                         |
|                      | Forums                              |                                                |                        |             | Sort By: Dates - Votes<br>Comments                            |
| Deckboord            | Last modified by Administrator on 2 | 015/10/24 11:47                                |                        |             |                                                               |
| Dashbuaru            |                                     |                                                |                        |             |                                                               |
| 2                    | All forums                          |                                                |                        | 🖸 Add forum | Subscribe                                                     |
| Forums               |                                     |                                                |                        |             | Stay up to date with the latest<br>entries by subscribing to: |
| T                    | Resultados 1 - 5 de cada 5 per      | page of 10 🔹                                   |                        | Page 1      | & Topics or & Comments                                        |
| Invitation           | Title                               | 🔺 Date                                         |                        |             |                                                               |
| 1.1                  |                                     |                                                |                        |             |                                                               |
| User Index           | Finanzas                            | 2015/11/04 10:59                               | Admin<br>Administrator | Edit        |                                                               |
| 0                    | Informática                         | 2015/11/04 10:59                               | Admin<br>Administrator | ➢ Edit      |                                                               |
| More<br>applications | Introducció a la wiki               | 2015/10/24 11:57                               | Admin<br>Administrator | Edit        |                                                               |
|                      | Mantenimiento                       | 2015/11/04 10:58                               | Admin<br>Administrator | Edit        |                                                               |
|                      | Tecnicos                            | 2015/10/30 18:26                               | Admin<br>Administrator | Z Edit      |                                                               |
|                      | Resultados 1 - 5 de cada 5          |                                                |                        | Page 1      |                                                               |

Figura 9. Aspecte del fòrum després de la creació dels fils.

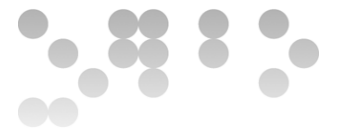

# 3.6. Notificació de canvis

Primer de tot, cal configurar l'enviament de missatges des de l'àrea d'administració i configurar correctament el compte de correu electrònic a emprar. A títol d'exemple, es mostra la configuració que s'ha fet servir en el prototip.

| io de Usuarios | 🖌 CONFIGURACIÓN         | EMAIL ADDRESS TO SEND FROM<br>The default email address used to send notification emails from                                   |
|----------------|-------------------------|----------------------------------------------------------------------------------------------------|
|                | Edit Mode Settings      | @ono.com                                                                                                    |
| T              | Localization            |                                                                                                    |
| Invitation     | Servidor Office         | BCC EMAIL ADDRESSES<br>A default comma-separated list of BCC email addresses to use when sending mail                           |
| 88             | 🔤 EMAIL                 |                                                                                                    |
| de control del | General                 | EMAIL SERVER                                                                                                    |
| TALKS          | Mail Sending            | The SMTP server to send to. Defaults to "localhost"                                                                             |
| m              | Mall Sending Status     | smtp.ono.com                                                                                                    |
| Paneles        |                         | EMAIL SERVER PORT                                                                                                    |
|                | E ASPECTO               | The port of the SMTP server to use. Defaults to 25                                                                              |
| Ø              | Presentación            | 25                                                                                                    |
| Scheduler      | Elementos de página     |                                                                                                    |
|                | Asistente de paneles    | EMAIL SERVER U SERNAME<br>The user tame to compare to the SMTD service, only when authentication is cardinate                   |
| ad             |                         | Rono com                                                                                                    |
| Statistics     | 🕘 WIKIS                 |                                                                                                    |
|                | Descriptor              | EMAIL SERVER PASSWORD                                                                                                    |
| 0              | Creation Right          | The password to connect to the SMTP server, only when authentication is required                                                |
| aplicaciones   | Templates               |                                                                                                    |
|                |                         | ADDITIONAL PROPERTIES                                                                                                    |
|                | 🦽 U SUARIOS Y GRUPOS    | The list of additional JavaMall properties to use (e.g. "mail.smtp.starttis.enable-true" for TLS)                               |
|                | Usuarios                |                                                                                                    |
|                | Grupos                  |                                                                                                    |
|                | Permisos                |                                                                                                    |
|                | Registro                |                                                                                                    |
|                | Perfil de Usuario       | 10                                                                                                    |
|                |                         |                                                                                                    |
|                | CONTENIDO               | SEND WATT TIME<br>The delay to walt between each mail being sent. In milliseconds (defaults to 8 seconds)                       |
|                | Importar                |                                                                                                    |
|                | Exportar                |                                                                                                    |
|                | Plantilias              | DISCARD SUCCESS STATUSES?<br>Whether mail statuses are kept or not for mail that have been sent successfully (defaults to true) |
|                | I GESTOR DE EXTENSIONES | Sí                                                                                                    |
|                | Añadir extensiones      |                                                                                                    |
|                | Extensiones instaladas  | Guardar                                                                                                    |

Figura 10. Configuració de la funció d'enviament de missatges.

Per finalitzar la configuració, cada usuari ha de modificar el seu perfil per tal d'indicar un compte de correu vàlid, activar les notificacions, la freqüència i els tipus de canvis a notificar. En les següents imatges, es pot veure el perfil d'usuari de l'administrador amb les dades de contacte i les preferències sobre notificacions.

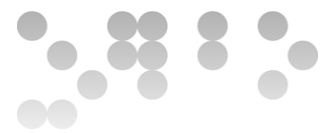

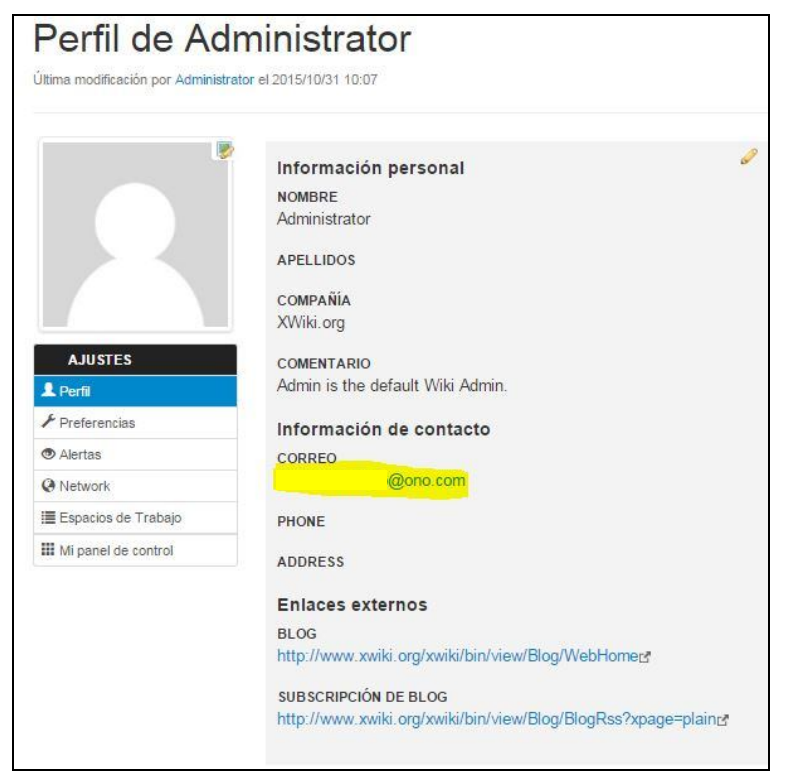

Figura 11. Perfil d'usuari amb un correu de contacte.

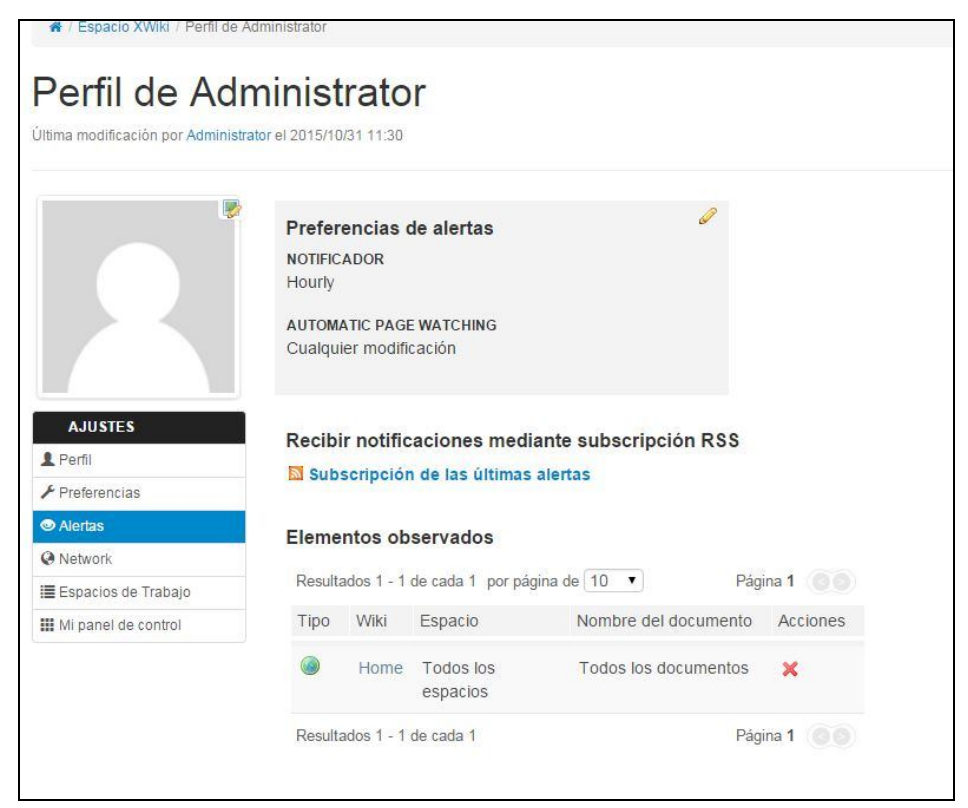

Figura 12. Preferències de notificacions.

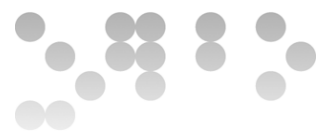

Qualsevol usuari pot seleccionar en XWiki els documents sobre els que vol rebre notificacions dels canvis realitzats. Només cal desplegar el menú d'opcions de la pàgina (la icona amb tres punts en vertical) i marcar l'opció corresponent, segons es vulgui observar la pàgina actual, l'àrea on es troba la pàgina actual o la wiki sencera.

|                | / + | Zona de pruel                                                  | oas |
|----------------|-----|----------------------------------------------------------------|-----|
|                |     | <ul> <li>Observar página</li> <li>Observar espacio</li> </ul>  | er  |
| Enviar Mensaje |     | <ul> <li>♥ Observar wiki</li> <li>✓ Administer Page</li> </ul> | or  |
|                |     | C Copiar<br>C Renombrar<br>X Eliminar                          | or  |

Figura 13. Activació de la funció de notificació.

En l'anterior imatge, es pot observar com es selecciona la wiki sencera de forma que l'administrador rebi una alerta amb els canvis fet a qualsevol part de la wiki. Per exemple, es mostra part del primer missatge rebut com a conseqüència de la creació del prototip.

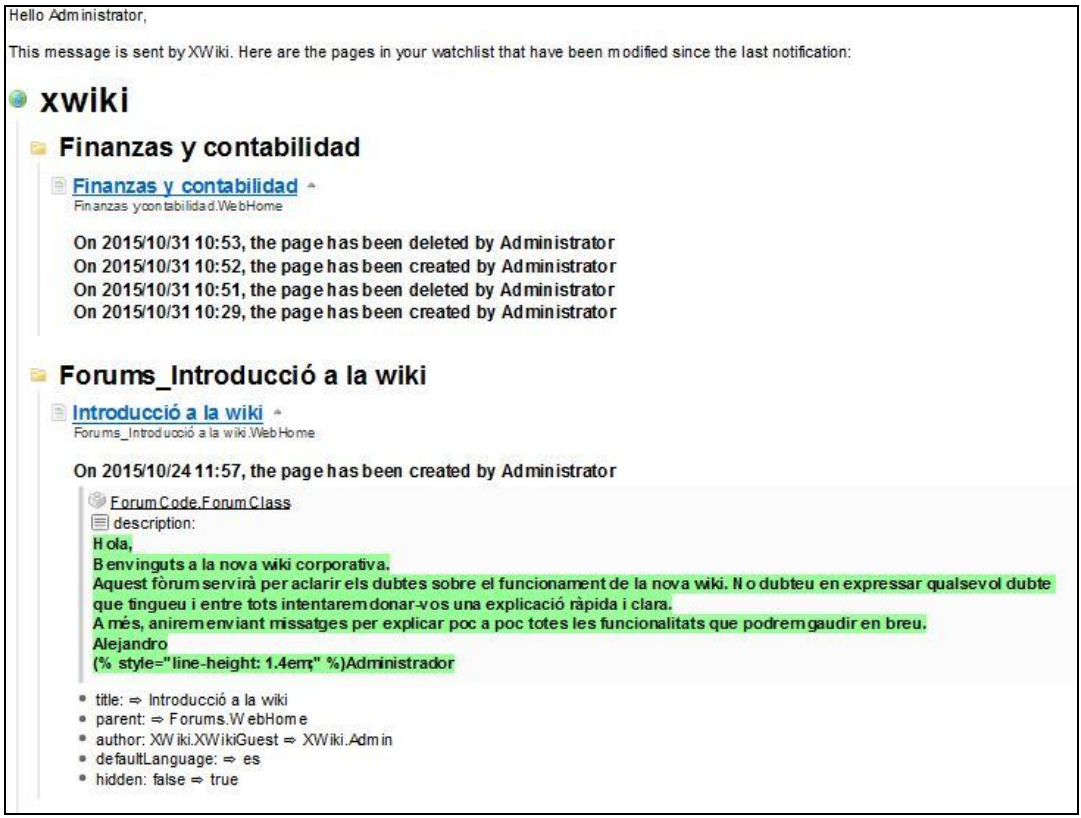

Figura 14. Exemple de missatge de notificació de canvis.
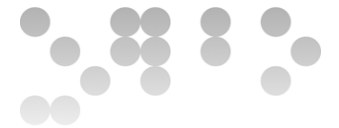

## 3.7. Gestió d'accés

XWiki defineix uns tipus bàsics de drets d'accés, que són: veure, comentar, editar, esborrar, administrar, executar *scripts*, programar i registrar. I cada un d'estos drets es pot permetre, denegar o deixar indefinit. Establint una combinació d'aquestos drets bàsics es poden definir politiques d'accés complexes.

Per una banda, XWiki permet definir els permisos d'accés al contingut a tres nivells: a nivell de wiki, a nivell de grup de pàgines i a nivell de pàgina. En cas de conflicte, sempre preponderarà el permís més específic, és a dir, la configuració de pàgina s'imposa per damunt de la de grup de pàgines i aquesta sobre la de nivell de wiki.

Per altra banda, els privilegis d'accés del contingut es poden establir per a usuaris i també per a grups d'usuaris. En cas de trobar un conflicte, per exemple un usuari està autoritzat per pertànyer a un cert grup però, a la vegada, té l'accés restringit per la seva configuració d'usuari, sempre hi ha un permís prioritari que depèn del tipus de dret. En els permisos de veure, comentar, editar i esborrar la denegació s'imposa a una autorització. Mentre que en els drets d'administració, registre i programació sempre domina l'autorització sobre la prohibició.

Amb aquesta informació sobre la implementació de la política d'accés de XWiki, s'ha procedit a la configuració per tal que el funcionament sigui el del model proposat a l'apartat 3.1.

Primer de tot, s'estableix la configuració per tal de fer la wiki privada. Per fer-ho, s'accedeix a l'àrea d'administració de la wiki per establir els drets nivell global. Tal i com es pot veure en la següent imatge, es denega el dret de registre al usuari especial XWikiGuest, que representa als usuaris no registrats.

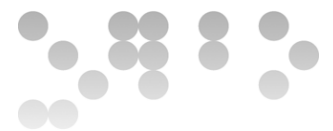

| CONFIGURACIÓN        | Results 1 - 6 out of 6                                                           |            |                             |                        |            |             |                 |             | Página 1  |
|----------------------|----------------------------------------------------------------------------------|------------|-----------------------------|------------------------|------------|-------------|-----------------|-------------|-----------|
| Edit Mode Settings   | ◎ Grupos ● Usuarios                                                              | Ver        | Comentar                    | Editar                 | Script     | Eliminar    | Administrador   | Registrar   | Programa  |
| Localization         | Usuarios sin registrar                                                           | 3.1        | 1                           | 11                     |            | -           | 1-1             | a           | -         |
| Servidor Office      | Filtro de búsqueda:                                                              |            |                             |                        |            |             |                 | v           |           |
| General              |                                                                                  |            |                             |                        |            |             |                 |             |           |
| Mail Sending         | Admin                                                                            |            |                             |                        |            |             |                 |             |           |
| Mail Sending Status  | Contable1                                                                        |            |                             |                        |            |             |                 |             |           |
| 🖬 АЅРЕСТО            | Directivo1                                                                       |            |                             |                        |            |             |                 |             |           |
| Presentación         | Informatico1                                                                     |            |                             |                        |            |             |                 |             |           |
| Elementos de página  | Mecanico1                                                                        |            |                             |                        |            |             |                 |             |           |
| Asistente de paneles | Tecnico1                                                                         |            |                             |                        |            |             |                 |             |           |
|                      | <ul> <li>Evitar que los usuarios n</li> <li>Evitar que los usuarios n</li> </ul> | o registr  | ados vean pá<br>ados puedan | ginas ind<br>editar ná | ependient  | emente de   | los permisos de | e la página | o espacio |
| Creation Right       | espacio                                                                          | io registi | uuos puouun                 | curtar pu              | ginus, ind | spendiente  | mente de 105 pe |             | na pagina |
| Tamplatae            | 🖌 Requerir que los usuario                                                       | s anónin   | nos resuelvar               | un capto               | ha antes d | le enviar u | n comentario a  | una página  | 3         |

Figura 15. Configuració per fer la wiki privada.

En segon lloc, s'estableixen els drets dels grups d'usuaris per permetre l'accés en mode col·laborador al contingut de la base de coneixement però també al fòrum i a futures àrees de la wiki. Com es veu a la imatge anterior, no cal assignar cap valor als drets a nivell d'usuari sinó que es deixen indefinits de forma que es tindrà en compte només els permisos a nivell de grup, com es mostra a continuació.

| 🖋 CONFIGURACIÓN      | Results 1 - 8 out of 8 |     |          |        |        |          |               |           | Página 1 |
|----------------------|------------------------|-----|----------|--------|--------|----------|---------------|-----------|----------|
| Edit Mode Settings   | Grupos      Usuarios   | Ver | Comentar | Editar | Script | Eliminar | Administrador | Registrar | Programa |
| Localization         | Filtro de búsqueda:    |     |          |        |        |          |               |           |          |
| Servidor Office      |                        |     |          |        |        |          |               |           |          |
| EMAIL                | Dirección              | ~   | ~        | ~      |        |          |               |           |          |
| Mail Sending         | Finanzas               | 1   | ~        | ~      |        |          |               |           |          |
| Mail Sending Status  | Informática            | ~   | ~        | ~      |        |          |               |           |          |
| 🖬 ASPECTO            | Mantenimiento          | ~   | 1        | 1      |        |          |               |           |          |
| Presentación         | Personal               | -   | 1        | 1      |        |          |               |           |          |
| Elementos de página  | Tecnico                | ~   | ~        | 1      |        |          |               |           |          |
| Asistente de paneles | XWikiAdminGroup        | ~   | 1        | ~      | ~      | ~        | 1             | ~         | ~        |
| WIKIS                | XWikiAllGroup          |     |          |        |        |          |               |           |          |

Figura 16. Drets a nivell de wiki dels grups d'usuari.

Tot seguit, cal establir els drets a nivell de grup de pàgines de forma que cada grup d'usuaris només pugui accedir a les del seu departament. A excepció de direcció, que tindrà accés a tot el contingut. Per fer-ho cal triar l'opció d'administrar la pàgina en el menú d'opcions de la pàgina corresponent.

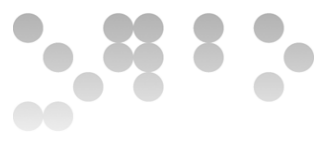

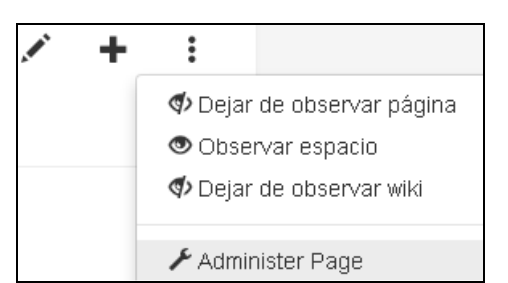

Figura 17. Ubicació de l'opció per administrar els drets d'accés.

A continuació, cal seleccionar l'opció d'administrar els permisos que es propaguen als fills (Figura 21). Per exemple, el drets del contingut de l'àrea de "Finanzas y contabilidad" s'estableix modificant el permisos d'aquesta pàgina cap de l'àrea. La resta de pàgines ubicades jeràrquicament més a baix els heretaran a no ser que s'especifiqui el contrari a nivell de pàgina.

|                           | 🖶 🖛 / Wiki Home 📼 / Finanzas y contab       | ilidad - / WebPreferences -                            |           |              |         |          |           |                 | Enlaces rápidos                                          |
|---------------------------|---------------------------------------------|--------------------------------------------------------|-----------|--------------|---------|----------|-----------|-----------------|----------------------------------------------------------|
| Directorio<br>de Usuarios | Administración:                             | Permisos                                               |           |              |         |          |           |                 | Zona de pruebas<br>(Editar este panel)                   |
| Panel de                  | aspecto<br>Presentación                     | These rights apply on this pag                         | e and all | its children |         |          |           |                 | lr a cualquier página en el<br>wiki (Meta+G)             |
| control del<br>wiki       | Elementos de página<br>Asistente de paneles | Resultados 1 - 7 de cada 7                             |           |              |         |          |           | Página <b>1</b> | Mis<br>modificaciones                                    |
|                           |                                             | 🖲 Grupos 🔍 Usuarios                                    | Ver       | Comentar     | Editar  | Script   | Eliminar  | Administrador   | recientes                                                |
| Paneles                   | Permisos                                    | Filtro de búsqueda:                                    |           |              |         |          |           |                 | Perfil de Administrator                                  |
| 0                         | Page Rights                                 |                                                        |           |              |         |          |           |                 | Perfil de Tecnico1<br>pruebas<br>Einanzas y contabilidad |
| Scheduler                 |                                             | Dirección                                              |           |              |         |          |           |                 | Wiki Home                                                |
| lait.                     |                                             | Finanzas                                               |           |              |         |          |           |                 |                                                          |
| Statistics                |                                             | Informática                                            | 0         |              | 0       |          |           |                 |                                                          |
|                           |                                             | Mantenimiento                                          | 0         |              | 0       |          |           |                 |                                                          |
| 0                         |                                             | Tecnico                                                | 0         |              | 0       |          |           |                 |                                                          |
| Más<br>aplicacio          |                                             | XWikiAdminGroup                                        |           |              |         |          |           |                 |                                                          |
|                           |                                             | XWikiAllGroup                                          |           |              |         |          |           |                 |                                                          |
|                           |                                             | ✔ Requerir que los usuarios<br>comentario a una página | anónimo   | s resuelvan  | un capi | tcha ant | es de env | iar un          |                                                          |

Figura 18. Drets a nivell de grup de pàgines.

Finalment, per mostrar com funcionen els permisos a nivell de pàgina, s'assignen els permisos a la pàgina índex de continguts, a fi que només es pugui modificar per l'administrador. Com es veu a la següent imatge, aquestos permisos només afecten a la pàgina amb la funció de node i no es propaguen al seu contingut. De la mateixa manera, es bloqueja l'accés de visualització a l'àrea XWiki, que es on es troben les pàgines que empra la plataforma per el seu funcionament, a tots els usuaris no administradors.

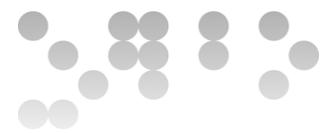

| Resultados 1 - 7 de cada 7 |     |          |        |        |          |  |  |  |
|----------------------------|-----|----------|--------|--------|----------|--|--|--|
| 🖲 Grupos 🔍 Usuarios        | Ver | Comentar | Editar | Script | Eliminar |  |  |  |
| Filtro de búsqueda:        |     |          |        |        |          |  |  |  |
| Dirección                  |     |          | 0      |        |          |  |  |  |
| Finanzas                   |     |          | 0      |        |          |  |  |  |
| Informática                |     |          | 0      |        |          |  |  |  |
| Mantenimiento              |     |          | 0      |        |          |  |  |  |
| Tecnico                    |     |          | 0      |        |          |  |  |  |
| XWikiAdminGroup            |     |          |        |        |          |  |  |  |
| XWikiAllGroup              |     |          |        |        |          |  |  |  |

Figura 19. Drets a nivell de pàgina.

## 3.8. Proves de funcionament

El funcionament bàsic de XWiki és prou simple i intuïtiu, similar a altres plataformes wiki. Per el que no s'explicarà en detall les operacions més habituals i es recomana consultar la guia d'usuari<sup>7</sup> davant de qualsevol dubte.

Com ja s'ha comentat, la realització de les tasques de configuració ha permès sotmetre a prova el funcionament de les funcions bàsiques de la wiki. En concret:

- Usuaris. Creació d'usuaris, modificació d'usuaris, esborrament d'usuaris, creació de grups, assignació d'usuaris a grups, eliminació de grups i modificació de grups.
- Pàgines. Creació de pàgines, modificació i eliminació.
- Estructura del contingut. S'han fet proves per veure com crear una jeràrquica a fi de permetre una gestió de permisos simple i eficient. De fet, aquesta part ha estat molt complexa per d'instruccions d'ús actualitzades.
- Fòrum. S'ha comprovat el correcte funcionament de la creació, modificació i esborrament de fils de conversa, missatges, comentaris i valoracions.

<sup>&</sup>lt;sup>7</sup> <u>http://enterprise.xwiki.org/xwiki/bin/view/UserGuide/</u>

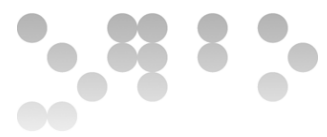

- Notificació de canvis. En l'apartat, 3.6 ja s'ha mostrat que la notificació funciona correctament.
- Gestió de canvis. S'ha confirmat que qualsevol pàgina es pot retornar a una versió anterior i que la funció de comparar versions funciona correctament.
- **Política d'accés**. Per comprovar el adequat funcionament de la configuració de la política d'accés, s'han fet diverses proves:
  - Un usuari no registrat no deu poder registrar-se. Es comprova que l'opció no apareix en el menú.

|                                                                                                    | Identificarse |
|----------------------------------------------------------------------------------------------------|---------------|
| Identificarse                                                                                                  |               |
| USUARIO                                                                                                    |               |
| 1                                                                                                    |               |
| CONTRASEÑA                                                                                                    |               |
|                                                                                                    |               |
| Recuérdeme en este ordenador                                                                                   |               |
| Identificarse                                                                                                  |               |
| This wiki is licensed under a Creative Commons 2.0 license<br>XWiki Enterprise 7.3-milestone-1 - Documentation |               |

Figura 20. L'opció de registre ha desaparegut del menú dret.

- Un usuari registrat de finances o de direcció pot accedir al àrea de finances. Es confirma que hi pot accedir sense problemes.
- Un usuari registrat d'un altre departament no pot accedir al contingut de finances. Es verifica que no hi té accés ni quan intenta accedir a través de la pàgina cap del grup de pàgines (Figura 24) ni quan introdueix directament la URL d'una pàgina (Figura 25).

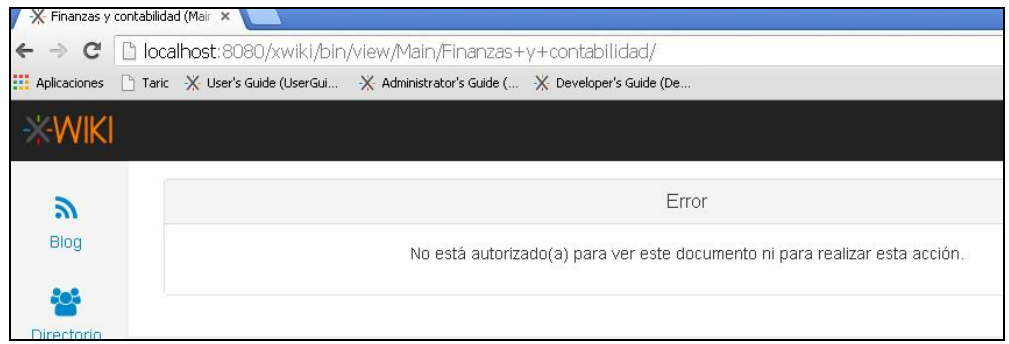

Figura 21. Notificació de la falta de privilegis per accedir per mig de navegació.

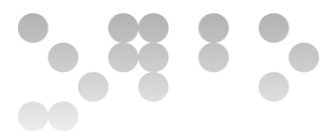

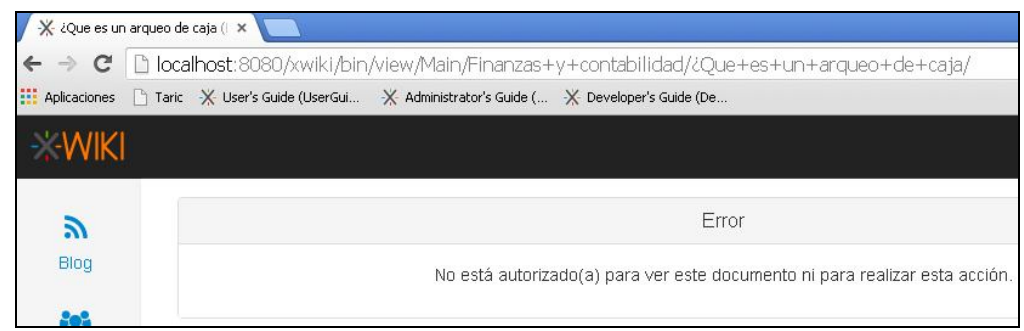

Figura 22. Notificació d'accés restringit al introduir la URL d'una pàgina.

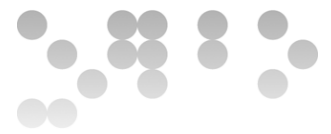

# 4. Desenvolupament de la funció d'importació

XWiki conté un complement preinstal·lat per importar documents ofimàtics i crear noves pàgines wiki. Aquest complement es recolza en la *suite* de programari lliure LibreOffice o també OpenOffice<sup>8</sup>, de forma que accepta tots els formats de documents que aquest programari és capaç d'obrir. Per tal de interactuar amb el servidor de Office, empra una biblioteca de funcions anomenada JODConverter<sup>9</sup>.

### 4.1. Integració en l'entorn wiki i configuració

El primer que cal fer per habilitar el complement, és instal·lar el programari OpenOffice o bé LibreOffice (s'ha seleccionat la versió portable<sup>10</sup>, per facilitar la seva instal·lació) i configurar el complement de XWiki en la modalitat recomanada de gestió interna, on és XWiki l'encarregat d'iniciar el servidor de Office. La configuració consisteix, simplement, en modificar el fitxer *xwiki.properties* per incloure la ruta a la ubicació d'instal·lació d'OpenOffice i al fitxer amb les preferències del usuari, ja que en sistemes Windows XWiki no és capaç de detectar-les automàticament.

```
#-# Path to openoffice installation (serverType:0 only).
#-# If no path is provided, a default value will be calculated based on
    the operating environment.
openoffice.homePath=C:/misdoc/Personal/ApacheOpenOffice/Bin/OpenOffice 4
#-# [Since 1.8RC3]
#-# Path to openoffice execution profile (serverType:0 only).
#-# If no path is provided, a default value will be calculated based on
    the operating environment.
openoffice.profilePath=C:/misdoc/Personal/ApacheOpenOffice/User/OpenOffice 4
```

Evidentment, la ubicació depèn de la instal·lació feta, que en aquest cas només ha consistit en descomprimir el fitxer descarregat en una carpeta. La ruta *homePath* ha d'apuntar cap a la ubicació de la carpeta *program*, que conté l'executable

<sup>&</sup>lt;sup>8</sup> LibreOffice va sorgir com un desenvolupament paral·lel de OpenOffice quan Oracle el va adquirir i va deixar de donar recolzament. Finalment, Oracle va incloure OpenOffice en el projecte Apache pel que segueix essent programari lliure. Per tant, ambdós opcions són molt semblants. Consultar: http://www.pcactual.com/articulo/laboratorio/comparativas/11721/openoffice libreoffice dos magnific as suites enfrentadas.html

<sup>&</sup>lt;sup>9</sup> <u>http://www.artofsolving.com/opensource/jodconverter.html</u>

<sup>&</sup>lt;sup>10</sup> http://www.winpenpack.com/en/download.php?view.1341

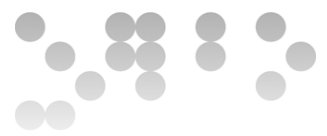

*soffice.exe*. Una forma fàcil de trobar la ubicació del fitxer de preferències d'usuari que cal indicar en *profilePath* és consultar l'apartat rutes, dins de les opcions de configuració del programari, com es mostra tot seguit.

| ciones - OpenOffice - Rutas                                                                                                    |                                                                                                    |                                                                                                    |
|----------------------------------------------------------------------------------------------------|----------------------------------------------------------------------------------------------------|----------------------------------------------------------------------------------------------------|
| <ul> <li>OpenOffice</li> <li>Datos del usuario</li> </ul>                                                                                                    | Rutas que utiliza OpenOffice                                                                                   |                                                                                                    |
| General                                                                                                    |                                                                                                    | Ruta                                                                                                    |
| Terrentia     Ver     Imprimir     Ver     Colores     Colores     Fuentes     Seguridad     Apariencia     Accesibilidad     Java     Actualización en línea     Carqar/Suardar     OpnOffice Base     Gráficos     Internet | Archivos temporales<br>AutoTexto<br>Copias de seguridad<br>Galería<br>Imágenes<br>Mis documentos<br>Plantillas | C: Ipocuments and Settings/INVES2(Configuración local/Tempt)<br>C: Imisdoc/Personal/ApacheOpenOffice/User/OpenOffice 4/use<br>C: Imisdoc/Personal/ApacheOpenOffice/User/OpenOffice 4/use<br>C: Imisdoc/Personal/ApacheOpenOffice/User/OpenOffice 4/use<br>C: Imisdoc/Personal/ApacheOpenOffice/User/OpenOffice 4/use<br>C: Imisdoc/Personal/ApacheOpenOffice/User/OpenOffice 4/use<br>C: Imisdoc/Personal/ApacheOpenOffice/User/OpenOffice 4/use |
| <ul> <li>Gráficos</li> <li>Internet</li> </ul>                                                                                                    | 8                                                                                                    |                                                                                                    |

Figura 23. Apartat rutes dins de les opcions de OpenOffice.

Desprès, només cal iniciar el contenidor de Servlets i accedir a XWiki per mig del navegador. En l'àrea d'administració es comprova que el servidor de OpenOffice s'ha iniciat correctament i XWiki s'ha connectat.

| dministracio         | ón: Servidor Office                                              |
|----------------------|------------------------------------------------------------------|
| 🖌 CONFIGURACIÓN      | Opciones                                                         |
| Edit Mode Settings   |                                                                  |
| Localization         | These options are configured on the server, in xwiki.properties. |
| Servidor Office      |                                                                  |
|                      | TIPO DEL SERVIDOR                                                |
| 🖾 EMAIL              | Gestionado internamente (local)                                  |
| General              | DIEDTO DEL SEDVIDOD                                              |
| Mail Sending         | 8100                                                             |
| Mail Sending Status  |                                                                  |
|                      | AUTO ARRANCAR                                                    |
| ASPECTO              | Si                                                               |
| Presentación         | RUTA DEL SERVIDOR                                                |
| Elementos de página  | C:/misdoc/Personal/ApacheOpenOffice/Bin/OpenOffice 4             |
| Asistente de paneles | DEDEIL DEL SEDVIDOD                                              |
|                      | C:/misdoc/Personal/AnacheOnenOffice/Liser/OnenOffice 4           |
| 🍥 wikis              |                                                                  |
| Descriptor           | ESTADO DEL SERVIDOR                                              |
| Creation Right       | Connected                                                        |
| Templates            | Acciones                                                         |
| A USUARIOS Y GRUPOS  |                                                                  |
| Usuarins             | Parar servidor (conectar)     Parar servidor (desconectar)       |
| Grunns               | Reiniciar servidor                                               |
| Permisos             |                                                                  |
|                      | Actualizar                                                       |

Figura 24. Configuració del servidor Office.

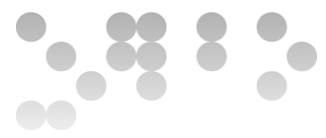

Aquest complement està integrat en XWiki de manera que és accessible des de dos punts. D'una banda, al crear un nou document, apareix l'opció d'emprar l'importador, com es veu en la següent imatge.

| 🖌 💥 Wiki Home (M                                     | lain.WebHome) ×                                                                   |                                                                                                    |                                                                                      | A - 8 ×                                                                                                   |
|------------------------------------------------------|-----------------------------------------------------------------------------------|----------------------------------------------------------------------------------------------------|--------------------------------------------------------------------------------------|----------------------------------------------------------------------------------------------------|
| ← → C                                                | localhost:8080/xwiki/bin/create/Main/WebHome                                      |                                                                                                    |                                                                                      | ☆ 🔳                                                                                                    |
| Aplicaciones                                         | 🗅 Taric 兴 User's Guide (UserGui 兴 Administrator's Guide ( 兴 Developer's Guide (De | 💥 XWiki Scripting Refere                                                                                              |                                                                                      | Dtros marcadores                                                                                          |
| *-WIKI                                               |                                                                                   |                                                                                                    |                                                                                      | ۹ 🔲 ≡                                                                                                    |
| Directorio<br>de Usuarios<br>Panel de<br>control del | Crear página<br>TITLE<br>Title of the new page<br>New Page                        | PAGE TYPE<br>Default (2)<br>Blank page<br>Standard empty page                                                         | Page from Office<br>Import office documents into<br>wiki pages                       | Enlaces rápidos<br>Zona de pruebas<br>(Editar este panel)<br>Ir a cualquier página en el<br>wiki (Meta+G) |
| wiki<br>Daneles                                      | Location in the page hierarchy where this new page will be created.               | Templates (1) Dashboard                                                                                               |                                                                                      | Mis<br>modificaciones<br>recientes<br>Finanzas y contabilidad                                             |
| ()<br>Scheduler                                      |                                                                                   | TERMINAL PAGE<br>Advanced: Create a terminal page ins<br>have children and is generally used in<br>versions of XWIKI. | tead. This type of page will not be able to<br>applications, development or in older | Wiki Home<br>Wiki Home<br>Wiki Home<br>Wiki Home                                                          |
| Lill<br>Statistics                                   | Crear                                                                             |                                                                                                    |                                                                                      |                                                                                                    |

Figura 25. Integració del complement d'importació en la creació de pàgines.

D'altra banda, mentre s'edita una pàgina es pot importar el contingut d'un document ofimàtic amb una opció present al menú. En la següent imatge es mostra aquesta opció.

| Editing Área técnica × 🔼                                                                                 |                                                           |
|----------------------------------------------------------------------------------------------------|-----------------------------------------------------------|
| → C 🗋 localhost: 8080/xwiki/bin/edit/Main/Área+técnica/WebHome?language=es                               |                                                           |
| plicaciones 📋 Taric 💥 User's Guide (UserGui 💥 Administrator's Guide ( 💥 Developer's Guide (De 💥 XWiki So | cripting Refere                                           |
| -WIKI                                                                                                    |                                                           |
| in a constant                                                                                            |                                                           |
| THE P / WIN HOME P / Aleatechica P                                                                       |                                                           |
| Título                                                                                                   | × + • :                                                   |
| Área técnica                                                                                             |                                                           |
| NOVENNYC Fuents                                                                                          |                                                           |
| © Enlace Imagen I Tabla di Macro Dimportar                                                               | 4.7                                                       |
| B / U Ase X <sub>a</sub> x <sup>2</sup> := 1= (= = 10 (P) Tex = Decumperto Office D                      | 2 %                                                       |
|                                                                                                    |                                                           |
| Esta es la parte de la wiki destinada aloiar los conocimientos, problemas resueltos y procedimientos     | de la parte técnica, fabricación y I+D                    |
|                                                                                                    | que anunte a un nuevo documento y desnués de              |
| grabar. Como la página a la que apunta en el enlace no existe, aparecerá un icono con un interrog.       | ante. Al clicar este icono se abrirá la página de edición |
| nara crear el nuevo contenido                                                                            |                                                           |
|                                                                                                    |                                                           |

Figura 26. Integració del complement d'importació en la edició de pàgines wiki.

Finalment, a fi de poder comprovar el correcte funcionament del complement, s'han creat un conjunt de documents amb diferents formats ofimàtics: doc, docx, odt, xls,

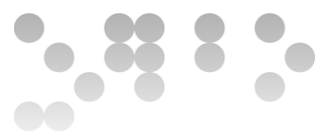

xlsx, ods, txt i pdf. El resultat de les proves ha estat satisfactori en tots els tipus de documents amb dues excepcions. D'una banda la importació del documents de tipus fulla de càlcul no és perfecta, s'insereixen cel·les buides que altera el format original. D'altra banda, la importació dels documents de tipus PDF és incorrecta ja que s'importen en mode text pla amb el que es torna completament inintel·ligible.

Encara que en la documentació del complement<sup>11</sup> es comenta que és capaç d'importar fitxers PDF, la importació de fitxers PDF normals no funciona i sembla que només ho fa amb un tipus especial de fitxer PDF anomenat híbrid. Aquest tipus de format només es pot crear fent ús de OpenOffice o LibreOffice i encasta dins del fitxer PDF normal una versió editable. Aquest problema s'ha comunicat<sup>12</sup> al responsable del complement perquè ho comprovi i actualitzi la descripció del complement per reflectir el seu comportament real.

## 4.2. Programació del importador massiu

El complement *Office Importer* de XWiki, funciona correctament per fer importacions puntuals però no escala bé i no és pràctic per fer importacions massives. Per tant, s'ha desenvolupat una aplicació que faci possible la importació d'un conjunt de fitxers de forma automàtica, sense la intervenció de l'usuari.

No s'ha pretès fer una simple adaptació del complement ja existent, sinó que s'ha volgut aprofitar l'alt potencial de XWiki per desenvolupar aplicacions per fer un complement flexible i plenament integrat amb la resta de característiques de la plataforma. I alhora que tingui en compte els especials requisits del prototip de wiki corporativa presentat. Així, les principals funcionalitats que implementa són:

- Selecció múltiple de fitxers ofimàtics per fer una importació en bloc de forma desatesa.
- **Gestió de conflictes**. Com que l'usuari no supervisarà la importació, s'ha definit una política que gestioni els conflictes en cas d'importar un document amb el mateix nom que una pàgina wiki ja existent.

<sup>&</sup>lt;sup>11</sup> <u>http://extensions.xwiki.org/xwiki/bin/view/Extension/Office+Importer+Application</u>

<sup>&</sup>lt;sup>12</sup> <u>http://jira.xwiki.org/browse/XWIKI-8093</u>

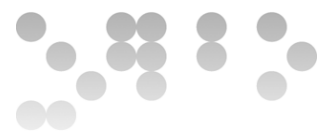

- **Internacionalitat**. L'aplicació fa ús dels serveis de localització de XWiki per mostrar una UI en el llenguatge triat per l'usuari. Per fer-ho possible, s'han creat les traduccions pertinents de tots el termes emprats en la interfície.
- **Multilingüisme**. L'aplicació és compatible amb una wiki en varis idiomes, és a dir, té en compte la possible existència de múltiples versions d'una mateixa pàgina en diferents llenguatges i és capaç de crear noves pàgines com a traduccions de les ja existents.
- Gestió de drets d'accés. Com que en aquets context no té sentit que un usuari pugui importar documents a un àrea a la que no té accés, es presentarà una llista amb només les àrees amb dret d'edició. Aquesta funció serveix, alhora, per fer una classificació dels documents en les diferents temàtiques.
- **Importació de fitxers PDF**. S'ha considerat que aquest format és molt freqüent en l'àmbit empresarial per deixar-lo de banda. Així s'ha buscat una solució per poder crear pàgines wiki a partir de documents PDF.
- **Creixement dinàmic**. S'ha dissenyat l'aplicació per permetre incloure noves àrees temàtiques sense necessitat de modificar el codi del complement.

Tot seguit, es presenta una descripció més detallada de l'estructura del complement i de la implementació d'aquestes característiques. Tot plegat ajudarà a entendre tant el funcionament intern del complement com el funcionament a nivell d'usuari, a mode de manual d'ús. El codi es pot consultar en els annexos II, III i IV.

### 4.2.1. Estructura

Entre les diferents opcions de programació que ofereix XWiki (Java, Groovy i Velocity), s'ha triat el llenguatge interpretat Velocity per ser el que més s'ajusta a les necessitats de l'aplicació que es vol desenvolupar: simplicitat, rendiment acceptable i seguretat. A més, s'ha emprat JavaScript i JQuery per implementar la part del codi executable en el costat del client.

Com ja s'ha comentat, en XWiki tot s'implementa en forma de pàgines wiki. Així, l'aplicació consta, a grans trets, de dos pàgines wiki principals, que contenen el codi executable, i dos secundaries per implementar-les algunes de les característiques comentades.

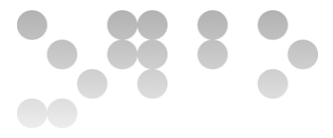

La primera de les pàgines principals, anomenada *MultipleOfficeImporter*, conté un formulari definit en HTML per recollir les dades de configuració de l'execució del complement.

| 🕷 👻 / Espai XWiki 👻 / MultipleOfficeImporter 👻                                              |                                                                                                    |
|---------------------------------------------------------------------------------------------|----------------------------------------------------------------------------------------------------|
| MultipleOfficeImporter<br>Última modificació per Administrator el 2015/11/28 12:53          | × + ¢ :                                                                                                    |
| DOCUMENT<br>Elegir archivos Ningún archivo seleccionado<br>DESTÍ<br>Finanzas y contabilidad | FILTRAR ESTILS         Seleccioneu "Filtrar estils" per a excloure la informació de l'estil del resultat.         ✓         GESTIÓ DE CONFLICTES         Triï una acció a realitzar en cas d'existir una página wiki amb el mateix nom que el document a importar         ●       Sobreescriure, es crearà una nova versió de la pàgina wiki         ●       Afegir el resultat de la importació al final de la pàgina wiki         ●       No importar el document         CREAR ENLLAÇ       Crear un enllaç a la nova pàgina en l'àrea de destí |
| Importar                                                                                    |                                                                                                    |
| Etiquetes: [+]                                                                              | Creat per Administrator el 2015/11/23 13:57                                                                                                    |

Figura 27. Pàgina inicial amb el formulari per la recollida de dades.

La pàgina es genera dinàmicament en el costat del servidor abans de ser enviada al client. En efecte, el codi implementat amb Velocity (annex II) cerca les àrees temàtiques on l'usuari actual té dret d'edició i les ofereix com a opció en la llista anomenada destí. La selecció múltiple de fitxers s'ha de fer en el costat del client per motius de seguretat, pel que s'empra el selector de fitxers proporcionat per HTML. Per últim, s'ofereixen diferents opcions per fer la importació:

- **Filtrar estils**. Elimina la informació d'estil present en el document ofimàtic i supèrflua en una pàgina wiki .
- Gestió de conflictes. Permet triar l'acció a realitzar en cas de trobar un conflicte.
- Incloure enllaç. Seleccionant aquesta opció es crea un enllaç en la pàgina principal de l'àrea temàtica que apunta a la pàgina creada, a fi de facilitar la navegació. Per tal de no duplicar els enllaços, només es crea l'enllaç quan es genera una pàgina nova. En cas de wikis multilingües, l'enllaç es crearà només en la traducció corresponent de la pàgina principal de l'àrea temàtica si existeix o en la versió marcada com a principal, si no existeix.

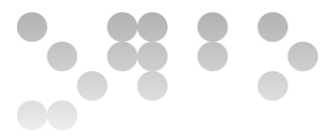

Al prémer el botó *Importar*, es vàlida el formulari en el costat del client amb codi JavaScript, per tal d'assegurar que s'hagin triat al menys un fitxer i una àrea de destí vàlida, i s'envien les dades recollides al servidor. Per tal d'incloure codi JavaScript, cal afegir un objecte *XWiki.JavaScriptExtension* a la pàgina i incloure el codi dins de la propietat *code* del objecte (annex III).

La segona pàgina principal, anomenada *MultipleOfficeImporterResults,* conté el codi necessari per executar la importació (annex IV). Aquesta pàgina rep les dades contingudes en el formulari anterior i les tracta per fer la importació dels documents.

Primerament, es llegeixen i es validen les dades del formulari. En segon lloc, es tracta de forma diferent la importació segons l'opció seleccionada per gestionar conflictes, després de comprovar si ja existeix una pàgina amb el mateix nom. Així mateix, es té en compte el tipus de fitxer, de forma que en el cas dels PDF es fa una importació diferent de la resta formats. Per últim, es presenten els resultats del procés, com es pot veure a la següent imatge.

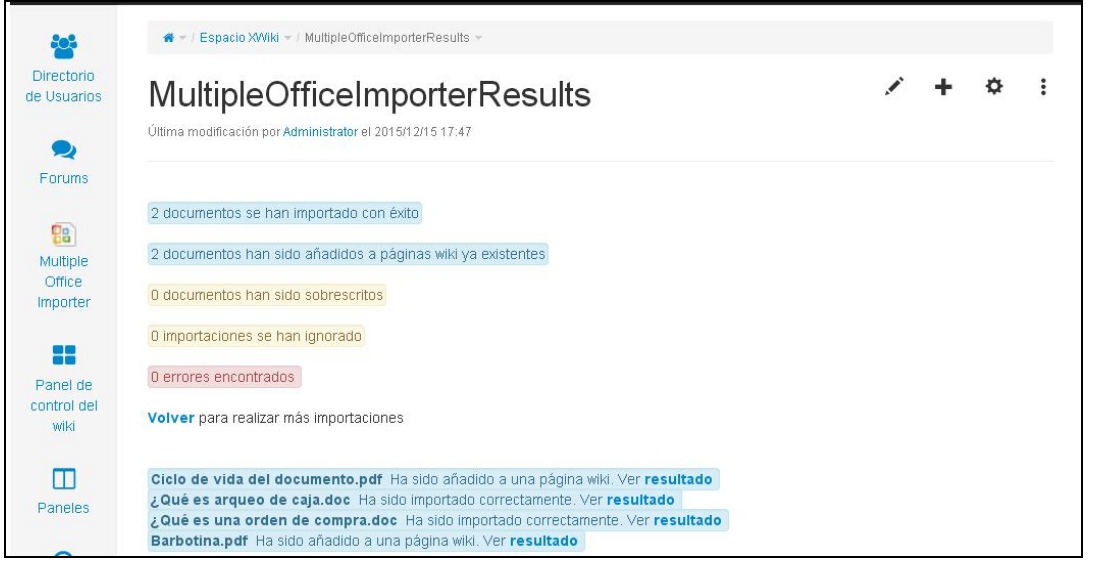

Figura 28. Resultat de la importació de documents.

Finalment, s'ha creat una pàgina anomenada *MultipleOfficeImporterTraslations*, que conté les traduccions dels termes emprats per definir la interfície d'usuari, i una pàgina per definir una nova classe anomenada *ContentSpaceClass*, instàncies de la qual s'empraran per marcar les pàgines wiki com a àrees temàtiques i implementar, així, el creixement dinàmic de l'aplicació.

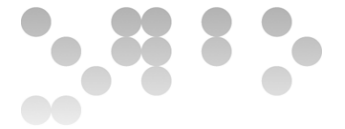

### 4.2.2. Selecció múltiple

Gràcies al formulari HTML de *MultipleOfficeImporter* es pot fer una selecció múltiple del fitxers continguts en qualsevol carpeta accessible des de l'equip del client de forma segura. Així s'aconsegueix l'objectiu de poder fer importacions massives de documents a la plataforma wiki.

### 4.2.3. Gestió de conflictes

Per permetre una execució desatesa, cal definir una política de gestió de conflictes. De manera que es defineixen tots els casos possibles i s'ofereix al usuari diferents opcions d'accions a realitzar en cas de conflicte:

- Sobreescriure és l'opció recomanada ja que no es perd mai informació. En efecte, XWiki compara el contingut del document amb el de la pàgina wiki existent i, si són diferents, crea una nova versió de la pàgina. En cas de que no hi hagi cap diferencia, no genera cap versió.
- Afegir inclou el contingut del document al final de la pàgina existent. Aquesta opció no s'aplica als PDF i si es seleccionada s'omet la importació pel mode especial en què s'importen aquest tipus de documents i que s'explica en l'apartat 4.2.7.
- Ometre simplement ignora la importació del document en cas de conflicte.

En cas d'una wiki amb multilingüisme, dos documents amb el mateix nom es consideraran diferents si són importats amb llenguatges diferents i el segon es crearà com a traducció del primer.

### 4.2.4. Internacionalització

Per poder oferir una versió adaptada de la UI de l'aplicació segons l'idioma seleccionat per l'usuari, s'ha fet ús del servei de localització de XWiki. Així, es selecciona dinàmicament el terme apropiat d'un conjunt de traduccions incloses a la pàgina *MultipleOfficeImporterTraslations*.

Per afegir noves traduccions al entorn de XWiki, d'una banda cal crear una pàgina que contingui el parells clau-terme i fer una traducció d'aquesta per a cada llenguatge al que es vulgui donar suport. A més, cal afegir una instància de la classe *XWiki.TranslationDocumentClass* a la pàgina per indicar que aquesta pàgina conté traduccions i habilitar-les per ser emprades en els llenguatges de *script*.

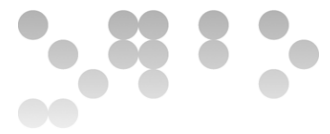

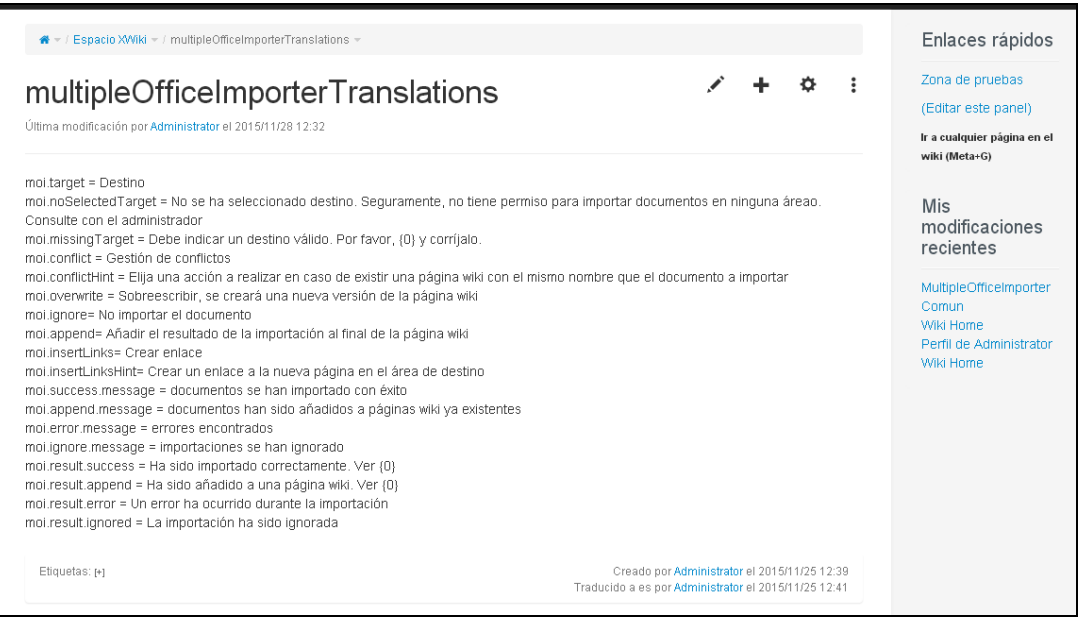

Figura 29. Pàgina amb les diferents traduccions dels termes de la UI.

I per altra banda, s'inclou el codi necessari en la pàgina que es vol internacionalitzar perquè el servei de localització de XWiki mostri el terme adient, per exemple:

\$services.localization.render('moi.success.message')

#### 4.2.5. Multilingüisme

Encara que en un ús real els documents amb les diferents traduccions solen tenir un nom diferent, s'ha treballat perquè l'aplicació suporti el multilingüisme i gestioni la creació de traduccions.

En efecte, al importar un document per primera vegada aquest es crea en el llenguatge que ha seleccionat l'usuari i és marca com a la versió prioritària. Posteriorment, si s'importa un altre document amb el mateix nom però amb havent seleccionat prèviament una altre llenguatge, aquest es crea com una traducció del primer.

L'aplicació detecta el llenguatge triat l'usuari en la UI de XWiki i el pren com al llenguatge de les noves pàgines que es crearan amb la importació. Per tant, és important que l'usuari s'asseguri d'haver triat el llenguatge adient abans de començar el procés. Per fer-ho cal que visiti una pàgina que compti amb una traducció a l'idioma que es vol triar (per exemple, la pàgina principal de la wiki) i allí seleccioni el llenguatge adient.

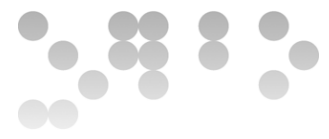

|                                                                                                    | Administrator<br>Desconectarse |
|----------------------------------------------------------------------------------------------------|--------------------------------|
| 🖷 👻 / Wild Home 👻                                                                                                    |                                |
| Wiki Home 💉 + 🌣                                                                                                    | I idiomas                      |
| Última modificación por Administrator el 2015/12/10 13:00                                                                                                    | 🏴 Español 🖌                    |
|                                                                                                    | 🏴 Català                       |
| Bienvenido Administrator !!                                                                                                    | 🔎 English                      |
| Este es un sitio web fácil de editar que les ayudará a trabajar mejor juntos. Este Wiki está compuesto de páginas organizadas en áreas.<br>Usted está actualmente en la página principal. |                                |
| En el menú de la izquierda puede ver el enlace al panel de control, donde encontrará herramientas que le facilitaran la navegación.                                                       | 🖌 Administrar wiki             |
| Siguiendo los siguientes enlaces podrá acceder a las distintas áreas, siempre que esté autorizado para ello.                                                                              |                                |
| Finanzas y contabilidad                                                                                                    | III Wiki Index                 |
| Ároa Técnica                                                                                                    | Índice de documentos           |
| Informática                                                                                                    | L Directorio de Usuarios       |
| Mantenimiento                                                                                                    | + Wiki                         |

Figura 30. Ubicació de l'opció de selecció d'idioma.

#### 4.2.6. Gestió de dret d'accés

Donada la política d'accés definida al model, no té sentit que un usuari pugi inserir contingut en àrees a les que no té accés. Així, l'aplicació detecta les pàgines marcades com a àrees temàtiques on l'usuari té dret d'edició i les ofereix com a opció en el formulari. A la vegada, serveix per classificar els documents en les diferents temàtiques definides a la wiki.

#### 4.2.7. Importació de fitxers PDF

La solució que s'ha trobat per permetre la creació de pàgines wiki a partir de documents PDF ha estat la d'adjuntar el fitxer a una nova pàgina wiki i mostrar el contingut del mateix per mig d'un complement de visualització.

Encara que no permet l'edició del contingut, es considera una solució vàlida a la espera que o bé LibreOffice o bé OpenOffice implementen la funcionalitat per convertir aquest tipus de documents.

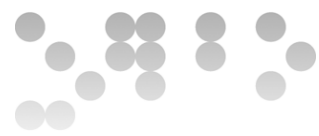

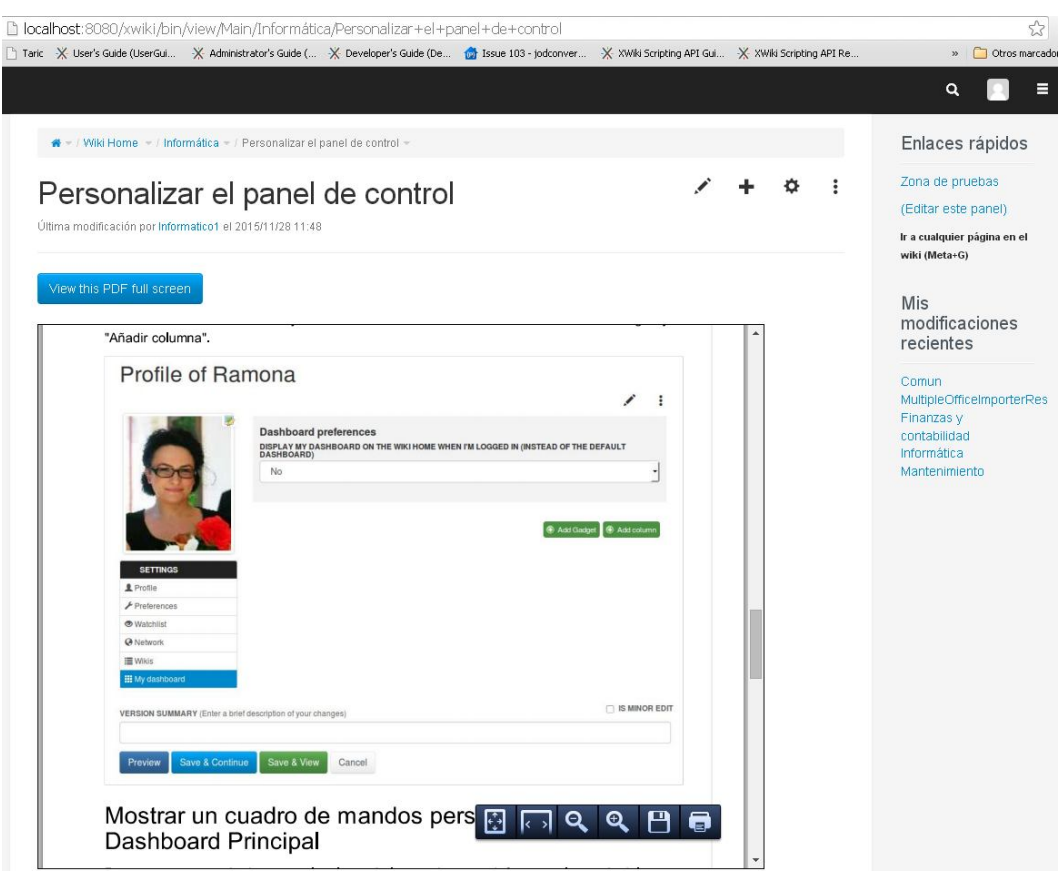

Figura 31. Pàgina wiki creada per importació d'un document PDF.

La majoria de navegadors Web inclouen un complement per visualitzar documents PDF sense necessitat de cap aplicació externa. Per exemple, Google Chrome inclou Chrome PDF Viewer<sup>13</sup>.

| * Complementos ×                                                                                                    |                      |
|----------------------------------------------------------------------------------------------------|----------------------|
| ← → C 🗋 chrome://plugins                                                                                                    | යි 🔳                 |
| 🗒 Aplicaciones 🗋 Taric 💥 User's Guide (UserGui 💥 Administrator's Guide ( 💥 Developer's Guide (De 🎡 Issue 103 - jodconver 💥 XWiki Scripting API Gui 💥 XWiki Scripting API Re                         | » 📋 Otros marcadores |
| Complementos                                                                                                    |                      |
| Complementos (4)                                                                                                    | 🕀 Detalles           |
| Widevine Content Decryption Module - Versión: 1.4.8.824<br>Enables Widevine licenses for playback of HTML audio/video content. (version: 1.4.8.824)<br>Inhabilitar Semore commitido para elecutarse |                      |
| Chrome PDF Viewer (2 files)                                                                                                    |                      |
| Inhabilitar Siempre permitido para ejecutarse                                                                                                    |                      |
| Native Client                                                                                                    |                      |
| Inhabilitar 🗧 Siempre permitido para ejecutarse                                                                                                    |                      |
| Adobe Flash Player - Versión: 19.0.0.245<br>Shockwave Flash 19.0 r0                                                                                                    |                      |
|                                                                                                    |                      |

Figura 32. Pàgina de configuració de complements de Chrome.

<sup>&</sup>lt;sup>13</sup> En algunes instal·lacions, aquest complement es troba deshabilitat. Per solucionar-lo, només cal introduir la URL chrome://plugins/ per accedir a la pàgina de configuració i habilitar-lo

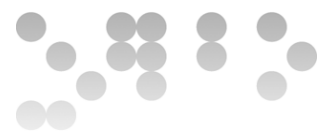

Per facilitar la implementació, s'ha instal·lat i emprat una macro anomenada PDF Macro<sup>14</sup>, que simplifica la inclusió del codi HTML (empra l'etiqueta <object><sup>15</sup>) necessari per visualitzar el document PDF en el navegador del client.

Per últim, cal comentar que en XWiki totes les traduccions d'una mateixa pàgina comparteixen els fitxers adjunts. De forma que al importar un document PDF com una traducció d'una pàgina ja existent, es generarà correctament la pàgina wiki traduïda però el fitxer adjunt nou sobreescriurà al anterior, creant una nova versió del adjunt.

### 4.2.8. Creixement dinàmic

Per tal de poder definir noves àrees temàtiques dins la wiki sense haver de modificar el codi de l'aplicació, s'ha creat una classe anomenada *ContentSpaceClass*. Així, simplement incloent un objecte d'aquesta classe a qualsevol pàgina, aquesta queda marcada com a àrea temàtica i el codi de l'aplicació serà capaç de detectar-la i mostrar-la en el formulari. Al incloure l'objecte, cal indicar en la propietat *label* el text que es vol mostrar en el formulari i en la propietat *target* la ubicació del nou espai temàtic.

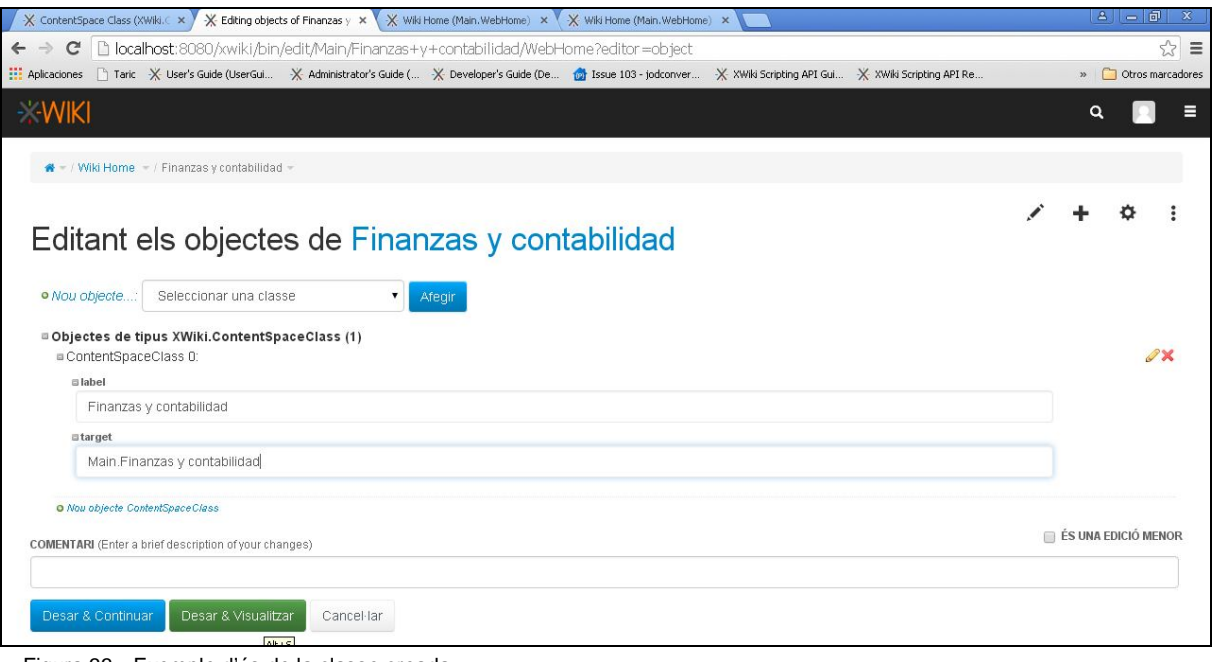

Figura 33. Exemple d'ús de la classe creada.

<sup>&</sup>lt;sup>14</sup> <u>http://extensions.xwiki.org/xwiki/bin/view/Extension/PDF+Macro</u>

<sup>&</sup>lt;sup>15</sup> <u>http://www.w3schools.com/tags/tag\_object.asp</u>

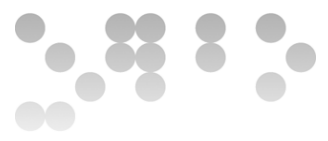

Per comprovar el correcte funcionament, s'ha creat una nova àrea, denominada comú, a la que tots els usuaris tenen accés i se li ha afegit una instància d'aquesta classe (en aquest cas, *label* té el valor Común i *target* el valor Main.Común). A continuació, es comprova que apareix com a opció en el formulari.

| ocalhost:80   | 80/xwiki/bin/view/XW                                                                                             | ki/MultipleOfficeIm     | porter                  |                               |                                          |
|---------------|----------------------------------------------------------------------------------------------------|-------------------------|-------------------------|-------------------------------|------------------------------------------|
| uide (UserGui | 🔆 Administrator's Guide (                                                                                        | 🔆 Developer's Guide (De | 🎯 Issue 103 - jodconver | 🔆 XWiki Scripting API Gui     | 🔆 XWiki Scripting API Re                 |
|               |                                                                                                    |                         |                         |                               |                                          |
|               |                                                                                                    |                         |                         |                               |                                          |
|               |                                                                                                    |                         |                         |                               |                                          |
| 🕷 🗝 / XVV     | iki = / MultipleOfficeImporter                                                                                   | Ψ.                      |                         |                               |                                          |
|               |                                                                                                    |                         |                         |                               |                                          |
| Multi         | nleOfficeIn                                                                                                    | norter                  |                         |                               | :                                        |
| IVIGIU        | picomocin                                                                                                    | iponter                 |                         |                               |                                          |
| Última modif  | icación por Administrator el 2                                                                                   | 015/11/28 12:53         |                         |                               |                                          |
|               |                                                                                                    |                         |                         |                               |                                          |
| DOCUMENTO     | )                                                                                                    |                         | FILTRAR E               | STILOS                        |                                          |
|               | and the second second second second second second second second second second second second second second second |                         | Seleccione              | Filtrar estilos" para elimin  | ar la información de estilos innecesaria |
| Elegira       | rcnivos Ningun archivo:                                                                                          | eleccionado             | del resulta             | do.                           |                                          |
|               |                                                                                                    |                         | Solution                |                               |                                          |
| DESTINO       |                                                                                                    |                         | GESTIÓN                 | E CONFLICTOS                  |                                          |
| Finanza       | s y contabilidad                                                                                                 |                         | Elija una a             | cción a realizar en caso de r | existir una página wiki con el mismo     |
| Finanza       | s y contabilidad                                                                                                 |                         | nombre qu               | ie el documento a importar    |                                          |
| Comun         |                                                                                                    |                         | Sobre                   | escribir, se creará una r     | nueva versión de la página wiki          |
|               |                                                                                                    |                         | Añad                    | r el resultado de la impo     | ortación al final de la página wiki      |
|               |                                                                                                    |                         | No im                   | portar el documento           |                                          |
|               |                                                                                                    |                         | CREAR EN                | ACE                           |                                          |
|               |                                                                                                    |                         | Crear un e              | nlace a la nueva página en ·  | el área de destino                       |
|               |                                                                                                    |                         |                         |                               |                                          |
|               |                                                                                                    |                         |                         |                               |                                          |
| Importar      |                                                                                                    |                         |                         |                               |                                          |
| C.            |                                                                                                    |                         |                         |                               |                                          |

Figura 34. Vista del formulari per l'usuari Contable1 amb la nova àrea.

## 4.3. Integració de l'eina en l'entorn wiki i proves

El següent pas és integrar l'aplicació creada en la plataforma wiki de forma que els usuaris pugin accedir. Primer de tot, s'han creat les pàgines a l'espai XWiki, que conté les pàgines del sistema. A més, s'ha inclòs en el menú d'aplicacions que s'ubica a la part esquerra.

XWiki defineix uns punts d'extensió de la seva UI per poder personalitzar-la i afegir nous elements de forma senzilla. Per fer-ho cal incloure una instància de la classe *XWiki.UIExtensionClass* a una pàgina wiki i configurar-la correctament.

En aquest cas, interessa modificar el menú d'aplicacions amb la inclusió d'un nou element pel que s'insereix un objecte d'aquesta classe a la pàgina *MultipleOfficeImporter*, que es el punt d'entrada de l'extensió. A més cal configurar-lo, indicant com a punt d'extensió org.*xwiki.platform.panels.Applications,* el nom de l'aplicació, el nom que es desitja mostrar, la icona i la ubicació de la aplicació, com es pot veure a la següent imatge.

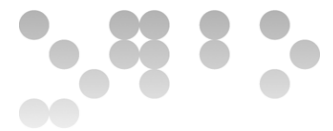

|                                                                                                    |       | •  |
|----------------------------------------------------------------------------------------------------|-------|----|
| Editando objetos de MultipleOfficeImporter                                                                        |       |    |
| Nuevo objeto: Seleccione una Clase     Añadir                                                                     |       |    |
| Objetos de tipo XWiki.JavaScriptExtension (1)     JavaScriptExtension 0: Code                                     |       | ØX |
| Nuevo objeto JavaScriptExtension                                                                                  |       |    |
| Objetos de tipo XWiki.UIExtensionClass (1)                                                                        |       |    |
| UIExtensionClass 0: platform.panels.MultipleOfficeImporterApplication                                             |       | 0× |
| a Extension Point ID                                                                                              |       |    |
| org.xwiki.platform.panels.Applications                                                                            |       |    |
| a Extension ID                                                                                                    |       |    |
| platform.panels.MultipleOfficeImporterApplication                                                                 |       |    |
| Extension Content Extension Parameters meximit                                                                    | zar » |    |
| <pre>label=Multiple Office Importer<br/>target=XWiki.MultipleOfficeImporter<br/>icon=icon:page_white_office</pre> |       |    |
| Extension Scope Current Wiki •                                                                                    |       |    |

Figura 35. Objecte UIExtensionClass.

Després de desar els canvis fets a la pàgina, apareix una nova entrada en el menú d'aplicació que permet accedir-hi fàcilment.

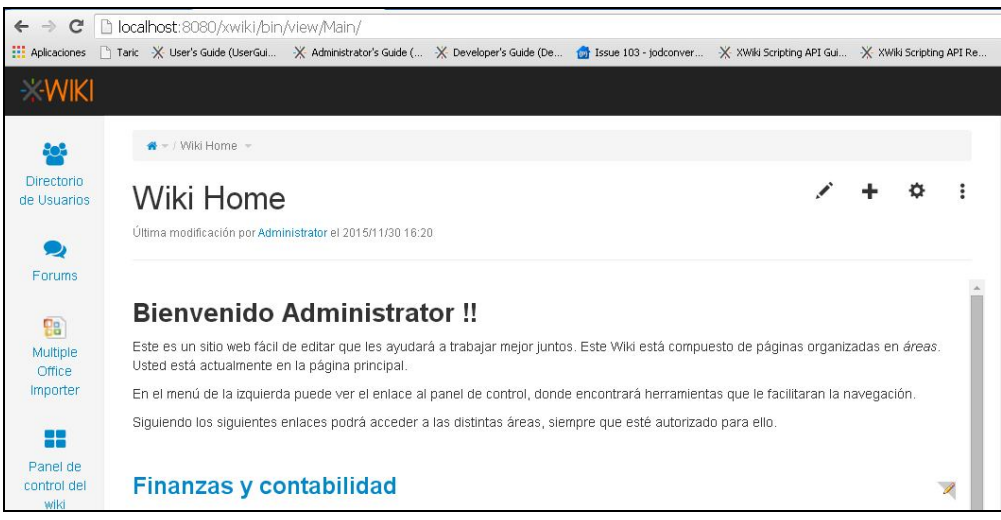

Figura 36. Aspecte final del menú d'aplicacions.

#### 4.3.1. Proves de funcionament

Una vegada integrada l'aplicació a la wiki, s'ha procedit a fer proves d'importacions massives. Així, s'ha poblat les diferents àrees temàtiques amb els documents d'exemple creats per mig d'una importació conjunta, tots de cop. El resultat ha estat

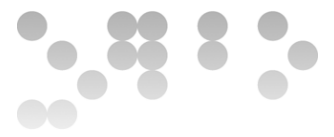

positiu i el rendiment ha estat major del esperat, és a dir, el temps d'espera és relativament curt.

A més, s'ha aplicat una bateria de proves per comprovar el correcte funcionament en tot els casos possibles. Així doncs, s'ha confirmat les següents situacions:

- Es creen correctament les pàgines noves i s'insereix l'enllaç a l'àrea temàtica corresponent, només quan l'opció corresponent es seleccionada.
- Quan la pàgina ja existeix i es selecciona sobreescriure, es crea una nova versió si el contingut del document és diferent del de la pàgina wiki i no es crea un nou enllaç. Si el contingut del document és igual a la pàgina, no es crea cap versió nova.
- Quan la pàgina ja existeix i es selecciona afegir, es crea una nova versió amb el contingut de document afegit al final de la pàgina wiki preexistent i no es crea un nou enllaç.
- Quan la pàgina ja existeix, es selecciona afegir i el document és de tipus PDF, s'omet la importació i no es crea un nou enllaç.
- Quan la pàgina ja existeix i es selecciona ometre, s'omet la importació i no es crea un nou enllaç.
- Si s'intenta importar un document no vàlid junt amb altres, el procés d'importació massiu finalitza correctament i es mostra l'error sense majors conseqüències, com es mostra tot seguit.

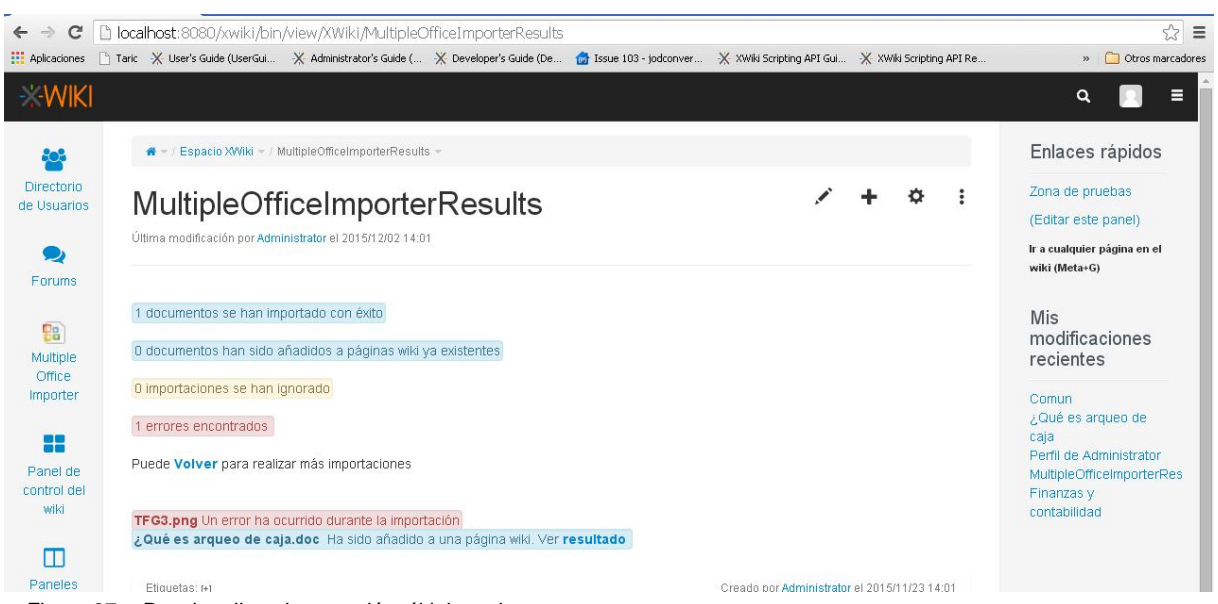

Figura 37. Resultat d'una importació múltiple amb un error.

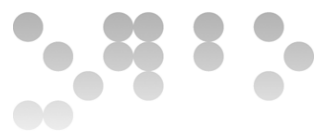

- Es comprova que l'aplicació no detecta una sobreescriptura quan s'importa un document amb el mateix nom que una pàgina ja existent però havent seleccionat un altre idioma.
- Si s'importa el mateix document en diferents llenguatges, es creen diferents versions, cada una amb el llenguatge corresponent. A més, l'enllaç es crea a la traducció corresponent de la portada de l'àrea temàtica o, en el cas de no existir, a la versió marcada com a principal.

### 4.4. Descarrega de l'entorn de proves

Per concloure, l'entorn de proves completament configurat i amb el complement d'importació múltiple ja instal·lat està disponible per la descarrega en el següent enllaç:

https://www.dropbox.com/s/aqd45xiom89yubb/XWIKIHOME.rar?dl=0

Només cal descomprimir-lo en una carpeta i executar el fitxer *start\_xwiki.bat*. Cal esperar una mica a que l'entorn s'inicialitzi, quan estigui llest apareixerà un missatge amb la indicació que s'hi pot accedir des del navegador mitjançant la URL http://localhost:8080 o similar. Simplement, recordar que la clau d'accés de l'usuari Admin és admin i la de la resta d'usuaris és 123456.

Perquè funcioni l'aplicació d'importació desenvolupada, cal configurar XWiki amb la ubicació de LibreOffice o OpenOffice, com s'explica en l'apartat 4.1. Si no es disposa de aquest programari i cal fer la instal·lació des de cero, en el següent enllaç es pot trobar la versió de LibreOffice emprada en el present treball:

http://download.documentfoundation.org/libreoffice/portable/4.4.5/LibreOfficePortable Previous\_4.4.5\_MultilingualAll.paf.exe

A mes, juntament a aquest document es presenta l'aplicació d'importació massiva empaquetada en un fitxer xar anomenat *MultipleOfficeImporter-1.0.xar* a fi de poder instal·lar-la en altres instàncies XWiki, procés que s'explica en l'annex V.

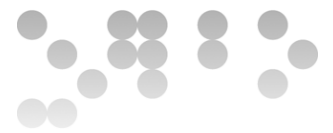

# Adaptació a un entorn d'explotació

Fins ara, s'ha treballat amb un entorn de prova, perfectament vàlid per comprovar el funcionament de la plataforma XWiki i per fer desenvolupaments, però no és aconsellable emprar-lo per fer un ús d'explotació, sobretot per motius de rendiment.

Un primer pas quasi obligatori, és emprar l'entorn de producció presentat. Donat que s'empra un gestor de base de dades i un contenidor de Servlets adients per entorns de producció, presenta un major rendiment i més escalabilitat; fins i tot, es pot fer córrer cada servidor en un equip diferent i especialitzat.

Malgrat tot, la configuració òptima dels servidors en quant a rendiment queda fora de l'abast del present treball. Per tant, en la següent secció s'explicaran les millores de productivitat específicament relacionades amb XWiki.

Per altra banda, una wiki empresarial pot contenir dades confidencials d'especial importància. Per tant, cal fer algunes modificacions per tal d'assegurar la seguretat i privadesa, sobretot quan es pensa accedir a través d'una xarxa no segura, com és Internet.

Finalment, cal protegir les dades davant de fallades dels equips i poder recuperar el servei de forma ràpida. Per tant, s'explicarà cóm fer una copia de seguretat de les dades de XWiki per fer possible una gestió eficaç.

## 4.5. Rendiment

Encara que l'entorn de proves pot ser perfectament útil per donar servei a una empresa menuda amb pocs usuaris i un nombre reduït de documents, és recomanable emprar l'entorn de producció proposat per obtenir un major rendiment quan la càrrega de treball sigui elevada. Però fins i tot aquest entorn de producció és susceptible d'incrementar el seu rendiment per satisfer els requeriments més exigents.

### 4.5.1. Estadístiques

Les estadístiques poder ser útils en l'inici de la plataforma, mentre es crea la major part del seu contingut, o puntualment per detectar patrons anòmals d'ús. Malgrat tot, quan la plataforma està madura i esta en fase d'explotació, és altament recomanable desactivar aquesta funció ja que afecta negativament al rendiment. Per fer-ho, només cal modificar el fitxer de configuració xwiki.cfg, com es mostra tot seguit.

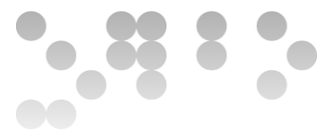

#-# "statistics".
#-# Note: Statistics are disabled by default for improved
performances/space.
xwiki.stats.default=0

### 4.5.2. Clustering

Gràcies a l'arquitectura client-servidor que segueixen molts dels components sobre els que s'ha construït XWiki, una forma senzilla de escalar és distribuir aquestos servidors entre diferents equips, com ja s'ha comentat en el cas del SGBD i el servidor web.

En el cas wikis corporatives amb una alta concurrència, es pot donar un pas més enllà i replicar els servidors de XWiki per treballar en mode *cluster* i, així, millorar tant el rendiment com la disponibilitat davant de fallades. XWiki proporciona una forma simple de configurar els servidor en mode clúster basada en la distribució d'esdeveniments de xarxa<sup>16</sup>.

#### 4.5.3. Servidor Solr

Xwiki empra un instància encastada del motor de cerques Apache Solr. Encara que pot ser vàlida per una petita wiki, a mesura que augmenta el nombre de documents les cerques es poden tornar excessivament lentes. Per solucionar-lo, cal emprar una instància externa que aportarà major rendiment<sup>17</sup>. Fins i tot, es pot fer córrer en un equip dedicat amb un disc dur d'alta velocitat, per tal d'obtenir resultat òptims.

#### 4.5.4. Crear índexs en la base de dades

Per millorar el rendiment de les consultes a les base de dades, XWiki crea índexs en la base de dades de forma automàtica durant la seva instal·lació. Però, degut a limitacions en la implementació, hi ha alguns que no es poden crear des de XWiki. Per tant, cal crear-los manualment per obtenir un rendiment òptim de la base de dades, sobretot, quan el nombre de pàgines wiki sigui considerable. Tot seguit, es mostren les comandes per crear el índex recomanats:

create index xwl\_value on xwikilargestrings (xwl\_value(50)); create index xwd\_parent on xwikidoc (xwd\_parent(50)); create index xwd\_class\_xml on xwikidoc (xwd\_class\_xml(20));

<sup>&</sup>lt;sup>16</sup> http://platform.xwiki.org/xwiki/bin/view/AdminGuide/Clustering

<sup>&</sup>lt;sup>17</sup> http://extensions.xwiki.org/xwiki/bin/view/Extension/Solr+Search+API#HPerformances

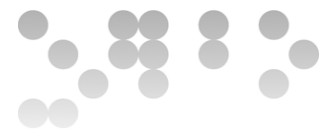

```
create index xws_number on xwikistatsdoc (XWS_NUMBER);
create index xws_classname on xwikistatsdoc (XWS_CLASSNAME);
create index xwr_number on xwikistatsreferer (XWR_NUMBER);
create index xwr_classname on xwikistatsreferer (XWR_CLASSNAME);
create index xwr_referer on xwikistatsreferer (XWR_REFERER(50));
create index xwv_user_agent on xwikistatsvisit (XWV_USER_AGENT(255));
create index xwv_cookie on xwikistatsvisit (XWV_COOKIE(255));
create index xwv_classname on xwikistatsvisit (XWV_CLASSNAME);
create index xwv_number on xwikistatsvisit (XWV_NUMBER);
create index ase_page_date on activitystream_events (ase_page, ase_date);
create index xda_docid1 on xwikiattrecyclebin (xda_docid);
create index ase_param1 on activitystream_events (ase_param1(200));
create index ase_param2 on activitystream_events (ase_param2(200));
create index ase_param3 on activitystream_events (ase_param3(200));
create index ase_param4 on activitystream_events (ase_param4(200));
create index ase_param5 on activitystream_events (ase_param5(200));
```

#### 4.5.5. Configuració de memòria

Cal configurar el servidor de Servlets, en aquest cas Tomcat, per emprar la memòria suficient per evitar errors durant el funcionament normal del wiki però cal tenir cura de no incrementar-la per damunt de les necessitats, donat què pot afectar negativament al rendiment al sobrecarregar el *Garbage Collector* de Java.

Per tant, caldrà vigilar els registres d'ús (*logs*) per detectar les fallades per falta de memòria i anar incrementant la memòria gradualment fins que desapareguin. Els valors orientatius recomanats en la documentació de XWiki són:

Small installs: A minimum of 512MB of heap memory and 196MB of permGen (-Xmx512m -XX:MaxPermSize=196m) Medium installs: 1024MB for the heap and 196MB of permGen (-Xmx1024m -XX:MaxPermSize=196m) Large installs: 2048MB (or beyond) for the heap and 196MB of permGen (-Xmx2048m -XX:MaxPermSize=196m).

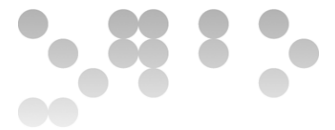

### 4.6. Seguretat

En aquest apartat, es tracten les mesures per incrementar la seguretat. Primerament, configurar el servidor per intercanviar dades xifrades gràcies a l'ús del protocol de transmissió segur SSL. En segon lloc, treballar amb *cookies* xifrades aporta un plus de seguretat davant d'un intent de suplantació d'identitat. Per, últim cal definir una política per la creació i el manteniment de les claus d'usuari.

#### 4.6.1. Emprar un protocol segur: SSL

Mentre els usuaris accedeixin a l'aplicació XWiki per mig d'una xarxa privada, com pot ser la intranet d'una empresa, els riscos de seguretat són relativament baixos. Però quan una empresa té usuaris repartits entre diferents seus que accedeixen als servidors a través d'Internet, la informació quedà molt exposada i, per tant, calen mesures extres de protecció.

En Internet, el protocol SSL és àmpliament utilitzat per comunicar-se de forma segura i la majoria de servidors Web admeten aquesta opció. Les instruccions per fer la configuració seran diferents segons el servidor triat. En el cas del servidor seleccionat en aquest treball, Tomcat, la configuració és força senzilla<sup>18</sup> i consta de dos passos.

Primer de tot, cal crear un certificat autosignat que conté el parell de claus del sistema de criptografia de clau pública. No es pretén explicar aquí els fonaments d'aquest sistema de xifrat, només comentar que el certificat es enviat al client per identificar al servidor i conté la clau pública que s'emprarà per iniciar el protocol segur.

Quan interessa autentificar el servidor davant d'un tercer, és necessari que estigui signat per una autoritat certificadora de confiança reconeguda. En el present cas, no interessa autentificar el servidor sinó només aprofitar la seguretat que aporta el xifrat. Així que es pot crear una autoritat certificadora pròpia per signar el certificat, el que es coneix com un certificat autosignat.

Per crear-lo es pot emprar una utilitat que incorpora el JRE de Java i que l'insereix en un contenidor de certificats amb format JKS<sup>19</sup>. Només cal executar la comanda següent:

<sup>&</sup>lt;sup>18</sup> <u>https://tomcat.apache.org/tomcat-6.0-doc/ssl-howto.html</u>

<sup>&</sup>lt;sup>19</sup> https://en.wikipedia.org/wiki/Keystore

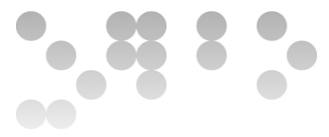

"%JAVA\_HOME%\bin\keytool" -genkey -alias tomcat -keyalg RSA

On JAVA\_HOME és la ruta de instal·lació de Java al equip. Després d'executar-la, s'obri un diàleg on es demana la clau que protegirà el contenidor de certificats, les dades a incloure en el certificat (nom, organització, ciutat, etc.) i la clau que protegeix el certificat mateix (cal que sigui la mateixa que la clau del contenidor, en aquest cas 123456). Com a resultat, es crea el contenidor de certificats anomenat *.keystore* en el directori de l'usuari que ha executat la comanda.

En segon lloc, cal configurar Tomcat per tal d'oferir una connexió segura a través del port 443, que és l'estàndard. Per fer-ho només cal modificar el fitxer de configuració *server.xlm* i descomentar l'exemple de configuració del connector que ve ja escrit per defecte. Finalment, indicar el port 443 i la ubicació del contenidor de certificats. A títol d'exemple:

```
<!-- Define a SSL Coyote HTTP/1.1 Connector on port 443 -->
<Connector
protocol="org.apache.coyote.http11.Http11Protocol"
port="443" maxThreads="200"
scheme="https" secure="true" SSLEnabled="true"
keystoreFile="${user.home}/.keystore" keystorePass="123456"
clientAuth="false" sslProtocol="TLS"/>
```

Si es desitja permetre només la comunicació segura caldrà, a més, redirigir les connexions entrants al port 80 cap al port segur 443<sup>20</sup>. Tomcat està configurat per defecte per redirigir les peticions entrants al port no segur (8080 per defecte o 80 en un entorn real) cap al port segur (8443 per defecte o 443 en producció) quan s'indica que les aplicacions que allotja (*Servlets*) requereixen el mode segur.

Una vegada completats aquestos dos passos, només resta reiniciar el servidor Tomcat per poder accedir en mode segur amb la URL *https://localhost/xwiki.* La primera vegada que si accedeix, es mostrarà una advertència de seguretat que pregunta si l'usuari confia en el certificat, donat que aquest no està signat per cap autoritat de confiança reconeguda. Una vegada s'indica que se'n confia no es mostrarà cap més advertència.

En les següents imatges, es mostra l'advertència de seguretat al accedir a la wiki en mode segur i la informació continguda en el certificat generat, vista des del navegador.

<sup>&</sup>lt;sup>20</sup> <u>http://krangsquared.blogspot.com.es/2007/09/set-up-tomcat-to-redirect-http-requests.html</u>

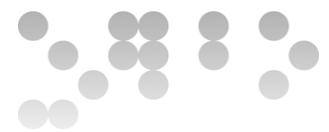

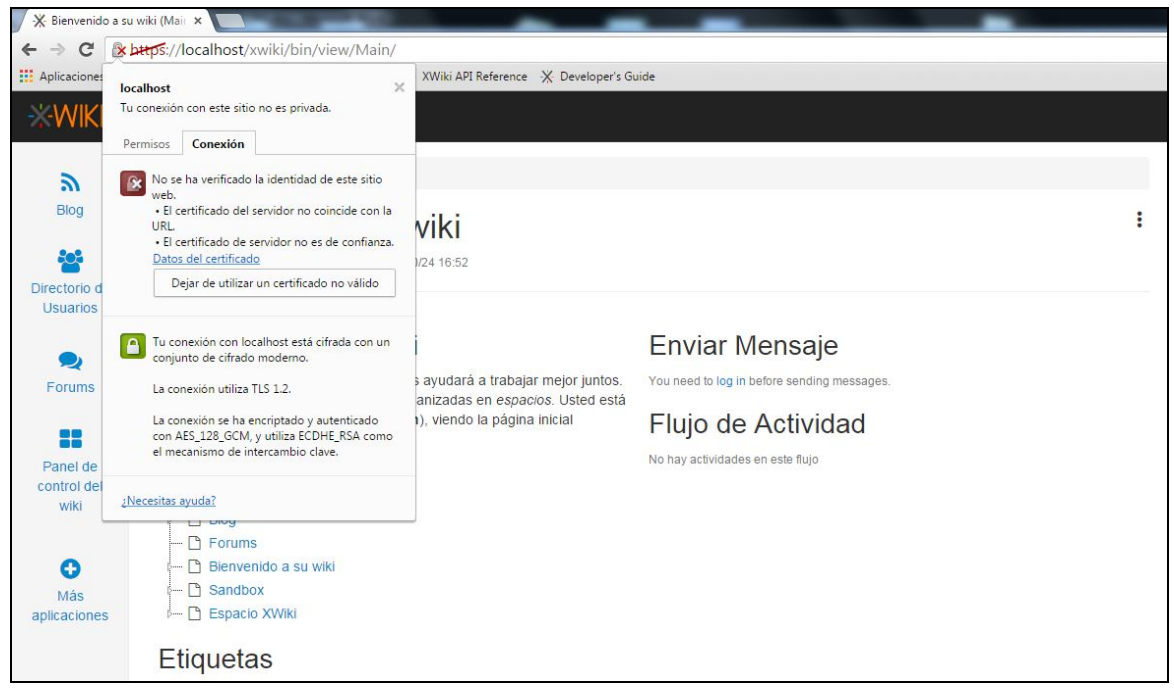

Figura 38. Accés en mode segur a la wiki.

|                                                                                                    | General Doctains Ruta de cerunicación                                                                                                    |
|----------------------------------------------------------------------------------------------------|----------------------------------------------------------------------------------------------------|
| Información del certificado                                                                                                    | Mostrar: Sólo campos versión 1                                                                                                    |
| Este certificado raíz de la entidad de certificación no<br>es de confianza. Para habilitar la confianza, instale<br>este certificado en el almacén de entidades de<br>certificación raíz de confianza. | Campo Valor V<br>Versión V3<br>Número de serie 49 60 3e f6<br>Algoritmo de firma sha256RSA <sup>E</sup>                                                                                        |
| Emitido para: XWiki                                                                                                    | Emisor     XWiki, TFG, UOC, Unknown, U       Válido desde     miércoles, 02 de diciembre de       Válido hasta     martes, 01 de marzo de 2016       Svieto     XWiki, TFG, LIOC, Linknown, LI |
| Emitido por: XWiki<br>Válido desde 02/ 12/ 2015 hasta 01/ 03/ 2016                                                                                                    | CN = XWiki<br>OU = TFG<br>O = UOC<br>L = Unknown<br>S = Unknown<br>C = ES                                                                                                    |
| Dedaración del emi <u>s</u> or                                                                                                    | Editar propiedades Copiar en archivo.<br>Más información acerca de los <u>detalles del certificado</u>                                                                                         |

Figura 39. Detall del certificat emprat.

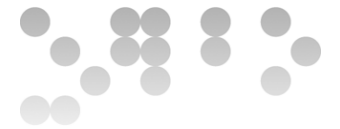

### 4.6.2. Cookies segures

Com la major part d'aplicacions Web, XWiki empra *cookies* per identificar als usuaris que han iniciat una sessió. Com que les *cookies* que genera l'aplicació en l'ordinador del client contenen informació sensible, com el nom d'usuari o la clau, aquestes poden ser objectiu d'atacs.

Per evitar-ho XWiki les protegeix amb un xifrat basat en dos paràmetres localitzats al fitxer xwiki.cfg. És important modificar els valors per defecte d'aquestos dos paràmetres per dificultar la tasca del potencial atacant. Tot seguit, es poden veure aquestos dos paràmetres amb el seu valor per defecte.

Malgrat la protecció per xifrat, si algú té accés a aquestes *cookies* i en fa una copia, amb un atac XSS<sup>21</sup> per exemple, pot arribar a suplantar a l'usuari. Per evitar-ho, cal incloure la següent línia en *xwiki.cfg* per forçar a que una *cookie* només pugui ser emprada des de la adreça IP per a la qual ha va ser generada.

xwiki.authentication.useip = true

### 4.6.3. Gestió d'usuaris

Habitualment, el punt més feble en la seguretat d'aplicacions d'Internet són les claus d'accés introduïdes pels usuaris que, sovint, no compleixen amb el mínim de seguretat desitjable. D'acord amb el grau de seguretat triat, es poden exigir uns requisits mínims perquè la clau proposada per l'usuari sigui acceptada. Per defecte, XWiki només requereix una llargària mínima de sis caràcters, però es pot modificar la pàgina de registre per afegir noves regles de validació que aportin una major seguretat.

En la següent imatge, es mostra una captura de pantalla on es veu la URL de la pàgina de registre que cal modificar per adaptar el codi de validació a les necessitats de seguretat de l'organització.

<sup>&</sup>lt;sup>21</sup> <u>https://es.wikipedia.org/wiki/Cross-site\_scripting</u>

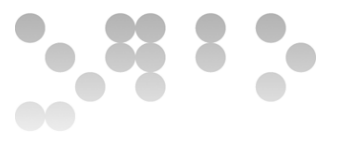

| <pre>WKI  * ~ / Espacio XWMi ~ / Registration ~  fitulo Registration  WYSIWYC Fuente  ##The password field, mandatory and must be at least 6 characters long. #set(\$field =</pre>                                                                                                    | licaciones 🖻 T                           | aric 🛛 🗙 User's Guide (Use | erGui X Administrator's Guide (         | X Developer's Guide (De | X XWiki Scripting API Gui | X XWiki Scripting API Re. |  |
|----------------------------------------------------------------------------------------------------|------------------------------------------|----------------------------|-----------------------------------------|-------------------------|---------------------------|---------------------------|--|
| <pre>WKK  * / Espacio XWMi * / Registration *  Registration  WYSIWYC Fuente  ##The password field, mandatory and must be at least 6 characters long. #set(\$field = {'name': 'register_password',  'label': \$services.localization.render('core.register.password'),  'params' : {  'type': 'password',  'autocomplete': 'off',  'size': '60' },  'validate': {  'failureMessage': \$services.localization.render('core.validation.required.message') },  'regest': {  'pattern': '/.{6,}/',  'failureMessage': \$services.localization.render('xe.admin.registration.passwordTooShort')</pre>                                                                              |                                          |                            | 10                                      | 10                      | 7.                        |                           |  |
| <pre>* / Espacio XMRi = / Registration =  itulo Registration  WYSIWYO Fuente  ##The password field, mandatory and must be at least 6 characters long. #set(\$field = { 'name' : 'register_password',  'label' : \$services.localization.render('core.register.password'),  'params' : {  'type' : 'password',  'size' : '60'  },  'validate' : {  'mandatory' : {  'failureMessage' : \$services.localization.render('core.validation.required.message')  },  'regex' : {  'pattern' : '/.6,}/',  'failureMessage' : \$services.localization.render('xe.admin.registration.passwordTooShort') </pre>                                                                         | WIKI                                     |                            |                                         |                         |                           |                           |  |
| <pre># - / Espacio XWMA - / Registration -  fitulo  Registration  ##The password field, mandatory and must be at least 6 characters long. #set(Sfield = {'name': 'register_password',  'label': Sservices.localization.render('core.register.password'),  'parama': {  'type': 'password',  'autocomplete': 'off',  'size': '60' },  'validate': {  'failureRiessage': Sservices.localization.render('core.validation.required.message') },  'regex': {  'pattern': '/.{6,}/',  'failureRiessage': Sservices.localization.render('xe.admin.registration.passwordTooShort')</pre>                                                                                             | 2010-00-000-000-000-000-000-000-000-000- |                            |                                         |                         |                           |                           |  |
| <pre>itulo  Registration  WYSWYC Fuente  ##The password field, mandatory and must be at least 6 characters long. #set(Sfield = {'name': 'register_password',  'label': Sservices.localization.render('core.register.password'),  'paramas': {  'type': 'password',  'autocomplete': 'off',  'size': '60' },  'validate': {  'mandatory': {  'failureHessage': Sservices.localization.render('core.validation.required.message')  },  'regex': {  'pattern': '/.{6,}/',  'failureHessage': Sservices.localization.render('xe.admin.registration.passwordTooShort') }</pre>                                                                                                    |                                          | Martin - Devicements       |                                         |                         |                           |                           |  |
| <pre>ktulo Registration  WYSWWYC Fuente  ##The password field, mandatory and must be at least 6 characters long. #set(\$field =</pre>                                                                                                    | w • / Espacit                            | Awiki + / Registration     |                                         |                         |                           |                           |  |
| <pre>Registration  WYSIWYG Fuente  ##The password field, mandatory and must be at least 6 characters long. #set(\$field =     {"name': "register_password',         'label': \$services.localization.render('core.register.password'),         'params': {         'type': 'password',         'attocomplete': 'off',         'size': '60'     },         'validate': {         'mandatory': {             'failureMessage': \$services.localization.render('core.validation.required.message')     },         'regex': {             'pattern': '/.{6,}/',             'failureMessage': \$services.localization.render('xe.admin.registration.passwordTooShort') </pre>    |                                          |                            |                                         |                         |                           |                           |  |
| <pre>Registration  WYSWYG Fuente  ##The password field, mandatory and must be at least 6 characters long. #set(Sfield =     {'name': 'register_password',         'label': Sservices.localization.render('core.register.password'),         'paramis': {         'type': 'password',         'autocomplete': 'off',         'size': '60'     },         'validate': {         'mandatory': {         'failureMessage': Sservices.localization.render('core.validation.required.message')     },     'regex': {         'pattern': '/.6,}/',         'failureMessage': Sservices.localization.render('xe.admin.registration.passwordTooShort') </pre>                         | tulo                                     |                            |                                         |                         |                           |                           |  |
| <pre>WYSWYC Fuente ##The password field, mandatory and must be at least 6 characters long. #set(Sfield =     {'name' : 'register_password',     'label' : Sservices.localization.render('core.register.password'),     'params' : {         'type' : 'password',         'autocomplete' : 'off',         'size' : '60'     },     'validate' : {         'failure#kessage' : \$services.localization.render('core.validation.required.message')     },     'regex' : {         'pattern' : '/.{6,}/',         'failure#kessage' : \$services.localization.render('xe.admin.registration.passwordTooShort') </pre>                                                            | Registration                             |                            |                                         |                         |                           |                           |  |
| <pre>WYSIWYC Fuente ##The password field, mandatory and must be at least 6 characters long. #set(\$field =     {'name' : 'register_password',         'label' : \$services.localization.render('core.register.password'),         'params' : {         'type' : 'password',         'autocomplete' : 'off',         'size' : '60'     },         'validate' : {         'mandatory' : {             'failureMessage' : \$services.localization.render('core.validation.required.message')     },         'regex' : {             'pattern' : '/.{6,}/',             'failureMessage' : \$services.localization.render('xe.admin.registration.passwordTooShort')     } </pre> |                                          |                            |                                         |                         |                           |                           |  |
| <pre>##The password field, mandatory and must be at least 6 characters long.<br/>#set(\$field =<br/>{'name': 'register_password',<br/>'label': \$services.localization.render('core.register.password'),<br/>'params' : {<br/>'type': 'password',<br/>'type': 'password',<br/>'autocomplete': 'off',<br/>'size': '60'<br/>},<br/>'validate': {<br/>'mandatory': {<br/>'failureMessage': \$services.localization.render('core.validation.required.message')<br/>},<br/>'regex': {<br/>'pattern': '/.{6,}/',<br/>'failureMessage': \$services.localization.render('xe.admin.registration.passwordTooShort')<br/>}<br/>}</pre>                                                  | WYSIWYG                                  | Fuente                     |                                         |                         |                           |                           |  |
| <pre>#set(\$field =     {'name': 'register_password',     'label': \$services.localization.render('core.register.password'),     'params': {         'type': 'password',         'autocomplete': 'off',         'size': '60'     },     'validate': {         'mandatory': {             'failureMessage': \$services.localization.render('core.validation.required.message')     },     'regex': {         'pattern': '/.{6,}/',         'failureMessage': \$services.localization.render('xe.admin.registration.passwordTooShort')     } </pre>                                                                                                    | ##The pa                                 | ssword field. mar          | datory and must be at 1                 | east 6 characters 1     | long.                     |                           |  |
| <pre>{'name' : 'register_password',     'label' : \$services.localization.render('core.register.password'),     'params' : {         'type' : 'password',         'autocomplete' : 'off',         'size' : '60'     },     'validate' : {         'mandatory' : {             'failureMessage' : \$services.localization.render('core.validation.required.message')     },     'regex' : {         'pattern' : '/.{6,}/',         'failureMessage' : \$services.localization.render('xe.admin.registration.passwordTooShort')     } }</pre>                                                                                                    | #set(\$fi                                | eld =                      |                                         |                         | 0                         |                           |  |
| <pre>'label' : \$services.localization.render('core.register.password'), 'params' : {     'type': 'password',     'autocomplete' : 'off',     'size' : '60' }, 'validate' : {     'mandatory' : {         'failureMessage' : \$services.localization.render('core.validation.required.message')     },     'reggex' : {         'pattern' : '/.{6,}/',         'failureMessage' : \$services.localization.render('xe.admin.registration.passwordTooShort') </pre>                                                                                                    | {'name                                   | ' : 'register pas          | sword'.                                 |                         |                           |                           |  |
| <pre>'params' : {     'type' : 'password',     'autocomplete' : 'off',     'size' : '60' },     'validate' : {     'mandatory' : {         'failureMessage' : \$services.localization.render('core.validation.required.message')     },     'regex' : {         'pattern' : '/.{6,}/',         'failureMessage' : \$services.localization.render('xe.admin.registration.passwordTooShort') }</pre>                                                                                                    | 'lah                                     | el': \$services.]          | localization_render('cor                | e.register.nassword     | 1').                      |                           |  |
| <pre>'type': 'password',<br/>'type': 'password',<br/>'autocomplete': 'off',<br/>'size': '60'<br/>},<br/>'validate': {<br/>'mandatory': {<br/>'failureMessage': \$services.localization.render('core.validation.required.message')<br/>},<br/>'<u>regex</u>': {<br/>'pattern': '/.{6,}/',<br/>'failureMessage': \$services.localization.render('xe.admin.registration.passwordTooShort')</pre>                                                                                                    | 'nar                                     | ams' · /                   |                                         | en eBracer (bassuer e   | - //                      |                           |  |
| <pre>'autocomplete': 'off', 'size': '60' }, 'validate': {     'mandatory': {         'failureMessage': \$services.localization.render('core.validation.required.message')     },     'regex': {         'pattern': '/.{6,}/',         'failureMessage': \$services.localization.render('xe.admin.registration.passwordTooShort') }</pre>                                                                                                    | '+                                       | vne' : 'nassword'          |                                         |                         |                           |                           |  |
| <pre>intervalue<br/>'size' : '60'<br/>},<br/>'validate' : {<br/>'mandatory' : {<br/>'failureMessage' : \$services.localization.render('core.validation.required.message')<br/>},<br/>'regex' : {<br/>'pattern' : '/.{6,}/',<br/>'failureMessage' : \$services.localization.render('xe.admin.registration.passwordTooShort')<br/>}</pre>                                                                                                    |                                          | utocomplete' : '(          | ,<br>off'                               |                         |                           |                           |  |
| <pre>site : do }, 'validate' : {     'mandatory' : {         'failureMessage' : \$services.localization.render('core.validation.required.message')     },     'regex' : {         'pattern' : '/.{6,}/',         'failureMessage' : \$services.localization.render('xe.admin.registration.passwordTooShort') }</pre>                                                                                                    |                                          | izo' : '60'                | ,,,,,,,,,,,,,,,,,,,,,,,,,,,,,,,,,,,,,,, |                         |                           |                           |  |
| <pre>// 'validate' : {     'mandatory' : {         'failureMessage' : \$services.localization.render('core.validation.required.message')     },     'regex' : {         'pattern' : '/.{6,}/',         'failureMessage' : \$services.localization.render('xe.admin.registration.passwordTooShort') }</pre>                                                                                                    | 1                                        | 128.00                     |                                         |                         |                           |                           |  |
| <pre>'mandatory': {     'mandatory': {         'failureMessage': \$services.localization.render('core.validation.required.message')     },     'regex': {         'pattern': '/.{6,}/',         'failureMessage': \$services.localization.render('xe.admin.registration.passwordTooShort')     ' }</pre>                                                                                                    | 52<br>1921                               | idato' : (                 |                                         |                         |                           |                           |  |
| <pre>manuatory : 1 'failureMessage' : \$services.localization.render('core.validation.required.message') } 'regex' : {     'pattern' : '/.{6,}/',     'failureMessage' : \$services.localization.render('xe.admin.registration.passwordTooShort') </pre>                                                                                                    | var.                                     | indatony' · (              |                                         |                         |                           |                           |  |
| <pre>'Influerenessage' : aservices.iocalization.render('core.validation.required.message') 'regex' : {     'pattern' : '/.{6,}/',     'failureMessage' : \$services.localization.render('xe.admin.registration.passwordTooShort') }</pre>                                                                                                    |                                          | 'failunoMossago'           | · Convicos localizatio                  | n nondon('cono vali     | dation noguined me        | (cago')                   |  |
| <pre>// regex' : {     'regex' : {     'pattern' : '/.{6,}/',     'failureMessage' : \$services.localization.render('xe.admin.registration.passwordTooShort') </pre>                                                                                                    | 1                                        | Tarrurenessage             | . pservices.iocalizacio                 | millender ( core.vari   | tuacton il equit eu ille. | ssage )                   |  |
| <pre>'pattern' : '/.{6,}/', 'failureMessage' : \$services.localization.render('xe.admin.registration.passwordTooShort') '</pre>                                                                                                    | 5.                                       | ogov' i (                  |                                         |                         |                           |                           |  |
| <pre>pattern . /.(0,)/ ,<br/>'failureMessage' : \$services.localization.render('xe.admin.registration.passwordTooShort') }</pre>                                                                                                    | -                                        | 'nattonn' : '/ ((          | 5 )/!                                   |                         |                           |                           |  |
| Tartin enessage . pservices.iocarracton.renuer( <u>xe.admin.registracton.password.dousnort</u> )                                                                                                    |                                          | 'failune"essas'            | //////                                  |                         | nogistration passu        | andTaoShont')             |  |
|                                                                                                    |                                          |                            |                                         |                         |                           |                           |  |
|                                                                                                    | }                                        | Tallurenessage             | : \$Services.localizatio                | m.render( xe.admin.     |                           |                           |  |

Figura 40. Codi de validació de la clau.

Cal tenir especial cura en dotar de claus d'alta seguretat als usuaris amb privilegis d'administració o, fins i tot, amb drets de programació. Evidentment, el primer que cal fer és canviar el nom i la clau per defecte de l'usuari Admin o, fins i tot, eliminar aquestos usuaris.

A més, XWiki defineix un usuari anomenat *superadmin*, que està pensat per fer tasques de recuperació en cas d'eliminar accidentalment els usuaris amb dret administració, que té sempre accés total i només es pot activar per mig de la modificació del fitxer de configuració. Per tant, encara que per defecte ja es troba deshabilitat, cal assegurar-se de desactivar-lo abans de llançar l'aplicació a producció. Per fer-ho, només cal comprovar que la següent línea de *xwiki.cfg* estigui comentada:

```
#-# Enable to allow superadmin. It is disabled by default as this could be a
#-# security breach if it were set and you forgot about it. Should only be
enabled
#-# for recovering the Wiki when the rights are completely messed.
# xwiki.superadminpassword=system
```

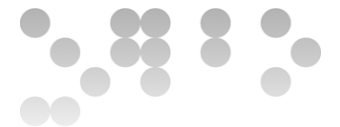

### 4.7. Copies de seguretat

És essencial definir una estratègia de recuperació per poder recuperar el servei davant de fallades de maquinari o per facilitar una actualització de versió. Açò no és cap requeriment específic de XWiki i es deuria aplicar a qualsevol programari. Però el que fa una mica especial el cas de XWiki és el fet que les dades es troben disperses en diferents ubicacions, el que fa una mica més complex fer la copia de recolzament.

Primerament, les pàgines wiki estan emmagatzemades en la base de dades, fitxers adjunts inclosos (encara que es pot canviar aquesta opció per defecte per desar els adjunts en el sistema de fitxers de l'equip).

En segon lloc, la configuració de la plataforma es guarda en diversos fitxers en el directori d'instal·lació de XWiki, com ara

- WEB-INF/hibernate.cfg.xml. Configuració d'accés a la base de dades.
- WEB-INF/xwiki.cfg. Antic fitxer de configuració però encara en ús.
- WEB-INF/xwiki.properties. Nou fitxer de configuració.
- WEB-INF/classes/logback.xml. Configuració de logging.
- WEB-INF/observation/\*. Configuració d'instal·lació en mode cluster.

En tercer lloc, XWiki defineix una ubicació anomenada *Permanent Directory* on guarda els complements instal·lats, els índexs de cerca i els registres (*logs*).

Per últim, també cal fer una copia de seguretat de tots el fitxer afegits durant la instal·lació, com ara el connector JDBC o la biblioteca JODConverter modificada, que són a la carpeta *WEB-INF/lib/.* 

Per tant, la millor forma d'abordar la realització d'una copia de seguretat és automatitzar tot el procés amb la creació d'un *script* per fer la copia de seguretat de la base de dades, d'una banda, i dels fitxers adients presents a les diferents ubicacions esmentades, per l'altra.

La forma de fer un *backup* de la base de dades depèn del SGBD triat. En aquest, cas que s'ha triat PostgreSQL, cal executar la següent comanda:

pg\_dump xwiki > xwiki.sql

Per restaurar les dades, només cal tornar a copiar els fitxers al seu emplaçament original i restaurar la base de dades, en el cas de PostgreSQI amb la comanda:

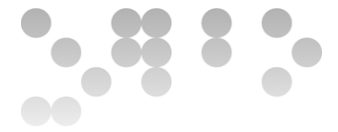

# **5.** Conclusions

El present treball demostra que és possible desenvolupar un sistema de gestió del coneixement amb totes les funcionalitats requerides en un entorn empresarial amb un cost econòmic reduït i amb un mínim cost de posada en marxa. En efecte, les plataformes wiki de programari lliure han assolit un alt grau de maduresa i desenvolupament que les fan idònies per crear aplicacions complexes alhora que intuïtives per la majoria d'usuaris. El cas de XWiki és un perfecte exemple d'aquest fet, ja que presenta una gran varietat de funcionalitats a més d'un gran potencial per desenvolupar-ne de noves.

Per contra, durant el present treball s'han experimentant les dificultats pròpies de treballar amb programari lliure, que són conseqüència del fet que han estat desenvolupats i són mantinguts per una comunitat heterogènia de programadors. És més, la plataforma XWiki fa ús i integra altres programaris lliures. Tot plegat, es generen una sèrie de incongruències en el seu funcionament juntament amb una documentació escassa i poc estructurada que no és habitual en programari de tipus propietari.

Com a resultat, ha estat necessari un major esforç del previst a la planificació per tal d'aconseguir un domini de la plataforma suficient per assolir els objectius marcats. Així i tot, s'ha pogut seguir prou fidelment la planificació inicial i s'han respectat les fites fixades.

La metodologia triada ha demostrat ser un encert, ja que ha permès anar aprofundint en la plataforma XWiki i en els requeriments dels sistemes de gestió de coneixement de forma gradual, primer amb l'ús i configuració a nivell d'usuari administrador i, desprès, durant la fase de desenvolupament, com a programador.

La solució presentada ni molt menys pretén ser un producte acabat sinó nomes un punt de partida per promocionar les eines de gestió del coneixement en l'àmbit empresarial. Com a futures línies de treball es planteja la possibilitat de fer ús de la gran varietat de funcionalitats ja existents en forma de complements per reforçar la seva vessant social i col·laborativa. A més, una altra línea de treball interessant seria la d'estudiar les possibilitats que ofereix XWiki per la personalització gràfica de la interfície, a fi d'acomodar-la a la imatge corporativa de l'organització.

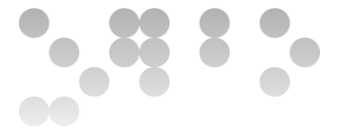

# Glossari

**BI** (*Business Intelligence*). Aquest terme fa referència al l'ús de dades en l'àmbit empresarial per extraure informació valuosa de cara facilitar la pressa de decisions estratègiques.

**CMR** (*Customer Relationship Management*). Sistema d'informació orientat a la gestió de les dades que es generen com a resultat de la relació de l'organització amb els seus clients per extraure informació valuosa per al negoci.

**Diagrama de Gantt.** És un eina per programar i planificar tasques al llarg d'un període de temps. En ell es mostra gràficament la durada i l'ordre d'execució de les tasques, encara que també pot incloure les dependències entre tasques, la distribució de recursos, el responsable, etc.

**ERP** (*Enterprise Resources Planning*). Un conjunt de sistemes informàtics que permet la gestió integrada dels diferents processos d'una organització, com ara producció, comptabilitat, logística, magatzem etc.

**Groovy**. És un llenguatge interpretat molt similar al Java i, a diferencia de Velocity, és un llenguatge de *script* complet i. En XWiki, es recomana el seu ús per a implementar funcions complexes, que no es poden fer amb Velocity, ja que té accés total al API de Java.

**HTML** (*HyperText Markup Language*). Llenguatge estàndard per la creació de pàgines Web. Es basa en una sèrie de marques o etiquetes per tal de definir el format i el contingut del document.

**JavaScript.** Llenguatge per excel·lència de *script* en pàgines Web. S'executa en el costat del client i, per tant, permet desenvolupar pàgines web dinàmiques.

JQuery. És una llibreria construïda sobre JavaScript que facilita i amplia el seu ús.

**SGBD** (Sistema de Gestió de Base de Dades). Programari encarregat del emmagatzematge, modificació i extracció d'informació en una base de dades.

**SCM** (Supply Chain Management). Sistema d'informació enfocat a la gestió de les cadenes de subministrament amb la finalitat de millorar i automatitzar el procés per mig de la reducció d'estocs i dels terminis de lliurament.

**UI** (*User Interface*). Fa referència als components físics i de programari que interaccionen amb l'usuari.

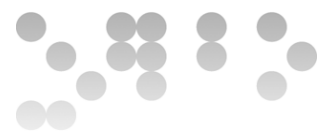

**URL** (*Uniform Resource Locator*). Una seqüència de caràcters que permet localitzar recursos en Internet. Comunament, anomenada adreça.

**Velocity.** És un llenguatge de plantilles basat en Java que facilita la generació de pàgines Web de forma dinàmica en el costat del servidor per mig de l'accés a variables i mètodes creats amb codi Java. D'aquesta forma, es pot separar el codi Java del codi de presentació de les pàgines Web. És el llenguatge més emprat en XWiki per incloure codi en pàgines wiki i accedir a la API pública.

**XWiki syntax.** Com les altres plataformes wiki, XWiki defineix una sintaxi pròpia per donar format als documents.

**Wiki.** Pàgines Web que poden ser modificades pels usuaris a de forma que s'estableix un desenvolupament col·laboratiu del seu contingut.

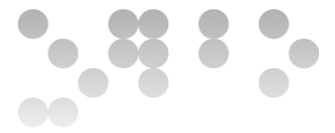

# Annex I. Instal·lació de la plataforma wiki

En aquest annex, s'explica la instal·lació del programari necessari per al funcionament de la plataforma XWiki 7.3 sobre un sistema operatiu Windows 7, on prèviament s'ha fet la instal·lació de la versió 8 de la màquina virtual Java. Encara que s'ha triat Windows, pot funcionar sobre qualsevol altre sistema operatiu que admeti Java.

Per una banda, s'ha fet una instal·lació simple, anomenada *standalone*<sup>22</sup> a la Web de XWiki, que empra HSQLDB com a gestor de base de dades encastat i un servidor Web lleuger amb motor Servlet anomenat Jetty<sup>23</sup>. Per altra banda, s'ha preparat un entorn de producció basat en programari d'alt rendiment per suportar un alt nivell de concurrència.

### Instal·lació de l'entorn de proves

Partint d'un equip amb Java JRE 1.8 en funcionament, la instal·lació d'aquest entorn és molt simple. De les tres opcions que ofereix la Web de XWiki, s'ha triat la més versàtil ja que no requereix cap tipus d'instal·lació. En efecte, només cal descomprimir el fitxer descarregat<sup>24</sup> en una carpeta i executar un script, que configura totes les variables d'entorn i inicialitza el programari: *start\_xwiki.bat*. Una vegada fet això, ja es pot accedir a la wiki simplement teclejant la URL http:\\localhost:8080 des de qualsevol navegador Web. Després d'un segons que triga la XWiki en iniciar-se veurem la pàgina inicial, com es mostra a continuació.

24

<sup>&</sup>lt;sup>22</sup> <u>http://platform.xwiki.org/xwiki/bin/view/AdminGuide/Installation</u>

<sup>&</sup>lt;sup>23</sup> http://www.eclipse.org/jetty/

http://www.xwiki.org/xwiki/bin/view/DownloadCode/DownloadFeedback?downloadLink=http://downloa d.forge.ow2.org/xwiki/xwiki-enterprise-jetty-hsqldb-

<sup>7.3.</sup>zip&projectType=Stable&projectVersion=7.3&projectID=1

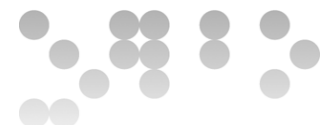

| -X-WIKI                               |                                                                                                    |                                                                                                    | Q ≡                                                                |
|---------------------------------------|----------------------------------------------------------------------------------------------------|----------------------------------------------------------------------------------------------------|--------------------------------------------------------------------|
| Blog<br>Blog<br>Dashboard             | Home Home Last modified by superadmin on 2015/10/13 18:13                                                                                                    | :                                                                                                    | Quick Links<br>Sandbox<br>Jump to any page in the wiki<br>(Meta+G) |
| User Index<br>Or More<br>applications | Welcome to your wiki         An easy-to-edit website that will help you work better together. The content of your Wiki sorganized in a hierarchy of Pages. You can create stutile Wikis, each with its wors et of page.         Learn how to use XWiki with the Getting Started Guided.         Pages         Big         Home         Sandbox         Yukis         Dages         No page has been tagged yet | Send Message<br>You need to log in before sending messages.<br>Activity Stream<br>There are no activities in the stream |                                                                    |
|                                       | Tags:                                                                                                    | Created by Administrator on 2009/09/09 02:00                                                                            |                                                                    |

Figura 41. Pàgina principal de la wiki al accedir per primera vegada.

La wiki ja compta amb la majoria de funcionalitats bàsiques requerides: autentificació d'usuaris, gestió de permisos d'accés, estadístiques d'ús, gestió de versions i notificació dels canvis via *email*. Tan sols cal afegir una extensió per incorporar un fòrum, que permetrà intercanviar opinions i dubtes entre els usuaris, com es pot veure en la següent imatge.

Per fer-ho, es fa ús de l'administrador d'extensions que es pot trobar a l'àrea d'administració de la wiki, per fer-ho identificar-s'hi com a administrador. Tot seguit es mostra el complement afegit.

| 2                            | / Especio XW&i / XW&i Preferences   |                                                                                                    |  |  |  |  |  |
|------------------------------|-------------------------------------|----------------------------------------------------------------------------------------------------|--|--|--|--|--|
| Blog                         | Administración: Añadir extensiones  |                                                                                                    |  |  |  |  |  |
| Directorio de                | 🖋 CONFIGURACIÓN                     | C. forum Todas las Extensiones 🔹 Bisqueda avanzada »                                                                                                    |  |  |  |  |  |
| Usuarios                     | Edit Mode Settings<br>Localization  | Simple Forum Application 1.0     por: Deniss Borisovs, Edgars Kurpnieks, Jevgenijs Cuvirovs, Kristine Kronberga, Ksenija                                                                                                 |  |  |  |  |  |
| Invitation                   | Servidor Office                     | Kritatha, Maris Builis Invostrat Detailes Invostrat Detailes Invostrat Detailes                                                                                                    |  |  |  |  |  |
|                              | General                             | 0 Votes                                                                                                    |  |  |  |  |  |
| Panel de<br>control del wiki | Mail Sending<br>Mail Sending Status | Forum Application 1.9.5<br>por Ludovic Dubost, Ance Luce, Maxim Ionut, Joshua Marks, Opcalia, Sofiane Baloul, Gabriela Smeria, Victor<br>Bachierric Fording Morent                                                       |  |  |  |  |  |
|                              | <b>П</b> АSPECTO                    | Forum application with multiple forums, topics, answers, comments, supporting Wysiwyg and Votes                                                                                                    |  |  |  |  |  |
| Paneles                      | Presentación<br>Elementos de página | Resolving extension dependency [org_xwiki platform:xwiki-platform-ratings-ui-6.4.4] on namespace [Home]     Descripción Dependencias Progreso                                                                            |  |  |  |  |  |
| O                            | Asistente de panéles                | ▼ Install plan log                                                                                                    |  |  |  |  |  |
|                              |                                     | Searing joo or type (instanjani) with identifier (extension/panhofg.xWk).control.forum:application-forum-uk/kl:xWki)     (i) Recolving extension (org xwki control forum-upplication-forum-ui-1.9.5) on namespace [Home] |  |  |  |  |  |
| Statistics                   | Creation Right                      | s, πesuvirig extension dependency (org.xwiki.platform.xwiki-platform-ratings-ui-5.4.4) on namespace [Home]                                                                                                    |  |  |  |  |  |
|                              | Templates                           | Bulletin Board Application 1.8                                                                                                    |  |  |  |  |  |

Figura 42. Instal·lació del complement per incorporar un fòrum.
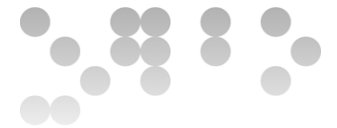

#### Instal·lació de l'entorn de producció

La instal·lació d'aquest entorn s'ha fet seguint les indicacions que es poden trobar a la Web de XWiki i les indicacions pròpies del Tomcat. Com que el tutorial<sup>25</sup> de XWiki és prou extens, ja que inclou les diferents opcions de servidors Webs i de SGBD, a continuació es presenta, de forma resumida, els passos seguits:

 Instal·lació de Tomcat 7.0.65<sup>26</sup>. Per fer-ho independent del sistema operatiu, s'ha triat la distribució base de Tomcat en compte d'instal·lar-lo com a un servei de Windows. Així, simplement cal descomprimir el fitxer descarregat en una carpeta.

#### 2. Configuració de Tomcat

• En primer lloc, cal modificar el fitxer /conf/server.xml per afegir la codificació UTF-8.

<Connector port="8080" ... URIEncoding="UTF-8"/>

- A continuació, es crea el fitxer /bin/setenv.bat on es defineixen les variables d'entorn:
  - En primer lloc, s'amplia la memòria RAM reservada per Java, ja que la configuració per defecte de Tomcat és insuficient per a XWiki, com s'ha pogut comprovar al executar-se l'assistent d'instal·lació al iniciar la wiki.
  - En segon lloc, es configura Tomcat per treballar en mode *headless* a fi d'evitar problemes quan s'instal·la Tomcat sobre certes configuracions de Linux i, de vegades, sobre Windows.
  - Per últim, s'afegeixen unes línees de codi per descobrir la ruta on es troba instal·lat Java.

El contingut del fitxer setenv.bat és el següent:

```
REM Memory configuration
set CATALINA_OPTS=-Xmx1024m
REM Activate Headless mode
set JAVA_OPTS=%JAVA_OPTS% -Djava.awt.headless=true
REM Discover java.exe from the latest properly installed JRE
for /f tokens^=2^ delims^=^" %%i in ('reg query
```

<sup>25</sup> http://platform.xwiki.org/xwiki/bin/view/AdminGuide/InstallationWAR

<sup>&</sup>lt;sup>26</sup> http://ftp.cixug.es/apache/tomcat/tomcat-7/v7.0.65/bin/apache-tomcat-7.0.65.zip

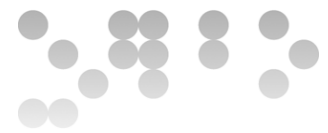

```
HKEY_CLASSES_ROOT\jarfile\shell\open\command /ve') do set
JAVAW_PATH=%%i
set JRE_HOME=%JAVAW_PATH:\BIN\javaw.exe
```

 Finalment, es configura el gestor de seguritat afegint les següents línees de codi al fitxer conf/catalina.policy.

```
grant codeBase "file:${catalina.base}/webapps/xwiki/WEB-INF/lib/-" {
// for mySQL connection
permission java.net.SocketPermission "127.0.0.1:3306", "connect,
 resolve";
// XWiki must have access to all properties in read/write
permission java.util.PropertyPermission "*", "read, write";
// Generic detected permissions
permission java.lang.reflect.ReflectPermission
 "suppressAccessChecks";
permission java.lang.RuntimePermission "createClassLoader";
permission java.lang.RuntimePermission "setContextClassLoader";
permission java.lang.RuntimePermission
 "accessClassInPackage.org.apache.catalina.loader";
permission java.lang.RuntimePermission "accessDeclaredMembers";
permission java.lang.RuntimePermission "getenv.ProgramFiles";
permission java.lang.RuntimePermission "getenv.APPDATA";
permission java.lang.RuntimePermission
 "accessClassInPackage.sun.reflect";
permission java.lang.RuntimePermission "getClassLoader";
permission java.lang.RuntimePermission
 "accessClassInPackage.org.apache.catalina.connector";
permission java.lang.RuntimePermission
 "accessClassInPackage.org.apache.tomcat.util.threads";
permission java.lang.RuntimePermission "reflectionFactoryAccess";
permission java.lang.RuntimePermission
 "accessClassInPackage.com.sun.jmx.interceptor";
permission java.lang.RuntimePermission
 "accessClassInPackage.com.sun.jmx.mbeanserver";
permission java.lang.RuntimePermission "modifyThread";
permission java.lang.RuntimePermission "getProtectionDomain";
// JAXB permissions
permission javax.xml.bind.JAXBPermission "setDatatypeConverter";
// Serialization related permissions
permission java.io.SerializablePermission
 "allowSerializationReflection";
permission java.io.SerializablePermission "creator";
permission java.io.SerializablePermission
```

```
"enableSubclassImplementation";
  // Internal resources access permissions
 permission java.io.FilePermission "synonyms.txt", "read";
 permission java.io.FilePermission "lang/synonyms_en.txt", "read";
 permission java.io.FilePermission "quartz.properties", "read";
 permission java.io.FilePermission "/templates/-", "read";
 permission java.io.FilePermission "/skins/-", "read";
 permission java.io.FilePermission "/resources/-", "read";
  // MBean related permissions
  permission javax.management.MBeanServerPermission
   "createMBeanServer";
 permission javax.management.MBeanPermission "*", "registerMBean";
  permission javax.management.MBeanPermission "*", "unregisterMBean";
 permission javax.management.MBeanTrustPermission "register";
 permission javax.management.MBeanPermission "-#-[-]", "queryNames";
 permission javax.management.MBeanServerPermission "findMBeanServer";
  // LibreOffice/OpenOffice related permissions
 permission java.io.FilePermission
   "/opt/openoffice.org3/program/soffice.bin", "read";
  permission java.io.FilePermission
    "/opt/libreoffice/program/soffice.bin", "read";
 permission java.io.FilePermission
    "/usr/lib/openoffice/program/soffice.bin", "read";
 permission java.io.FilePermission
   "/usr/lib/libreoffice/program/soffice.bin", "read";
  // Allow file storage directory reading - for directory and
  everything underneath
  // This is dependent on the setting of
   environment.permanentDirectory in xwiki.properties
 permission java.io.FilePermission
   "${catalina.base}${file.separator}xwikidata${file.separator}",
   "read, write, delete";
  permission java.io.FilePermission
   "${catalina.base}${file.separator}xwikidata${file.separator}-",
   "read, write, delete";
  // Allow file storage directory reading - temporary directory and
   everything underneath
  // This is dependent on the setting of
    environment.temporaryDirectory in xwiki.properties.
 permission java.io.FilePermission
   "${catalina.base}${file.separator}temp${file.separator}",
   "read, write, delete";
 permission java.io.FilePermission "${catalina.base}${file.separator}
   temp${file.separator}-", "read,write,delete";
};
```

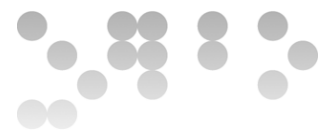

Cal indicar en les línees corresponents la ruta a la ubicació del programari LibreOffice o OpenOffice, ja que la que apareix per defecte no és correcta en un entorn Windows.

- **3.** Instal·lació del SGBD PostgreSQL 9.4.5<sup>27</sup>. Descarregar i instal·lar la versió corresponent per a un entorn Windows. Tan sols cal seguir les indicacions de l'assistent d'instal·lació.
- **4.** Instal·lació de l'aplicació XWiki 7.3<sup>28</sup>. Simplement, cal descomprimir el fitxer que conté l'aplicació XWiki al directori *webapps* de Tomcat.
- 5. Instal·lació del Controlador JDBC4.2, 9.4-1402<sup>29</sup>. Descarregar el controlador, que fa possible accedir al SGBD des de Java, i copiar-lo a la carpeta *WEB-INF/lib/* de l'aplicació XWiki.
- 6. Crear la base de dades i l'usuari xwiki. Una vegada el SGBD estigui en funcionament, cal crear la base de dades i l'usuari que emprarà l'aplicació XWiki per accedir-hi. Per fer-ho, cal executar les següents comandes des d'una consola *psql* (al instal·lar PostgreSQL s'afegeix una aplicació per accedir en mode consola de comandes) :
  - Crear la base de dades.

```
CREATE DATABASE xwiki
WITH OWNER = <replace_with_your_admin_user_eg_postgres>
ENCODING = 'UNICODE'
TABLESPACE = pg_default;
```

• Connectar i a la BD i crear l'usuari.

```
\connect xwiki
CREATE USER xwiki PASSWORD 'xwiki' VALID UNTIL 'infinity';
```

• Atorgar permisos al usuari.

```
GRANT ALL ON SCHEMA public TO xwiki;
```

<sup>&</sup>lt;sup>27</sup> <u>http://www.enterprisedb.com/products-services-training/pgdownload#windows</u>

http://www.xwiki.org/xwiki/bin/view/DownloadCode/DownloadFeedback?downloadLink=http://downloa d.forge.ow2.org/xwiki/xwiki-enterprise-web-

<sup>7.3.</sup>war&projectType=Stable&projectVersion=7.3&projectID=1

<sup>&</sup>lt;sup>29</sup> <u>https://jdbc.postgresql.org/download.html</u>

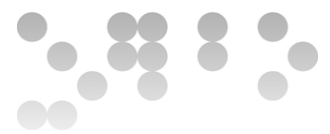

7. Configurar XWiki per emprar PostgreSQL com a SGBD. Cal modificar el fitxer WEB-INF/hibernate.cfg.xml i comentar les línees del SGBD per defecte i descomentant les línees corresponents al PostgreSQL. A més, cal configurar l'adreça d'accés al servidor del SGBD. En aquest cas:

<property name="connection.url"> jdbc:postgresql://localhost:5432/xwiki </property>

Una vegada finalitzada la instal·lació de l'entorn, només resta iniciar el servidor Web amb l'execució del *script start.bat*, ubicat a la carpeta *\bin\* de Tomcat. Si es prefereix, es podria configurar perquè s'executi de forma automàtica a l'arrencada del sistema, com si fos un servidor de producció amb l'execució de *service.bat*.

Com abans, es pot accedir a la wiki des d'un navegador web mitjançant la URL http://localhost:8080/xwiki. Al accedir per primera vegada a l'aplicació, es creen les taules a la base de dades i s'executa un assistent que ajuda a instal·lar els components bàsics o a restaurar una instal·lació anterior. En aquest punt, es procedeix a instal·lar les mateixes funcionalitats que en l'entorn de prova.

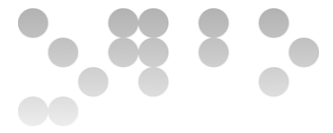

# Annex II. Codi de la pàgina MultipleOfficeImporter

```
{{velocity}}
#if ("$!services.officemanager.serverState" != 'Connected')
  #if ($hasAdmin)
{{error}}$services.localization.render('xe.officeimporter.error.adminuser',
['[[',
'>>http://extensions.xwiki.org/xwiki/bin/Extension/Office%20Importer%20Appli
cation]]']){{/error}}
  #else
{{error}}$services.localization.render('xe.officeimporter.error.normaluser')
{{/error}}
  #end
#else
  #set ($discard = $xwiki.jsx.use('XWiki.MultipleOfficeImporter'))
  #set ($discard =
$xwiki.jsfx.use('uicomponents/widgets/validation/livevalidation_prototype.js
'))
  #set ($discard =
$xwiki.ssfx.use('uicomponents/widgets/validation/livevalidation.css', true))
  {{html}}
  <form action="$xwiki.getURL('XWiki.MultipleOfficeImporterResults','view')"</pre>
enctype="multipart/form-data" method="post" class="xform"
id="multipleOfficeImportForm">
  <dl class="row">
    ##
    ## Left part
    <div class="col-xs-12 col-md-6">
      ##
      ## Document
      <dt>
        <label
for="filepath">$services.localization.render('xe.officeimporter.import.docum
ent')</label>
      </dt>
      <dd class="buttonwrapper">
        <input id="filepath" type="file" multiple name="filePath" size="40"</pre>
class="button secondary" />
      </dd>
      ##
      ## Target
      <dt>
        <label>$services.localization.render('moi.target')</label>
      </dt>
      <dd>
```

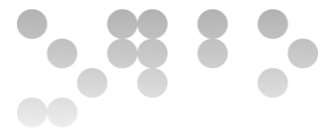

```
<select name="target" id="target">
           ##
           ## Retrieve the content spaces with edit right for the current
user
           ##
           #set ($query = "SELECT DISTINCT doc.fullName FROM Document doc,
doc.object(XWiki.ContentSpaceClass) as space")
           #set ($contentSpaces = $services.query.xwql($query).execute())
           #set ($currentUser = $xcontext.getUserReference())
           #foreach ($space in $contentSpaces)
             #set ($spaceRef = $services.model.resolveDocument($space))
             #if ($services.security.authorization.hasAccess("edit",
$currentUser, $spaceRef))
                #set ($spaceDoc = $xwiki.getDocument($spaceRef))
                #set ($obj = $spaceDoc.getObject("XWiki.ContentSpaceClass"))
                #set ($target= $obj.getProperty('target').value)
                #set ($label = $obj.getProperty('label').value)
                <option value="$target">$label</option>
             #end
           #end
        </select>
      </dd>
    </div>
    ##
    ## Right part
    ##
    <div class="col-xs-12 col-md-6">
      ##
      ## Options
      ## Filter Styles
      < dt >
        <label for="filterStylesInputId">
$services.localization.render('xe.officeimporter.import.filterstyles')
        </label>
     <span
class="xHint">$services.localization.render('xe.officeimporter.import.help.s
tyles')</span>
      </dt>
      <dd>
        <input id="filterStylesInputId" name="filterStyles" type="checkbox"</pre>
value="strict" checked="checked"/>
      </dd>
      ##
      ## Conflict management
      <dt>
        <labelfor="conflictId">
           $services.localization.render('moi.conflict')
```

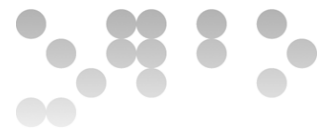

```
</label><span
class="xHint">$services.localization.render('moi.conflictHint')</span>
     </dt>
      <dd >
        <input type="radio" id="conflictId" name="conflict"
value="overwrite" checked>
$services.localization.render('moi.overwrite')<br>
        <input type="radio" id="conflictId" name="conflict" value="append">
$services.localization.render('moi.append')<br>
        <input type="radio" id="conflictId" name="conflict" value="ignore">
$services.localization.render('moi.ignore')<br>
      </dd>
      ##
      ## Insert Links
      <dt>
        <label for="filterStylesInputId">
$services.localization.render('moi.insertLinks')
        </label>
        <span class="xHint">
$services.localization.render('moi.insertLinksHint')</span>
      </dt>
      <dd>
        <input id="insertLinkId" name="insertLink" type="checkbox"
value="strict" checked="checked"/>
      </dd>
    </div>
  </dl>
  <div class="clearfloats"></div>
  ##
  ## Confirm button
  ##
  <span class="buttonwrapper">
    <input type="submit"
value="$services.localization.render('xe.officeimporter.import')"
class="button" id="submit"/>
  </span>
</form>
{{/html}}
#end
{{/velocity}}
```

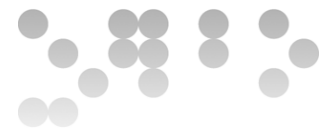

# Annex III. Codi de l'objecte JavaScriptExtension en MultipleOfficeImporter

```
require(['jquery'], function($) {
  $(document).ready(function() {
    // Add a validator on the document input
    var documentValidator = new LiveValidation($('#filepath')[0], {
      validMessage:
"$services.localization.render('core.validation.valid.message')"
    });
    documentValidator.displayMessageWhenEmpty = true;
    documentValidator.add(Validate.Custom, {
     failureMessage:
"$services.localization.render('core.validation.required.message')",
      against: function(value) {
         return typeof value === 'string' && value.strip().length > 0;
     }
    });
    /**
     * Event sent when the form is submitted
     */
    $('#multipleOfficeImportForm').submit(function(event) {
      //Verify some target area is selected
        var targetSelected = $('#target')[0].value.strip().length > 0;
        if (targetSelected){
          return true;
        }
      // There is nothing selected
      alert("$services.localization.render('moi.noSelectedTarget')");
     return false;
    });
  });
});
```

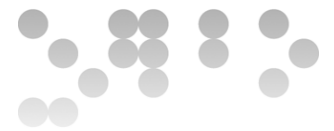

## Annex IV. Codi de la pàgina MultipleOfficeImporterResults

```
{{velocity}}
#set($lang=$xcontext.getLocale())
## Conflict Management ##
#set ($appendContent = false)
#set ($ignore = false)
#if ($request.conflict == 'append')
 #set ($appendContent = true)
#elseif ($request.conflict == 'ignore')
 #set ($ignore = true)
#elseif ($request.conflict == 'overwrite')
 #set ($overwrite = true)
#end
## Filtering Configuration ##
#set ($filterStyles = false)
#if ($request.filterStyles)
  #set ($filterStyles = true)
#end
## Target Area ##
#set ($target = $request.target)
## Insert Link ##
#set ($addLink = false)
#if ( $request.insertLink)
   #set ($addLink = true)
#end
## Validate Input File ##
#set ($mainDocRef = $services.wiki.currentWikiDescriptor.mainPageReference)
#set
                             ($goBack
"[[$services.localization.render('xe.officeimporter.results.goback')>>path:$
xwiki.getURL('XWiki.MultipleOfficeImporter', 'view')]]")
#set ($fileUpload = $xwiki.fileupload)
#set ($fileName = $fileUpload.getFileName("filePath"))
#if ($fileName=='' || !$fileName)
{{error}}$services.localization.render('xe.officeimporter.results.missingfil
e', [$goBack]){{/error}}
#elseif(!$target)
```

```
{{error}}$services.localization.render('moi.missingTarget',
[$goBack]){{/error}}
#else
  #set ($discard = $fileUpload.loadFileList())
  #set ($fileItemList = $fileUpload.getFileItems())
  #set ($conversionSuccess = 0)
  #set ($conversionErrors = 0)
  #set ($overwriteDocs = 0)
  #set ($skippedDocs = 0)
  #set ($appendDocs= 0)
  #set ($resultComments = [])
  #foreach ($fileItem in $fileItemList)
    #if (!$fileItem.isFormField())
        #set ($fileNameFull = $fileItem.getName())
        #set ($dotIndex= $fileNameFull.lastIndexOf("."))
        #set ($fileName = $fileNameFull.substring(0, $dotIndex))
         #set ($fileExtension = $fileNameFull.substring($dotIndex))
        #set ($officeFileStream = $fileItem.getInputStream())
        #set ($space = $services.model.resolveSpace($target))
        #set
                               ($targetDocumentReference
$services.model.createDocumentReference($fileName,$space))
        #set
                                  ($resultDocumentLink
"[[**$services.localization.render('xe.officeimporter.results.result')**>>do
c:$services.model.serialize($targetDocumentReference)]]")
        #set ($targetDoc = $xwiki.getDocument($targetDocumentReference))
         #set ($isNew = $targetDoc.isNew())
         #######
        ## Manage multilingual wikis
        #######
        #set($defaultLocale =$targetDoc.document.getDefaultLocale())
        #set ($isDefault = $lang.equals($defaultLocale))
        #if ($isNew)
            #set ($discard = $targetDoc.document.setDefaultLocale($lang))
        #elseif (!$isDefault)
            #set($targetDocRefWithLocale
$services.model.createDocumentReference($targetDocumentReference,$lang))
            #set ($targetDoc= $xwiki.getDocument($targetDocRefWithLocale))
            #set ($isNewTranslation = $targetDoc.isNew())
         #end
        #set ($isNewImport = $isNew || $!isNewTranslation)
         ## Import
                    ##
        ##Skip importation if document is no new and ignore option is
checked
        ##
         #if (!(!$isNewImport && $ignore))
          ##
```

```
## In case file type is PDF, add a file attachment and insert a
macro PDF viewer
           ##
           #if($fileExtension == '.pdf' || $fileExtension == '.PDF')
             ##
             ## A PDf file cannot be appended to an existing page. So its
importation is ignored
             ##
             #if (!$isNewImport&& $appendContent)
               #set ($skippedDocs = $skippedDocs + 1)
               #set
                                           ($discard
$resultComments.add("{{warning}}**$fileNameFull**
$services.localization.render('moi.result.ignored') {{/warning}}"))
             #else
               #set($discard=
                                    $targetDoc.addAttachment($fileNameFull,
$officeFileStream))
               #set($discard=$targetDoc.setContent("{{pdf
filename=""$fileNameFull"" width=""800px""/}}"))
               #set($result = true)
               #set($discard=$targetDoc.save())
               #if (!$isNewImport && $overwrite)
                 #set ($overwriteDocs = $overwriteDocs + 1)
                 #set
                        ($discard = $resultComments.add("{{warning}}
**$fileNameFull**
                       $services.localization.render('moi.result.overwrite',
[$resultDocumentLink]){{/warning}}"))
               #else
                 #set ($conversionSuccess=$conversionSuccess + 1)
                 #set
                         ($discard =
                                               $resultComments.add("{{info}}
**$fileNameFull**
                          $services.localization.render('moi.result.append',
[$resultDocumentLink]){{/info}}"))
               #end
             #end
           ##
           ## Try to import the rest of file's types
           ##
           #else
             #set
                                       ($xdomOfficeDoc
$services.officeimporter.officeToXDOM($officeFileStream,
                                                             $fileNameFull,
$targetDocumentReference, $filterStyles))
            #set ($result = false)
             #if ($xdomOfficeDoc)
               #if(!$isNewImport && $appendContent)
                          ($content
                 #set
                                       =
                                               $targetDoc.getContent()
                                                                           +
$xdomOfficeDoc.getContentAsString('xwiki/2.1'))
                 #set ($discard = $targetDoc.setContent("$content"))
                 #set ($discard = $targetDoc.save())
               #else
```

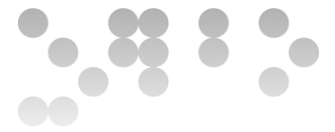

```
#set
                                            ($discard
$targetDoc.setContent($xdomOfficeDoc.getContentAsString('xwiki/2.1')))
                 #set ($discard = $targetDoc.setTitle($fileName))
                 #set ($discard = $targetDoc.save())
               #end
               #set ($result = true)
             #end
             ##
             ## Update results and comments
             ##
             #if ($result)
                #if(!$isNewImport && $appendContent)
                  #set ($appendDocs=$appendDocs+ 1)
                           ($discard
                                      =
                                                $resultComments.add("{{info}}
                  #set
**$fileNameFull**
                          $services.localization.render('moi.result.success',
[$resultDocumentLink]){{/info}}"))
                #elseif (!$isNewImport && $overwrite)
                  #set ($overwriteDocs = $overwriteDocs + 1)
                  #set
                         ($discard
                                      =
                                            $resultComments.add("{{warning}}
**$fileNameFull**
                      $services.localization.render('moi.result.overwrite',
[$resultDocumentLink]){{/warning}}"))
                #else
                  #set ($conversionSuccess=$conversionSuccess + 1)
                  #set
                                       =
                          ($discard
                                                $resultComments.add("{{info}}
**$fileNameFull**
                           $services.localization.render('moi.result.append',
[$resultDocumentLink]){{/info}}"))
                #end
             #else
                #set ($conversionErrors = $conversionErrors + 1)
                #set
                                            ($discard
$resultComments.add("{{error}}**$fileNameFull**
$services.localization.render('moi.result.error'){{/error}}")
             #end
           #end
           ##
           ## Create a link in space area
           ##
           #if($result && $addLink && $isNewImport)
               #set
                                       ($parentReference
$services.model.createDocumentReference("WebHome",$space))
               #set ($parentDoc = $xwiki.getDocument($parentReference))
               #set
                                     ($parentDocTraslated
$parentDoc.getTranslatedDocument($lang))
               #set ($newContent = $parentDocTraslated.getContent() + "
[[$fileName>>doc:$services.model.serialize($targetDocumentReference)]]")
                                           ($discard
               #set
$parentDocTraslated.setContent("$newContent"))
```

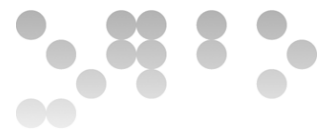

```
#set ($discard = $parentDocTraslated.save())
           #end
        #else
          #set ($skippedDocs = $skippedDocs + 1)
          #set ($discard = $resultComments.add("{{warning}}**$fileNameFull**
$services.localization.render('moi.result.ignored') {{/warning}}"))
        #end
     #end
   #end
   ##
   ## Show results comment
   ##
   \\{{info}}$conversionSuccess
$services.localization.render('moi.success.message'){{/info}}\\
   {{info}}$appendDocs
$services.localization.render('moi.append.message'){{/info}}\\
   {{warning}}$overwriteDocs
$services.localization.render('moi.overwrite.message'){{/warning}}\\
   {{warning}}$skippedDocs
$services.localization.render('moi.ignore.message'){{/warning}}\\
   {{error}}$conversionErrors
$services.localization.render('moi.error.message') {{/error}}\\
   $services.localization.render('moi.result.goback', [$goBack])\\\\
   #foreach ($item in $resultComments)
      $item
   #end
#end
{{/velocity}}
```

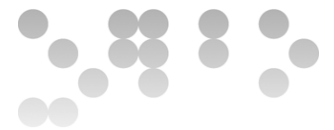

### Annex V. Manual d'instal·lació de Multiple Office Importer

Juntament amb el present document, es presenta l'aplicació d'importació massiva desenvolupat empaquetat en un fitxer xar anomenat MultipleOfficeImporter-1.0.xar.

Per instal·lar el complement en una instància de XWiki, només cal entrar amb privilegis d'administrador a l'àrea de configuració i seleccionar l'opció d'importar contingut, com es mostra en la següent imatge.

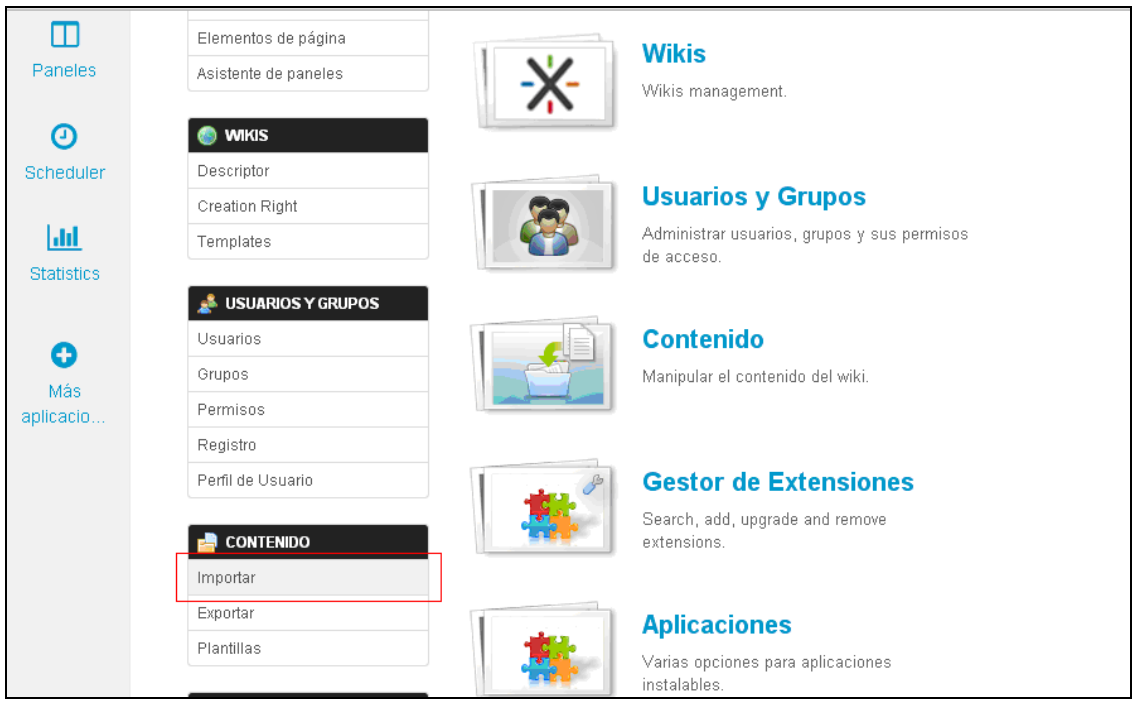

Figura 43. Opció d'importar contingut.

A continuació, cal seleccionar el fitxer MultipleOfficeImporter-1.0.xar per enviar-lo al servidor. Una vegada carregat al servidor, cal seleccionar el paquet per veure el seu contingut i assegurar-se que estiguin tots els elements seleccionats. Finalment, només resta prémer el botó per importar el complement.

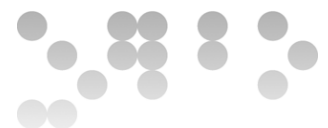

| ***                       | n n → / Espacio XWiki - / XWiki Preferences -       |                                                                                                    |                                                                                                    | Enlaces rápidos                                                              |
|---------------------------|-----------------------------------------------------|----------------------------------------------------------------------------------------------------|----------------------------------------------------------------------------------------------------|------------------------------------------------------------------------------|
| Directorio<br>de Usuarios | Administración: Importar                            |                                                                                                    |                                                                                                    | Zona de pruebas<br>(Editar este panel)                                       |
| <b>Q</b><br>Forums        | CONFIGURACIÓN<br>Edit Mode Settings<br>Localization | Expression       Enviar un nuevo paquete       Contenido del paquete         Edit Mode Settings       Seleccionar archivo Ningún archivo selecciona       PAQUETE MultipleOfficeImporter-1.0.xar un use paquete         Servidor Office       Paquetes disponibles       VERSIÓN Autore de la contenido del paquete         Mail Sending       MultipleOfficeImporter-1.0.xar 1.1 Xar 0.1.1 Xar 0.1.1 Xar | Contenido del paquete PAQUETE MultipleOfficeImporter-1.0.xar                                                                                                    | Ir a cualquier página en el<br>wiki (Meta+G)                                 |
| 999<br>Multiple           | Servidor Office                                     |                                                                                                    | DESCRIPCIÓN<br>VERSIÓN<br>AUTOR<br>LICENCIA<br>Seleccionar nada, todo<br>C XVVIII<br>CONTENTSpaceClass<br>C MultipleOfficeImporter<br>C MultipleOfficeImporterResults<br>PDFObjectEmbedMacro<br>C multipleOfficeImporterTranslati<br>C multipleOfficeImporterTranslati | modificaciones<br>recientes                                                  |
| Office<br>Importer        | General                                             |                                                                                                    |                                                                                                    | Barbotina<br>ContentSpace Class<br>¿Qué es arqueo de<br>caja<br>Área técnica |
| Panel de                  | Mail Sending<br>Mail Sending Status                 |                                                                                                    |                                                                                                    |                                                                              |
| control del<br>wiki       | ASPECTO  Presentación                               |                                                                                                    |                                                                                                    | Perfil de Administrator                                                      |
| Paneles                   | Elementos de página<br>Asistente de paneles         |                                                                                                    |                                                                                                    |                                                                              |
| 0                         | 💿 wikis                                             |                                                                                                    | Cuando un documento ya existe en el wiki<br>Añadir una nueva versión al documento<br>existente                                                                                                    |                                                                              |
| Luu                       | Creation Right                                      |                                                                                                    | <ul> <li>Reemplazar el historial del documento<br/>con el historial del paquete.</li> <li>Reiniciar historial a version 1.1</li> </ul>                                                                                                    |                                                                              |
| Statistics                | Memplates                                           |                                                                                                    | Importar como un paquete de copia de seguridad                                                                                                    |                                                                              |
| •                         | Usuarios                                            |                                                                                                    | Importar                                                                                                    |                                                                              |

Figura 44. Detall del procés d'importació del complement.

Amb açò finalitza la instal·lació pròpiament dita i es comprova que apareix una nova l'entrada al menú d'aplicacions. Només resta marcar les pàgines que es desitja que actuïn com a contenidores d'àrees temàtiques. Per fer-ho, només cal editar-les en mode objecte i afegir una instància de la classe ContentSpaceClass amb els valors corresponents en els camps *target* i *label*, convenient configurada, com ja s'ha explicat en l'apartat 4.2.8.

Una vegada fet açò, el complement ja està llest per ser emprat per generar noves pàgines wiki dins de les àrees temàtiques establertes a partir de documents ofimàtics.

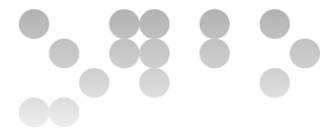

### **Bibliografia i fonts consultades**

[1] **Comparision of wiki software**. [Web]. [Data de consulta: 15 d'octubre de 2015].

<https://en.wikipedia.org/wiki/Comparison\_of\_wiki\_software>

- [2] Fòrum de col·laboradors de XWiki. [Web]. [Data de consulta: 16 de novembre de 2015].
   <a href="http://jira.xwiki.org/browse/XWIKI">http://jira.xwiki.org/browse/XWIKI</a>
- [3] **HTML Tutorial**. [Web]. [Data de consulta: 23 de novembre de 2015]. <a href="http://www.w3schools.com/html/default.asp">http://www.w3schools.com/html/default.asp</a>
- [4] **JODConventer**. [Web]. [Data de consulta: 23 de novembre de 2015]. <a href="http://www.artofsolving.com/opensource/jodconverter.html">http://www.artofsolving.com/opensource/jodconverter.html</a>
- [5] **Mariné, Pere; Rodriguez, José Ramón** (2010). "Iniciació del projecte i treballs previs". Gestió de projectes. FUOC
- [6] **Mariné, Pere; Rodriguez, José Ramón** (2010). "Planificació del projecte". Gestió de projectes. FUOC.
- [7] Plaz, Reinaldo; Gonzalez, Néstor (2004). "La gestión del conocimiento organizativo". Economia industrial. (núm. 357, pàg. 41-54). [article en línia]. Universidad Autónoma de Madrid. [Data de consulta: 19 de setembre de 2015].
   <a href="http://www.minetur.gob.es/Publicaciones/Publicacionesperiodicas/EconomiaIndustrial/RevistaEconomiaIndustrial/357/05\_ReinaldoPlaz\_357.pdf">http://www.minetur.gob.es/Publicaciones/Publicacionesperiodicas/EconomiaIndustrial/RevistaEconomiaIndustrial/357/05\_ReinaldoPlaz\_357.pdf</a> >
- [8] **Rodriguez, José Ramón** (2010). "La gestió de projectes. Conceptes bàsics". Gestió de projectes. FUOC.
- [9] Granados, Didier; Villa, Federico. Sistemas de gestión del conocimiento [Presentación en línia]. [Data de consulta: 18 de setembre de 2015].
   <a href="http://es.slideshare.net/difagram/sistemas-de-gestion-del-conocimiento">http://es.slideshare.net/difagram/sistemas-de-gestion-del-conocimiento</a>>
- [10] **TWiki**. [Web]. [Data de consulta: 25 de setembre de 2015] < http://twiki.org/http://www.xwiki.org/xwiki/bin/view/Main/WebHome>
- [11] Open source guide. [Web]. [Data de consulta: 16 d'octubre de 2015]. <a href="http://www.open-source-guide.com/en/Solutions/Applications/Blogs-wiki-and-forums/Xwiki">http://www.open-source-guide.com/en/Solutions/Applications/Blogs-wiki-and-forums/Xwiki</a>

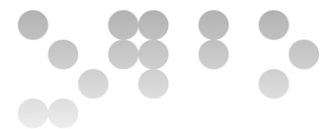

- [12] Understanding the Word .doc Binary File Format. [article en línia]. [Data de consulta: 27 de setembre de 2015] . <a href="https://msdn.microsoft.com/en-us/library/office/gg615596(v=office.14">https://msdn.microsoft.com/en-us/library/office/gg615596(v=office.14</a>).aspx>
- [13] **Velocity user guide**. [article en línia]. [Data de consulta: 1 de novembre de 2015]. <a href="http://velocity.apache.org/engine/devel/translations/user-guide\_es.html">http://velocity.apache.org/engine/devel/translations/user-guide\_es.html</a>
- [14] **Wiki**. [article en línia]. [Data de consulta: 19 de setembre de 2015]. <a href="https://es.wikipedia.org/wiki/Wiki">https://es.wikipedia.org/wiki/Wiki></a>
- [15] **WikiMatrix**. [Web]. [Data de consulta: 16 d'octubre de 2015]. <a href="http://www.wikimatrix.org/">http://www.wikimatrix.org/</a>
- [16] **WikiMatrix-Choice Wizard**. [Web]. [Data de consulta: 16 d'octubre de 2015]. <a href="http://www.wikimatrix.org/wizard.php">http://www.wikimatrix.org/wizard.php</a>
- [17] **XWiki**. [Web]. [Data de consulta: 18 d'octubre de 2015]. <a href="http://www.xwiki.org/xwiki/bin/view/Main/WebHome">http://www.xwiki.org/xwiki/bin/view/Main/WebHome</a>
- [18] **XWiki administrator's Guide**. [Web]. [Data de consulta: 25 d'octubre de 2015]. <a href="http://platform.xwiki.org/xwiki/bin/view/AdminGuide/">http://platform.xwiki.org/xwiki/bin/view/AdminGuide/</a>
- [19] **XWiki developer's Guide**. [Web]. [Data de consulta: 1 de novembre de 2015]. <a href="http://platform.xwiki.org/xwiki/bin/view/DevGuide/">http://platform.xwiki.org/xwiki/bin/view/DevGuide/</a>
- [20] **XWiki manual**. [Web]. [Data de consulta: 22 d'octubre de 2015]. <a href="http://myslide.es/documents/xwiki-manual-es.html">http://myslide.es/documents/xwiki-manual-es.html</a>
- [21] **XWiki user's guide**. [Web]. [Data de consulta: 22 d'octubre de 2015]. <a href="http://enterprise.xwiki.org/xwiki/bin/view/UserGuide/>">http://enterprise.xwiki.org/xwiki/bin/view/UserGuide/></a>